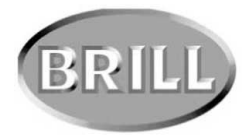

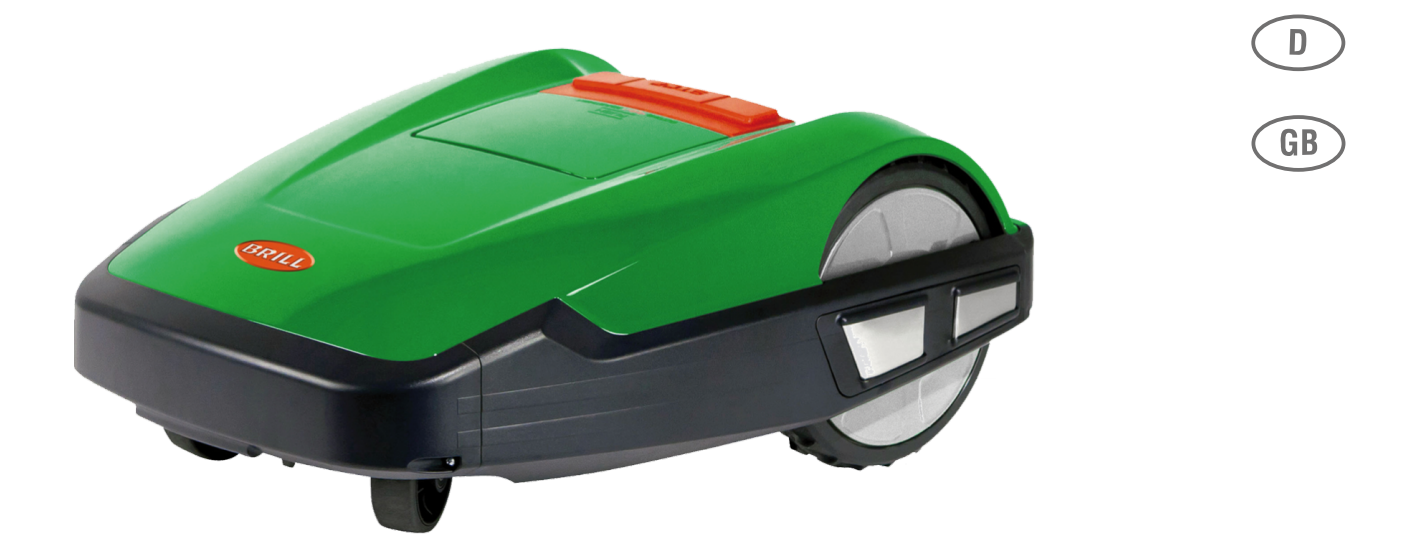

**INFORMATION | MANUALS | SERVICE** 

# **BRILL AKKU-RASENMÄHER**

**Roboline<sup>™</sup> R30** Original-Betriebsanleitung

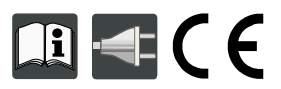

454 912\_a l 10/2012

| D  |   | 3 |
|----|---|---|
| EN | 4 | 3 |

# Original-Betriebsanleitung

# Inhaltsverzeichnis

| 1   | Zu diesem Handbuch                                | 5   |
|-----|---------------------------------------------------|-----|
| 1.1 | Zeichenerklärung                                  | 5   |
| 1.2 | Entsorgung                                        | . 5 |
| 2   | Lieferumfang                                      | 6   |
| 2.1 | Gerät auspacken                                   | 6   |
| 3   | Produktbeschreibung                               | 7   |
| 3.1 | Produktübersicht                                  | 7   |
| 3.2 | Bestimmungsgemäße Verwendung                      | . 7 |
| 3.3 | Möglicher Fehlgebrauch                            | 7   |
| 3.4 | Basisstation                                      | . 8 |
| 3.5 | Transformator                                     | . 8 |
| 3.6 | Begrenzungskabel                                  | 8   |
| 3.7 | Bedienpaneel                                      | 9   |
| 3.8 | Sensoren                                          | 10  |
| 4   | Sicherheitshinweise                               | 11  |
| 4.1 | Sicherheits- und Schutzeinrichtungen              | 11  |
| 5   | Montage                                           | 12  |
| 5.1 | Basisstation montieren                            | 12  |
| 5.2 | Basisstation aufbauen                             | 12  |
| 5.3 | Begrenzungskabel verlegen                         | 13  |
| 6   | Elektrische Installation                          | 16  |
| 6.1 | Begrenzungskabel an Basisstation anschließen      | 16  |
| 6.2 | Niederspannungskabel an Transformator anschließen | 16  |
| 6.3 | Basisstation öffnen                               | 17  |
| 6.4 | Verbindung prüfen                                 | 17  |
| 7   | Inbetriebnahme                                    | 18  |
| 7.1 | Vorbereitung                                      | 18  |
| 7.2 | Transport                                         | 18  |
| 7.3 | Einschalten                                       | 19  |
| 7.4 | Kabelverlegung überprüfen                         | 22  |
| 8   | Programmieren                                     | 23  |
| 8.1 | Übersicht Hauptmenü                               | 23  |
| 0 0 | Programmierung starten                            | 23  |

| Menü auswählen              | . 24                                                                                                    |
|-----------------------------|----------------------------------------------------------------------------------------------------|
| Programmmenü                | . 24                                                                                                    |
| Einstellmenü                | .26                                                                                                    |
| Informationsmenü            | . 29                                                                                                    |
| Programminformationen       | . 30                                                                                                    |
| Störungen                   | . 30                                                                                                    |
| Mähbetrieb                  | .31                                                                                                    |
| Sicherheitshinweise         | . 11                                                                                                    |
| Schnitthöhe einstellen      | . 31                                                                                                    |
| Roboline starten            | . 32                                                                                                    |
| Tipps zum Mähen             | 32                                                                                                    |
| Wartung und Pflege          | . 33                                                                                                    |
| Reinigen                    | .33                                                                                                    |
| Chassis reinigen            | .33                                                                                                    |
| Kontakte prüfen             | . 34                                                                                                    |
| Basisstation prüfen         | . 34                                                                                                    |
| Freilauf der Rollen prüfen  | . 34                                                                                                    |
| Schneidmesser wechseln      | .35                                                                                                    |
| Sicherung Trafo tauschen    | . 35                                                                                                    |
| Akkustatus prüfen           | .35                                                                                                    |
| Akku laden                  | .35                                                                                                    |
| Tiefentladener Akku         | 36                                                                                                    |
| Lagerung                    | .36                                                                                                    |
| Reparatur                   | . 36                                                                                                    |
| Hilfe bei Störungen         | . 37                                                                                                    |
| Beispiele Störungsmeldungen | .40                                                                                                    |
| Technische Daten            | .41                                                                                                    |
| Anhang                      | 42                                                                                                    |
| Garantie                    | .42                                                                                                    |
| EG-Konformitätserklärung    | .42                                                                                                    |
| ETK Roboline R30            | .82                                                                                                    |
|                             | Menü auswählen.         Programmmenü.         Einstellmenü         Informationsmenü.         Programminformationen.         Störungen.         Mähbetrieb.         Sicherheitshinweise.         Schnitthöhe einstellen.         Roboline starten.         Tipps zum Mähen.         Wartung und Pflege.         Reinigen.         Chassis reinigen.         Kontakte prüfen.         Basisstation prüfen.         Freilauf der Rollen prüfen.         Sichernet Akku         Sicherung Trafo tauschen.         Akkustatus prüfen.         Riefentladener Akku.         Lagerung.         Reparatur.         Hilfe bei Störungsmeldungen.         Beispiele Störungsmeldungen.         Technische Daten.         Anhang.         Garantie.         EG-Konformitätserklärung.         ETK Roboline R30. |

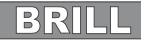

# 1 Zu diesem Handbuch

- Lesen Sie diese Dokumentation vor der Inbetriebnahme durch. Dies ist Voraussetzung f
  ür sicheres Arbeiten und st
  örungsfreie Handhabung.
- Beachten Sie die Sicherheits- und Warnhinweise in dieser Dokumentation und auf dem Produkt.
- Diese Dokumentation ist permanenter Bestandteil des beschriebenen Produkts und soll bei Veräußerung dem Käufer mit übergeben werden.

# 1.1 Zeichenerklärung

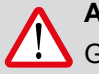

ACHTUNG!

Senaues Befolgen dieser Warnhinweise kann Personen- und / oder Sachschäden vermeiden.

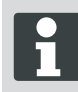

Spezielle Hinweise zur besseren Verständlichkeit und Handhabung.

# 1.2 Entsorgung

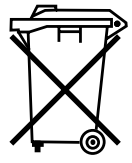

Ausgediente Geräte, Batterien oder Akkus nicht über den Hausmüll entsorgen! Verpackung, Gerät und Zubehör sind aus recyclingfähigen Materialien hergestellt und entsprechend zu entsorgen.

Entsorgung gemäß örtlicher Vorschriften.

Zur Entsorgung bestehen folgende Möglichkeiten:

- Durch den Fachhandel.
- Uber eine mit dem CCR-Zeichen gekennzeichnete Rücknahmestation.
- Akku nur im entladenen Zustand entsorgen.
- Der Benutzer ist zur Rückgabe des Akkus verpflichtet. Dieser kann bei einem AL-KO Fachhändler, oder Servicepartner unentgeltlich abgegeben werden.

# 2 Lieferumfang

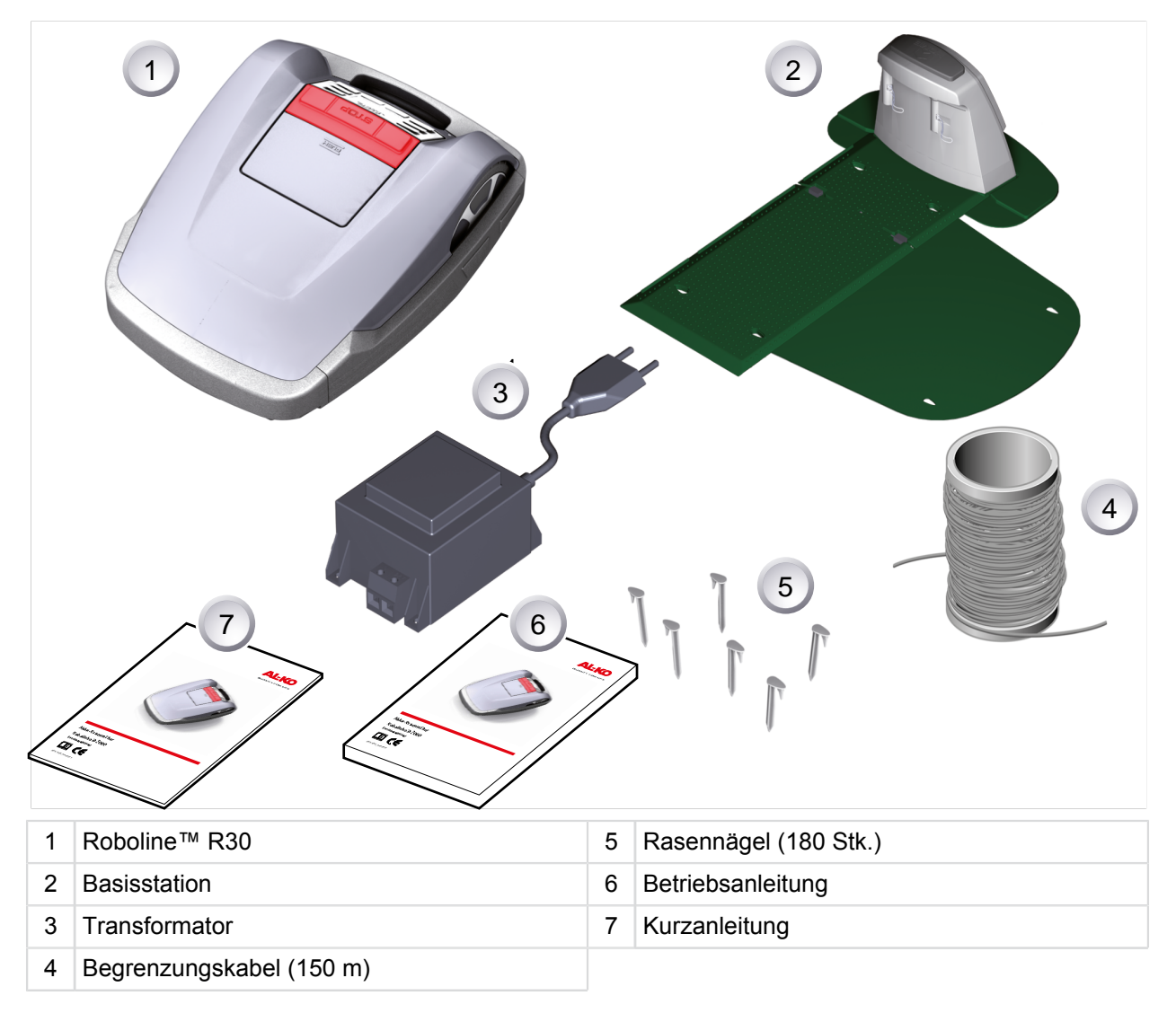

# 2.1 Gerät auspacken

- Packen Sie Gerät und seine Komponenten vorsichtig aus und überprüfen Sie alles auf Transportschäden. Informieren Sie bei Transportschäden gemäß den Garantiebestimmungen sofort Ihren AL-KO Fachhändler, Techniker oder Servicepartner.
- Für den Fall, dass das Gerät weiter verschickt wird, Originalverpackung und Begleitpapiere aufbewahren.

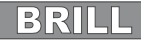

# 3 Produktbeschreibung

Der Roboline<sup>™</sup> R30 ist ein vollautomatischer, akkubetriebener Rasenmäher, der sich frei in einem abgesteckten Mähbereich bewegt. Der Mähbereich wird durch ein Begrenzungskabel abgesteckt, das mit der Basisstation verbunden ist. Zum Aufladen des Akkus fährt der Roboline<sup>™</sup> R30 am Begrenzungskabel entlang in die Basisstation. Der Roboline<sup>™</sup> R30 ist mit einem Regensensor ausgestattet. Je nach Einstellung fährt er bei Regen eigenständig zur Basisstation zurück oder mäht bei Regen weiter.

Für den normalen Mähbetrieb sind werksseitig Mähprogramme installiert, die auch die Flächen- und Randmähfunktion beinhalten. Diese Mähprogramme können verändert werden. Zusätzlich können verschiedene, sogenannte Einstiegspunkte entlang der Schleife eingestellt werden. Der Roboline™ R30 fährt eigenständig die Einstiegspunkte gemäß Programmierung an und beginnt dort mit dem mähen. Durch die besondere Anordnung der Messer wird das geschnittene Gras nicht gesammelt, sondern bleibt auf dem Rasen zwischen den Grashalmen liegen und erzeugt so einen Mulch- bzw. Düngeeffekt.

# 3.1 Produktübersicht

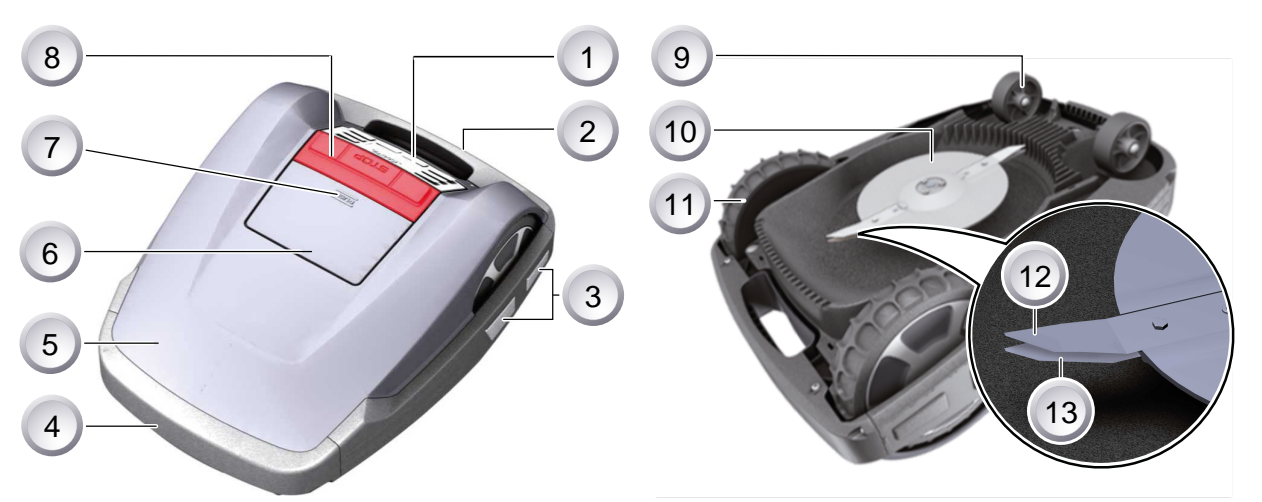

| 1 | Bedienpaneel                               | 8  | STOP-Taste                                |
|---|--------------------------------------------|----|-------------------------------------------|
| 2 | Tragegriff                                 | 9  | Vordere Räder                             |
| 3 | Ladekontakte                               | 10 | Messerteller                              |
| 4 | Bumper                                     | 11 | Antriebsräder mit traktionsstarkem Profil |
| 5 | Gehäuse                                    | 12 | Schneidmesser                             |
| 6 | Abdeckplatte (Klappe für Höhenverstellung) | 13 | Räummesser                                |
| 7 | Höhenverstellung innenliegend              |    |                                           |

# 3.2 Bestimmungsgemäße Verwendung

Dieses Gerät ist zum Mähen eines Rasenbodens im privaten Bereich bestimmt. Eine andere oder darüber hinausgehende Verwendung, gilt als nicht bestimmungsgemäß.

# 3.3 Möglicher Fehlgebrauch

Dieses Gerätist nicht zur Verwendung in öffentlichen Anlagen, Parks, Sportstätten sowie in der Land- und Forstwirtschaft geeignet.

# 3.4 Basisstation

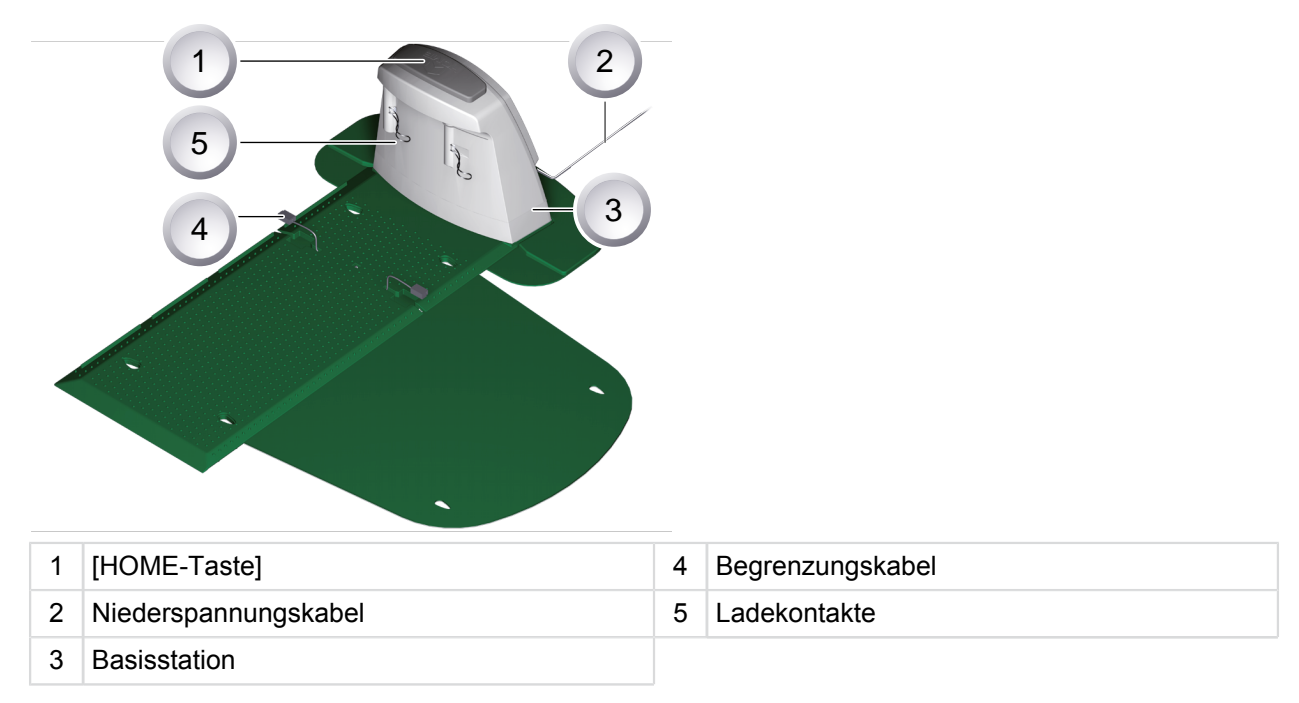

Die Basisstation wird mit dem Niederspannungskabel an die Stromversorgung (Transformator) angeschlossen. Die Basisstation erzeugt ein Steuerungssignal und sendet es im Begrenzungskabel aus.

An der Basisstation sind zwei Ladekontakte, die sich an die Ladekontakte am Roboline<sup>™</sup> R30 anlegen, sobald dieser auf die Basisstation gefahren ist. Auf der Basisstation befindet sich die [HOME-Taste]. Beim Betätigen dieser Taste beendet der Roboline<sup>™</sup> R30 seine momentane Tätigkeit für diesen Tag und fährt selbstständig zur Basisstation zurück.

# 3.5 Transformator

Der Transformator erzeugt den Strom für die Basisstation.

# ACHTUNG!

# Schäden durch Spritzwasser!

Transformator an einem trockenen, spritzwassergeschützten Ort aufstellen.

# 3.6 Begrenzungskabel

Das Begrenzungskabel wird mit Rasennägeln fixiert. Reicht das mitgelieferte Begrenzungskabel für Ihre Rasenfläche nicht aus, kann bei Ihrem AL-KO Fachhändler, Techniker oder Servicepartner das entsprechende Verlängerungskabel bezogen werden.

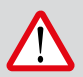

# ACHTUNG!

# Schäden am Begrenzungskabel!

Im Bereich um das verlegte Begrenzungskabel den Rasen nicht vertikutieren.

BRILL

# 3.7 Bedienpaneel

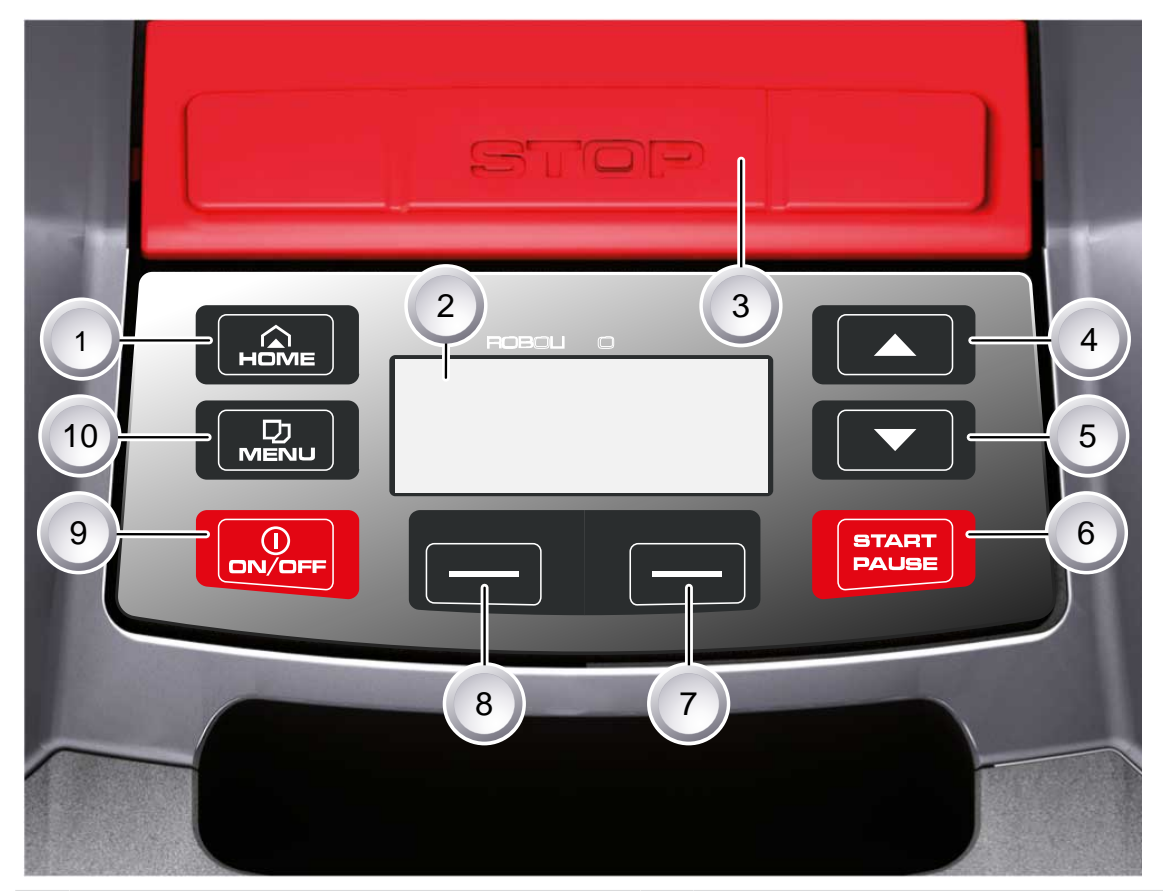

| 1 | HOME-Taste          | 6  | START/PAUSE-Taste          |
|---|---------------------|----|----------------------------|
| 2 | LCD-Display         | 7  | Multifunktionstaste rechts |
| 3 | STOP-Taste          | 8  | Multifunktionstaste links  |
| 4 | Pfeiltaste aufwärts | 9  | ON/OFF-Taste               |
| 5 | Pfeiltaste abwärts  | 10 | Menü-Taste                 |

# Funktion der Tasten

| 1 | Mit der [HOME-Taste] wird der aktuelle Mäh-<br>vorgang abgebrochen. Der Roboline™ R30<br>fährt in die Basisstation. Der Roboline™ R30<br>startet am nächsten Tag mit dem nächsten<br>Mähfenster. | 6  | Mit der [START/PAUSE-Taste] wird der<br>Roboline™ R30 gestartet oder der Betrieb<br>unterbrochen. Vorsicht - Gerät startet nach<br>ca. 2 min selbstständig! |
|---|----------------------------------------------------------------------------------------------------|----|----------------------------------------------------------------------------------------------------|
| 2 | Im [LCD-Display] wird der aktuelle Zustand oder das gewählte Menü angezeigt.                                                                                                    | 7  | Mit den [Multifunktionstasten rechts oder<br>links] werden z. B. Befehle bestätigt (Auswahl                                                                 |
| 3 | Mit dem Betätigen der [STOP-Taste] stoppen<br>der Roboline™ R30 und die Schneidmesser<br>innerhalb von 2 Sekunden.                                                                               | 8  | eines Menübefehls) oder zurückgenommen.                                                                                                    |
| 4 | Die [Pfeiltaste aufwärts und abwärts] dienen<br>zur Navigation im Menü und zum Ändern von                                                                                                    | 9  | Mit der [ON/OFF-Taste] wird der Roboline™<br>R30 ein- bzw. ausgeschaltet.                                                                                   |
| 5 | Werten.                                                                                                    | 10 | Mit der [Menü-Taste] wird das Auswahlmenü geöffnet.                                                                                                    |

# 3.8 Sensoren

#### Sicherheitssensor

Wird der Roboline™ R30 während des Betriebs am Tragegriff angehoben, wird durch einen Sicherheitssensor das Messer innerhalb von 2 Sekunden gestoppt und der Fahrantrieb ausgeschaltet.

# Regensensor

Der Roboline™ R30 ist mit einem Regensensor ausgestattet, der bei Regen den Mähvorgang unterbricht und dafür sorgt, dass der Roboline in die Basistation zurück fährt.

### Stoßsensoren und Hinderniserkennung

Der Roboline<sup>™</sup> R30 ist mit Sensoren ausgestattet, die bei Kontakt mit Hindernissen dafür sorgen, dass die Fahrtrichtung geändert wird. Beim Anstoßen an ein Hindernis wird das Gehäuseoberteil leicht verschoben. Dadurch löst ein Sensor einen Fahrtrichtungswechsel aus.

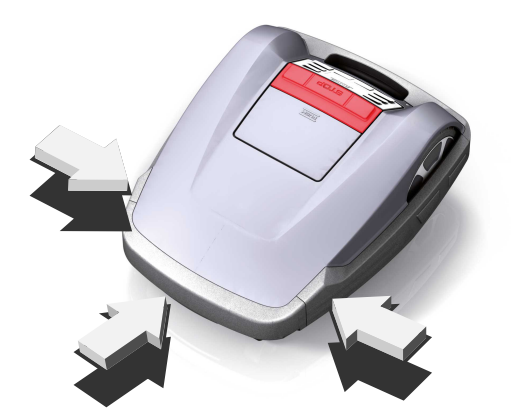

> 35 %

#### **Neigungssensor Fahrtrichtung**

Bei einer Steigung oder einem Gefälle von mehr als 35 % wird der Roboline™ R30 durch den Neigungssensor abgeschaltet.

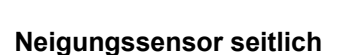

Bei seitlichen Neigungen von mehr als 35 % wird der Roboline™ R30 durch den Neigungssensor abgeschaltet.

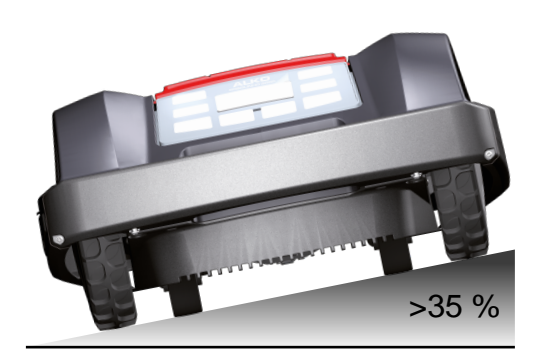

100 cm

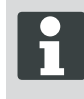

Der Roboline<sup>™</sup> R30 läuft nach dem Abschalten durch einen Sicherheitssensor nicht automatisch wieder an. Zur Wiederinbetriebnahme den Fehler durch Drücken der Multifunktionstaste quittieren und beheben.

- 35 cm

# 4 Sicherheitshinweise

# VORSICHT!

# Verletzungsgefahr durch unbeabsichtigtes Einschalten!

Der Roboline™ R30 muss im Ruhezustand ausgeschaltet und durch einen PIN-Code gesichert werden.

- Beachten Sie die Sicherheits- und Warnhinweise in dieser Dokumentation und auf dem Produkt.
- Gerät nur in technisch einwandfreiem Zustand benutzen.
- Gerät und Basisstation regelmäßig auf Beschädigungen überprüfen.
- Beschädigte Teile und Akkus durch AL-KO Fachhändler, Techniker oder Servicepartner ersetzen oder instand setzen lassen.
- Körper und Kleidung vom Schneidwerk fernhalten.
- Kinder oder andere Personen, die die Betriebsanleitung nicht kennen, dürfen das Gerät nicht benutzen
- Dritte aus dem Gefahrenbereich fernhalten.
- Der Benutzer ist für Unfälle mit anderen Personen und deren Eigentum verantwortlich

# 4.1 Sicherheits- und Schutzeinrichtungen

# ACHTUNG!

# Verletzungsgefahr!

Sicherheits- und Schutzeinrichtungen dürfen nicht außer Kraft gesetzt werden.

- Sicherheitseinrichtungen dürfen nicht umgangen, manipuliert oder entfernt werden. Nichtbeachtung kann die eigene Gesundheit und die anderer Personen gefährden.
- Zur Vermeidung eines unbeabsichtigten bzw. unbefugten Einschaltens ist der Roboline™ R30 durch einen PINCode geschützt.
- Der Roboline™ R30 wird werksseitig mit PIN-Code: [0000] ausgeliefert. Der PIN-Code kann durch den Besitzer geändert werden.
- Wurde der PIN-Code dreimal falsch eingegeben, muss ein PUK-Code eingegeben werden. Dieser muss beim Fachhändler erfragt werden.
- Nach falscher Eingabe des PUK-Code muss der Roboline<sup>™</sup> R30 zum Entsperren eingeschickt werden.
- Der Roboline<sup>™</sup> R30 ist mit einem Sicherheitssensor ausgerüstet. Beim Anheben des Geräts werden Motor und Schneidmesser innerhalb von 2 Sekunden gestoppt.
- Nach Kontakt mit einem Hindernis f\u00e4hrt der Roboline™ R30 zur\u00fcck, stoppt und \u00e4ndert seine Fahrtrichtung.

# 5 Montage

# 5.1 Basisstation montieren

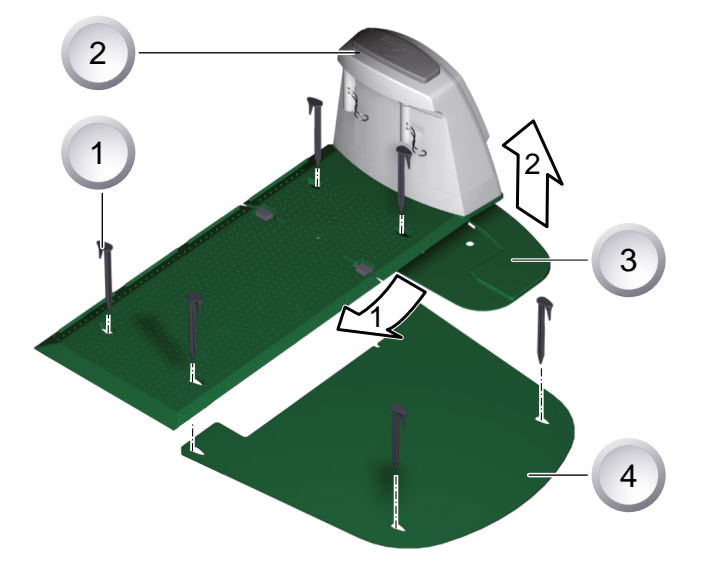

- 1. Bodenplatte (3) mit der Vorderkante in Pfeilrichtung **1** in die Platte der Basisstation (2) einsetzen und in Pfeilrichtung **2** nach oben klappen.
- 2. Erweiterungsplatte (4) unter die Basisstation (2) legen und mit Rasennägeln (1) fixieren.

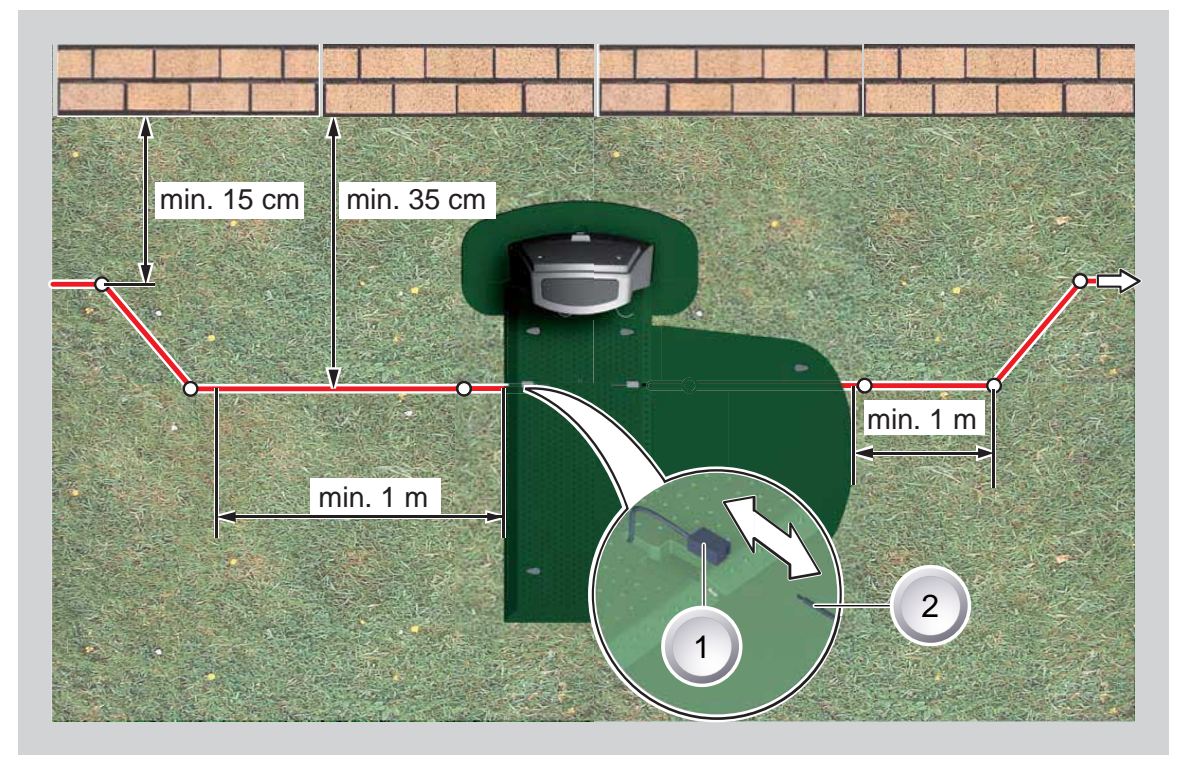

# 5.2 Basisstation aufbauen

- 1. Basisstation an schattiger, vor Regen geschützter ebener Stelle im Garten platzieren und mit Rasennägeln (weiße Punkte) fixieren. Dabei die angegebenen Maße einhalten.
- 2. Begrenzungskabel (2) abisolieren und an einer Seite (1) der Basisstation anschließen und wie abgebildet weiter verlegen, dabei auf die angegebenen Abstände achten.
- 3. Um Beschädigungen beim Mähen zu vermeiden, achten Sie beim Verlegen des Begrenzungskabels darauf, dass es überall direkt am Boden aufliegt.

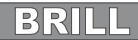

4. Stellen, an denen das Begrenzungskabel nicht direkt am Boden aufliegt, mit einem zusätzlichen Rasennagel sichern.

# 5.3 Begrenzungskabel verlegen

# ACHTUNG!

Gefahr von Beschädigungen des Begrenzungskabels und Funktionsbeeinträchtigungen des Roboline™ R30!

Zur sicheren Funktion muss das Begrenzungskabel wie in den nachfolgenden Schritten beschrieben verlegt werden.

- 1. Überprüfen Sie die zu mähende Fläche.
- 2. Entfernen Sie Maulwurfshügel, Fallobst, andere Fremdkörper und Löcher in dem zu mähenden Bereich. Verlegen Sie Ihr Begrenzungkabel um Hindernisse herum.
- 3. Verlegen Sie das Begrenzungskabel so fest, dass der Rasenroboter das Kabel beim Überfahren nicht mitzieht.
- 4. Rasenflächen mit einer Rasenhöhe über 8 cm können vom Roboline™ R30 nicht gemäht werden und müssen daher vor dem Verlegen des Begrenzungskabels vorgemäht werden.
- 5. Nach dem Verlegen des Begrenzungskabels auf dem Rasen darf in dem Bereich des Begrenzungskabels nicht mehr vertikutiert werden.

# 5.3.1 Verlegemöglichkeiten

Das Begrenzungskabel kann sowohl auf dem Rasen (1) als auch bis 10 cm unter der Grasnarbe (2) verlegt werden. Verlegung unter der Grasnarbe vom Fachhändler durchführen lassen.

⇒ Sollte es notwendig sein, können auch beide Varianten miteinander kombiniert werden.

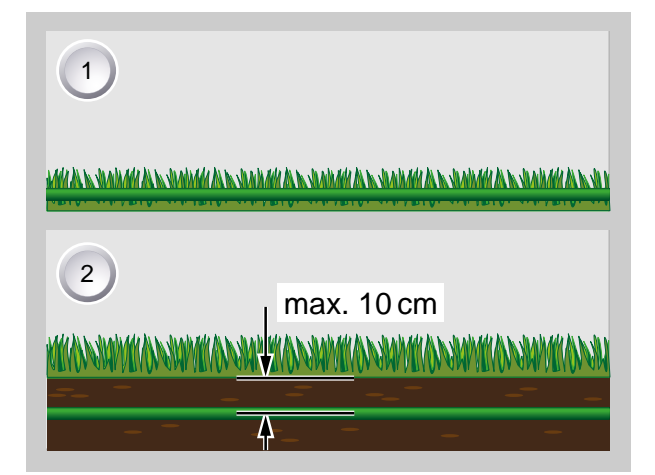

#### 5.3.2 Kabelreserven

Um auch nach dem Einrichten des Mähbereichs die Basisstation verschieben zu können oder den Mähbereich zu erweitern, sollten in regelmäßigen Abständen Kabelreserven in das Begrenzungskabel eingebaut werden. Hierzu das Begrenzungskabel um einen Rasennagel herumführen, zurück zum vorherigen Rasennagel führen und dann wie abgebildet weiterführen und mit einem weiteren Rasennagel sichern.

⇒ Die Anzahl der Kabelreserve kann nach eigenem Ermessen ausgeführt werden.

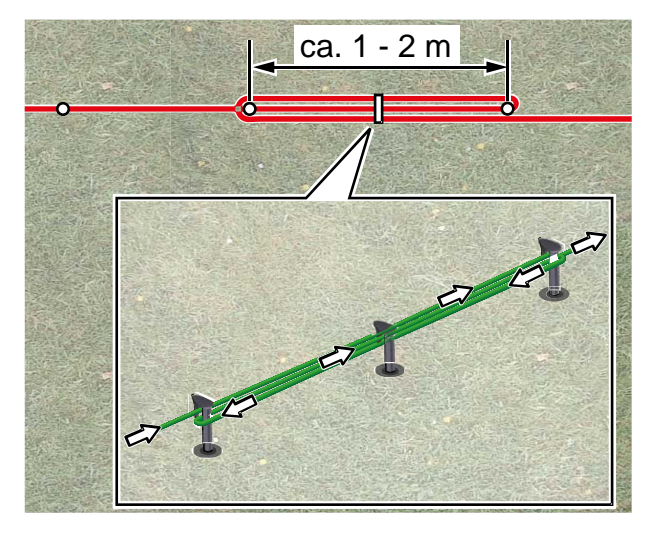

# 5.3.3 Kabel richtig verlegen

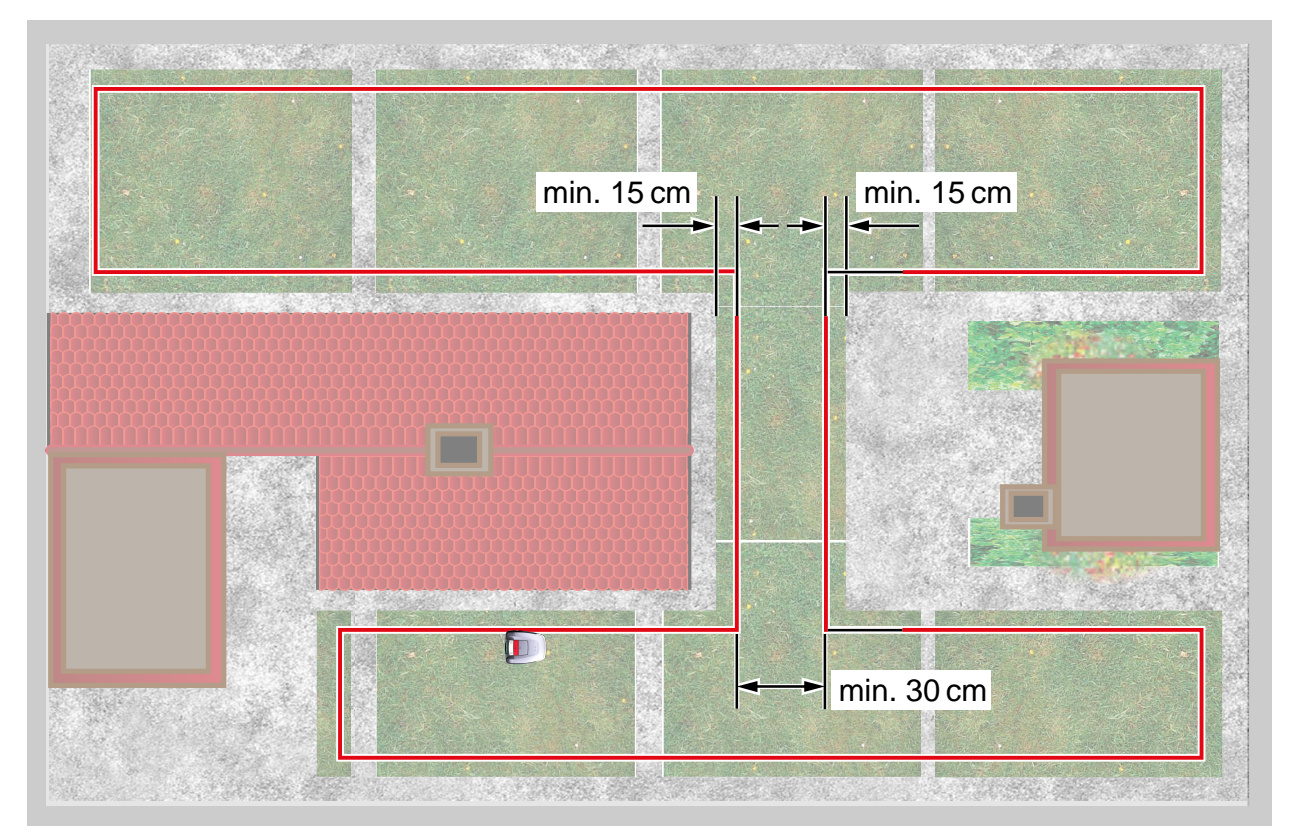

Bei Verlegung des Begrenzungskabels in Durchgängen sind zur einwandfreien Funktion des Roboline™ R30 die in der Grafik angegebenen Mindestabstände zu Hindernissen und die Mindestdurchfahrtsbreite einzuhalten.

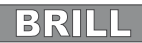

# 5.3.4 Kabel um Hindernisse verlegen

Bei Verlegung um Hindernisse herum sind die Abstände, wie in der Grafik dargestellt, einzuhalten.

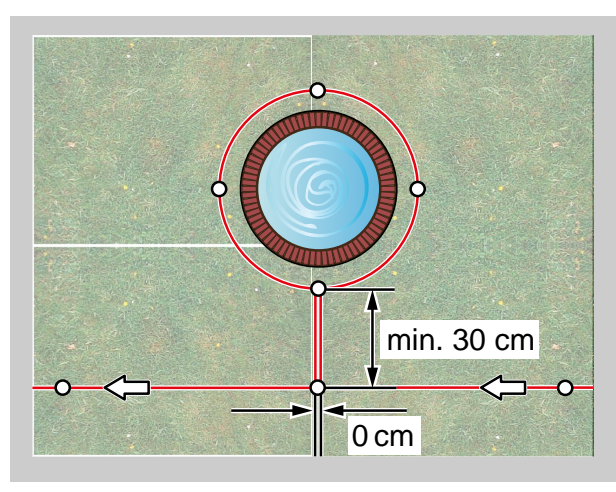

Bei einem Abstand von 0 cm zwischen dem Kabel kann das Kabel überfahren werden. In den meisten Fällen, die beste Lösung.

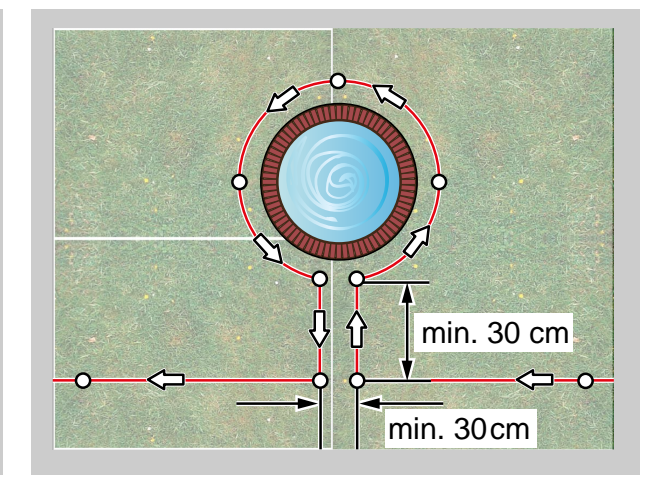

Ab einem Abstand von mindesten 30 cm erkennt der Roboline™ R30 den Abstand als Weg und fährt um das Hindernis herum.

# 5.3.5 Kabel kreuzen

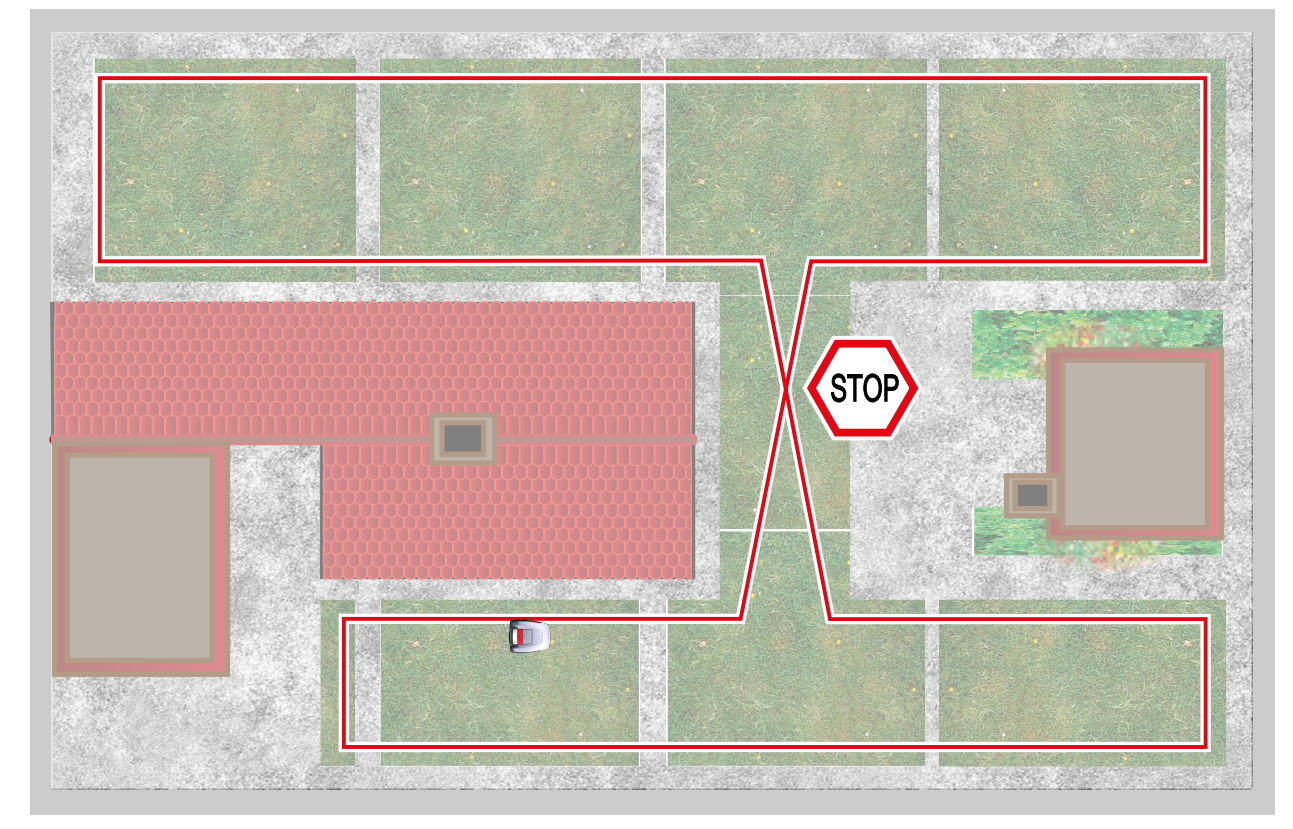

Kreuzen des Begrenzungskabels führt automatisch zum Abbruch des Mähvorgangs, da der Roboline™ R30 die empfangenen Signale an dieser Stelle nicht verarbeiten kann.

# 6 Elektrische Installation

# 6.1 Begrenzungskabel an Basisstation anschließen

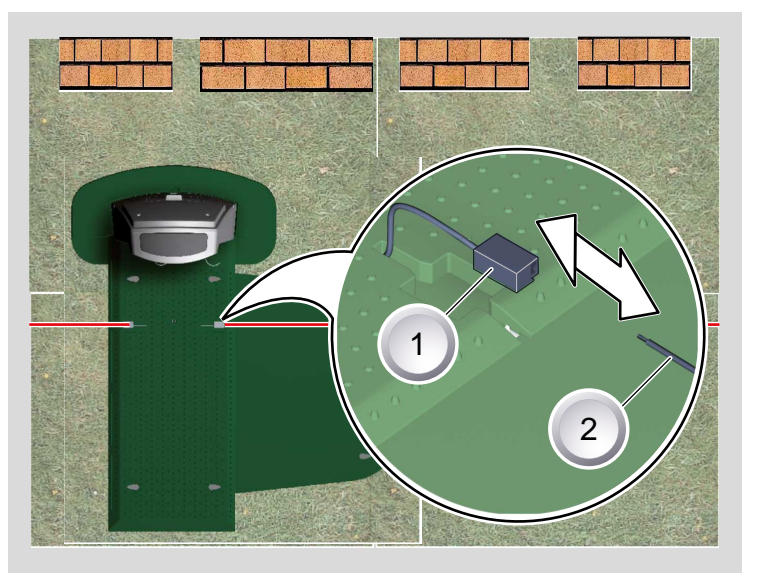

1. Am Ende der Verlegung Begrenzungskabel (2) abisolieren und mit den Federsteckern (1) verbinden.

# 6.2 Niederspannungskabel an Transformator anschließen

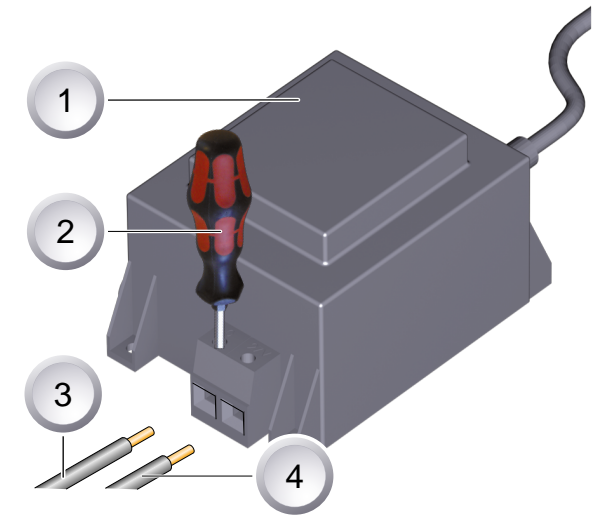

- 1. Niederspannungskabel (3 / 4) auf einer Länge von 10 mm abisolieren.
- 2. Schrauben mit Schraubendreher (2) lösen und Niederspannungskabel am Transformator (1) anschließen.

⇒ Die Kabel können beliebig angeschlossen werden, eine bestimmte Polarität ist nicht notwendig.

3. Netzstecker des Transformators in Netzsteckdose einstecken.

# 6.3 Basisstation öffnen

Der Deckel muss zur Überprüfung der LED-Anzeigen geöffnet werden.

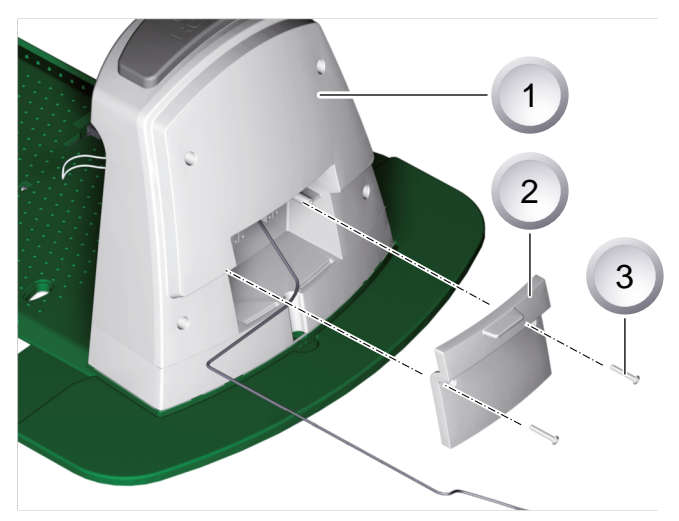

- 1. Zum Prüfen der Verbindung Deckel (2) auf der Rückseite der Basistation (1) öffnen.
- 2. Befestigungsschrauben (3) ausschrauben und Deckel von der Basisstation abnehmen.

# 6.4 Verbindung prüfen

Nach dem Anschließen der Kabel müssen die LEDs leuchten. Ist das nicht der Fall, Netzstecker ziehen und alle Steckverbindungen und Kabel auf korrekten Sitz oder Beschädigungen überprüfen.

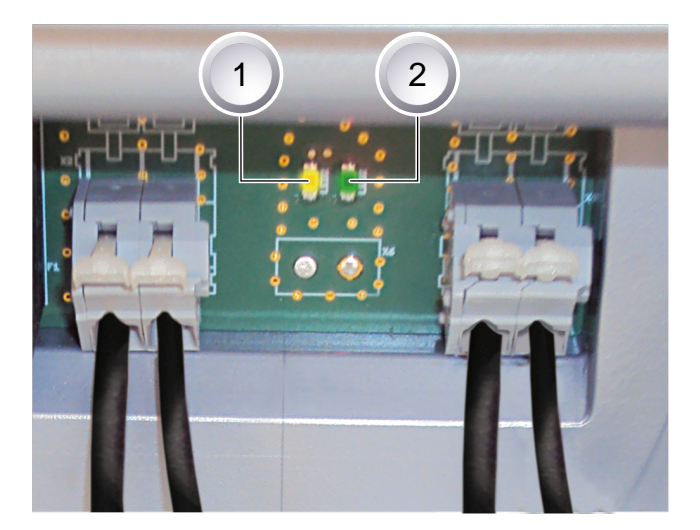

gelbe LED (1)

- leuchtet, wenn die Basisstation mit dem Transformator verbunden und die Stromverbindung zum Transformator hergestellt ist.
- blinkt beim Laden des Roboline™ R30.

# grüne LED (2)

- leuchtet wenn das Begrenzungskabel korrekt verlegt und die Schleife in Ordnung ist.
- blinkt und geht danach aus, wenn die Schleife des Begrenzungskabels nicht in Ordnung ist.

# 7 Inbetriebnahme

# 7.1 Vorbereitung

Bevor Sie die Inbetriebnahme starten, setzen Sie den Roboline™ R30 an seine Ausgangsposition in dem abgesteckten Mähbereich.

⇒ Beachten Sie die angegebenen Maße.

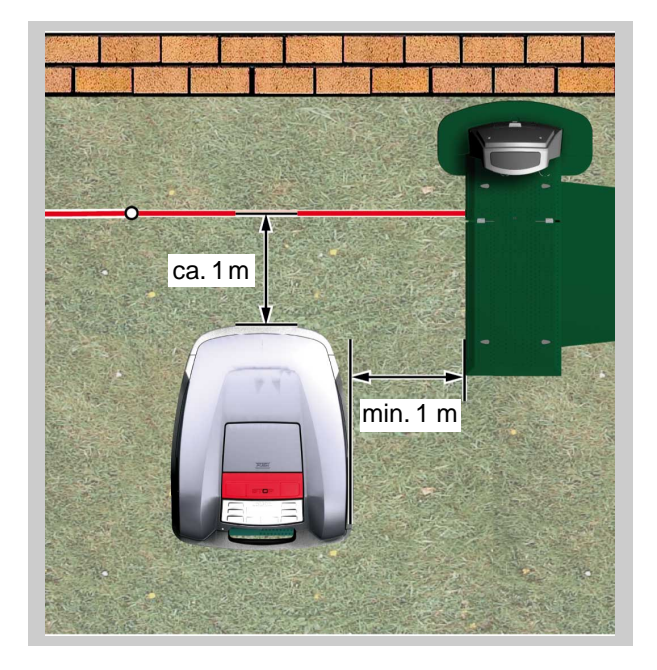

# 7.2 Transport

# Allgemein

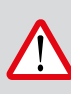

VORSICHT!

#### Verletzungsgefahr durch Schneidmesser!

Beim Transport muss der Schneidmesserteller immer vom Körper weg zeigen.

- 1. Roboline<sup>™</sup> R30 nur am Griff (1) tragen.
  - ⇒ Der Schneidmesserteller (2) muss immer vom Körper weg zeigen.

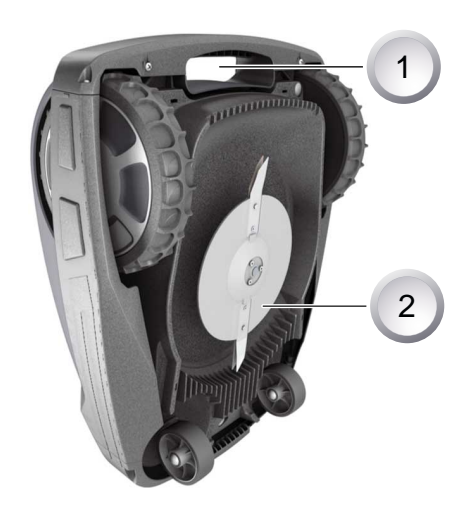

18

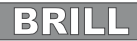

### Transport innerhalb des Mähbereichs

- Roboline<sup>™</sup> R30 durch die [STOP-Taste] (2) anhalten.
- Roboline<sup>™</sup> R30 an der [ON/OFF-Taste] (1) ausschalten.

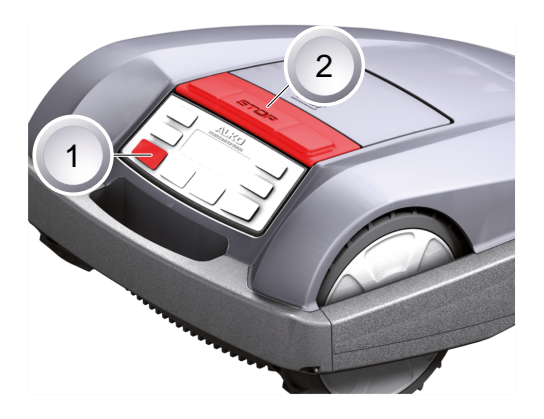

# 7.3 Einschalten

#### Statusanzeige

| Brill                            |
|----------------------------------|
| Modell Roboline <sup>™</sup> R30 |
| Software # xxxxxx                |
| Seriennummer xxxxxx              |

- 1. Roboline<sup>™</sup> R30 durch Drücken der [ON/OFF-Taste} einschalten.
  - ⇒ Im LCD-Display erscheinen dann die abgebildeten Informationen:

#### Anzeige nach der Statusanzeige

| TT.MM.JJJJ         | 00:00 |  |
|--------------------|-------|--|
| Unkalibrie         | ert   |  |
| Sart-Taste drücken |       |  |
| Ladezustand        | 93%   |  |

- Im LCD-Display wird die Information Unkalibriert angezeigt.
  - ⇒ Das LCD-Display wechselt automatisch zum Anmeldefenster Sprachauswahl.

#### 7.3.1 Sprachauswahl

Nur bei der Erstinbetriebnahme muss hier die entsprechende Sprache ausgewählt werden.

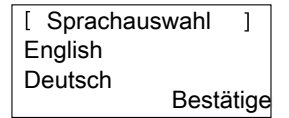

- 1. Mit entsprechenden [Pfeiltasten] gewünschte Sprache anwählen.
- 2. Mit [Multifunktionstaste] bestätigen.
  - ⇒ Nach dem Bestätigen wird im LCD-Display [Anmeldung PIN eingeben] angezeigt.

#### 7.3.2 PIN-Code eingeben

| [ | Anmeldung    |  |
|---|--------------|--|
|   | PIN eingeben |  |
|   | ****         |  |

#### 7.3.3 Werkseitigen PIN-Code eingeben

Nur bei der Erstinbetriebnahme muss muss der werksseitige PIN-Code eingegeben werden. Der PIN-Code ist werksseitig auf [0000] eingestellt.

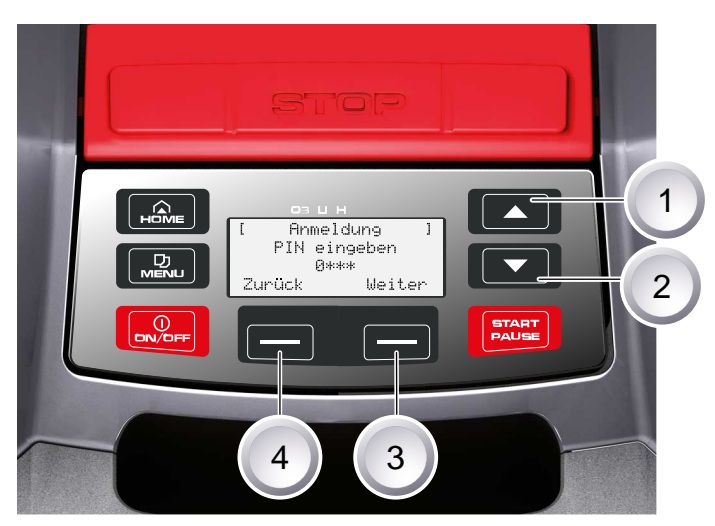

- 1. Mit entsprechenden [Pfeiltasten] (1) oder (2) gewünschte Ziffern anwählen und jeweils mit [Multifunktionstaste] (3) bestätigen.
- 2. Die nächsten 3 gewünschten Ziffern genauso eingeben.
- 3. Letzte Eingabe mit [Multifunktionstaste] (3) bestätigen.
  - ⇒ Danach wird im LCD-Display das Eingabefenster [PIN ändern] angezeigt.

# 7.3.4 PIN-Code ändern

| [   | PIN ändern     | ]  |
|-----|----------------|----|
| Ne  | ue PIN eingebe | en |
|     | * * *          |    |
| Abl | oruch          |    |
|     |                |    |

- 1. Neuen PIN vergeben und wiederholen.
- 2. Letzte Eingabe mit der [Multifunktionstaste] bestätigen.
  - ⇒ Danach erscheint im LCD-Display das [Eingabefenster Datum].

# 7.3.5 Datum einstellen / ändern

Datum und Uhrzeit korrekt eingeben, da weitere Programmierungen davon abhängig sind.

- 1. Mit entsprechenden [Pfeiltasten] gewünschte Ziffern anwählen und jeweils mit [Multifunktionstaste] bestätigen.
  - ⇒ Nach dem Bestätigen wird im LCD-Display das [Eingabefenster Uhrzeit] angezeigt.

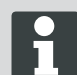

Bei der Jahreseingabe (JJJJ) müssen nur die letzten beiden Ziffern eingegeben werden, die ersten beiden Stellen 20XX sind schon vorgegeben.

# 7.3.6 Uhrzeit einstellen / ändern

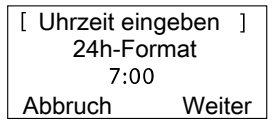

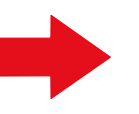

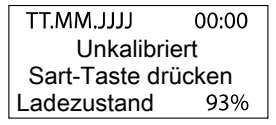

- 1. Mit entsprechenden [Pfeiltasten] gewünschte Ziffern anwählen und jeweils mit [Multifunktionstaste] bestätigen.
  - ⇒ Danach wird im LCD-Display das Statusfenster [Unkalibriert] angezeigt.

# 7.3.7 Kalibrierung

Zur Kalibrierung Roboline™ R30 entsprechend aufstellen, siehe Vorbereitung, Seite 18.

# VORSICHT!

Nach Drücken der [START-Taste] startet der Antrieb.

Nicht in rotierende Teile fassen.

25.05.2012 09:48 ! Warnung ! Antrieb startet Ladezustand 92%

- 1. Nach Drücken der [START-Taste] startet der automatische Kalibriervorgang.
  - ⇒ Im LCD-Display blinkt die Warnung [Antrieb startet].

#### 7.3.8 Kalibriervorgang startet

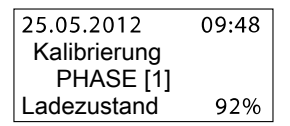

Der Roboline™ R30 fährt zur Ermittlung der Signal stärke zuerst gerade über das Begrenzungskabel hinaus, anschließend in die Basisstation. Der Akku des Roboline™ R30 wird geladen.

Der Roboline<sup>™</sup> R30 muß beim Einfahren in der Basisstation stehen bleiben.

Trifft der Roboline<sup>™</sup> R30 beim Einfahren in die Basisstation die Kontakte nicht, fährt er am Begrenzungskabel weiter, bis die Kontakte getroffen werden oder der Vorgang abgebrochen wird.

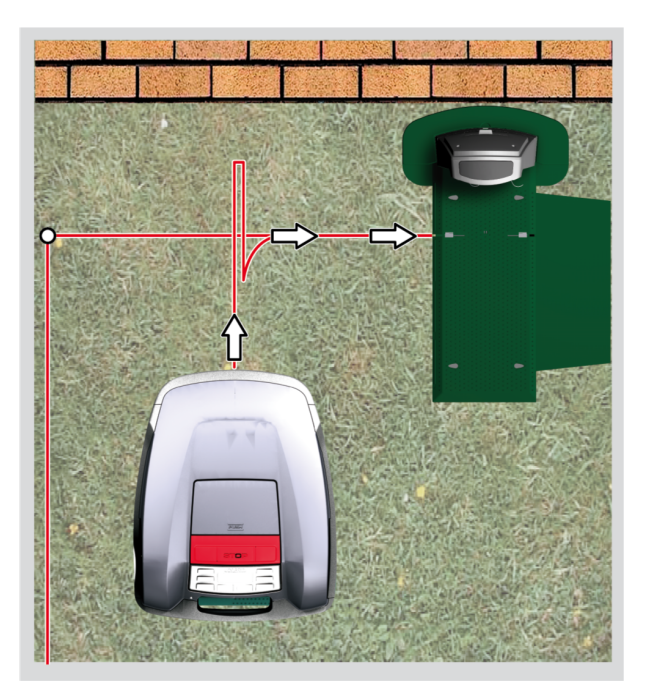

# 7.3.9 Anzeige nach der Kalibrierfahrt

<Programminfo>
Gesamte wöchentliche
Mähzeit xx:xx
Abbruch Bestätigen

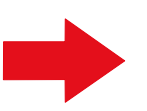

Inbetriebnahme abgeschlossen Mähprogramm aktiv

Nach der Kalibrierung wird über die Programminfo das Fenster [Gesamte wöchentliche Mähzeit] angezeigt.

Diese Displayanzeige mit der [Multifunktionstaste rechts] bestätigen, danach ist die Inbetriebnahme abgeschlossen.

⇒ Das Mähprogramm ist aktiv, der Akku wird geladen.

Nach abgeschlossener Inbetriebnahme kann mit dem Roboline™ R30 mit den werksseitig voreingestellten Mähzeiten ohne weitere Programmierung gemäht werden.

Folgende Mähzeiten sind werkseitig eingestellt: Mo - Fr: 08:00 - 12:00 und Mo - Fr: 14:00 - 18:00 Uhr.

# 7.4 Kabelverlegung überprüfen

- 1. Roboline<sup>™</sup> R30 ca. 1 m vor das Begrenzungskabel setzen.
- [HOME-Taste] drücken, Roboline<sup>™</sup> R30 fährt am Begrenzungskabel entlang zurück in Richtung Basisstation.
- Bei Kollisionen oder zu enger Verlegung des Begrenzungskabels bricht der Roboline<sup>™</sup> R30 seine Fahrt ab.
- Fehler beseitigen, Roboline<sup>™</sup> R30 wieder ca. 1m vom Begrenzungskabel aufstellen und erneut [HOME-Taste] drücken.

Durch Drücken der [HOME-Taste] wird der Mähtag deaktiviert. Durch Drücken der [START-Taste] wird der Mähtag aktiviert und der Mähvorgang startet.

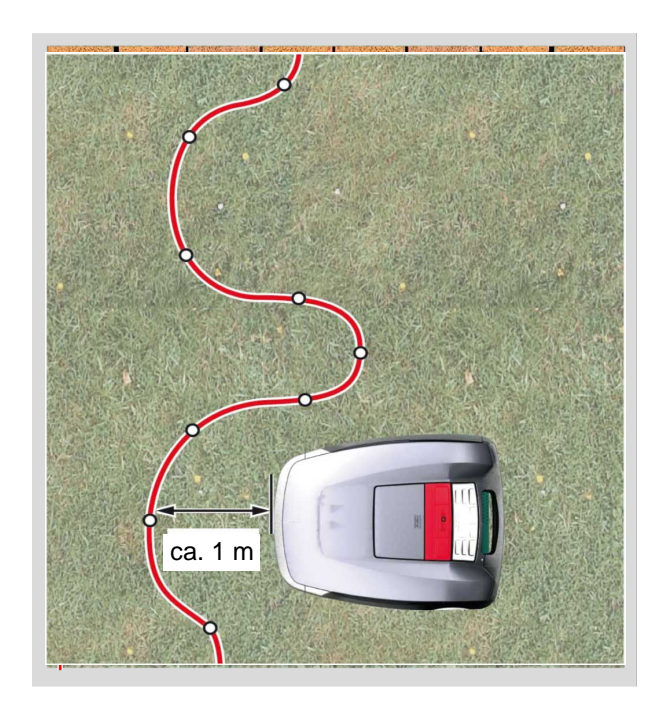

# 7.4.1 Bei Fehlermeldung

- 1. Trafo vom Stromnetz trennen.
- 2. Kabel reparieren.
- 3. Trafo wieder mit dem Stromnetz verbinden.

# 8 Programmieren

# 8.1 Übersicht Hauptmenü

Das Hauptmenü des Roboline™ R30 ist in folgende Untermenüs aufgeteilt:

- Programmmenü
- Einstellungsmenü
- Informationsmenü

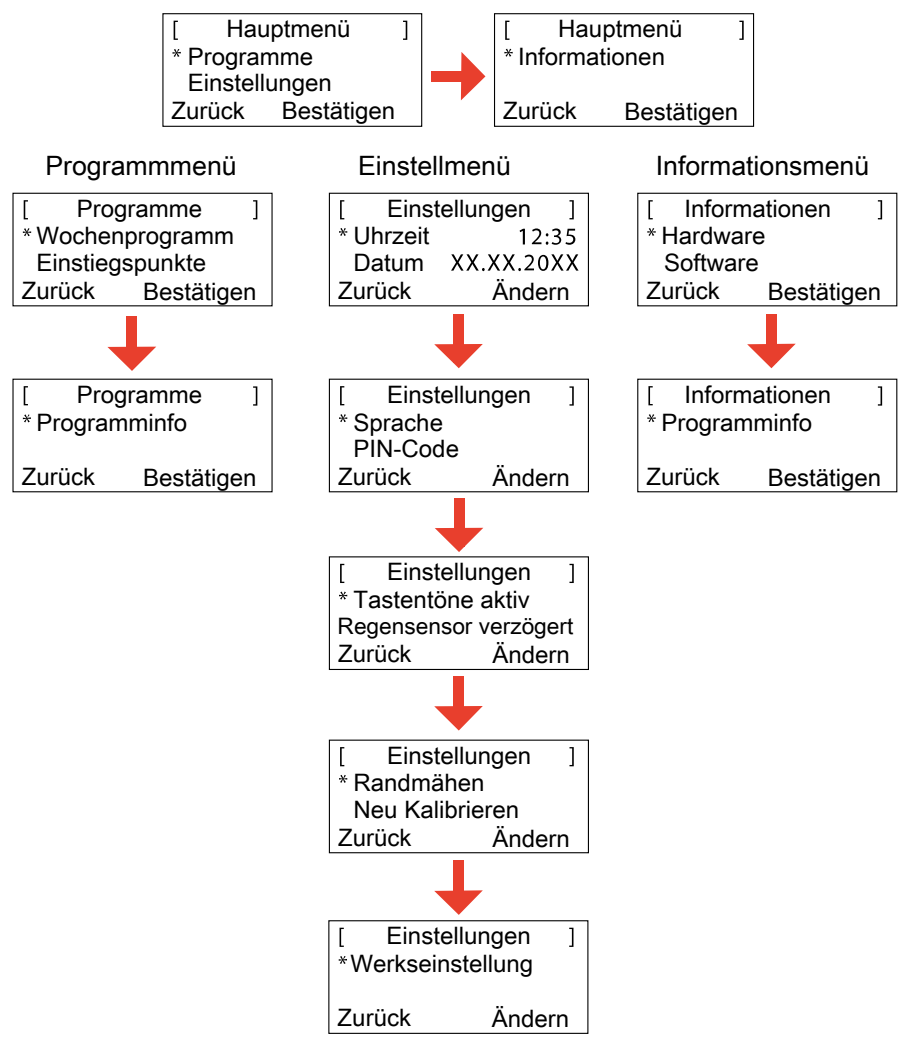

- 1. Roboline<sup>™</sup> R30 wie beschrieben starten.
- 2. Mit der [Pfeiltaste aufwärts] oder der [Pfeiltaste abwärts] gewünschtes Hauptmenü auswählen.
  - ⇒ Das Sternsymbol vor den Menüanzeigen zeigt die aktive Auswahl an.
- 3. Gewünschtes Hauptmenü mit [Multifunktionstaste rechts] bestätigen.
  - ⇒ Die entsprechenden Untermenüs öffnen sich.
- 4. Gewünschte Anwendung mit [Multifunktionstaste rechts] bestätigen.
  - ⇒ Wenn gewünscht, Untermenüpunkte ändern.
- 5. Mit der [Multifunktionstaste links] gelangen Sie wieder zurück zur Standard-Anzeige.

# 8.2 Programmierung starten

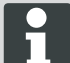

Um in die Programmmenüs des Roboline™ R30 zu gelangen, muss immer dieser Startvorgang durchgeführt werden.

- 1. Roboline<sup>™</sup> R30 durch Drücken der [ON/OFF-Taste] einschalten.
- 2. PIN-Code eingeben, PIN-Code eingeben, Seite 19.
  - ⇒ Der PIN-Code kann auch der Werkscode sein, falls bei der Kalibrierung kein neuer PIN-Code eingegeben wurde.
  - Nach der PIN-Code-Eingabe erscheint die Information [Nächster Einsatz] bzw. die aktuelle Mähdauer.
    - ⇒ Bei dem angezeigten Einsatz kann es sich um die Werkseinstellung handeln, sofern nicht schon ein neuer Einsatz programmiert wurde.

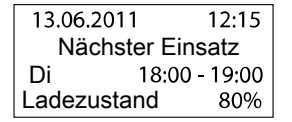

Der Roboline™ R30 ist jetzt bereit zum Wählen der Programme und Einstellungen.

# 8.3 Menü auswählen

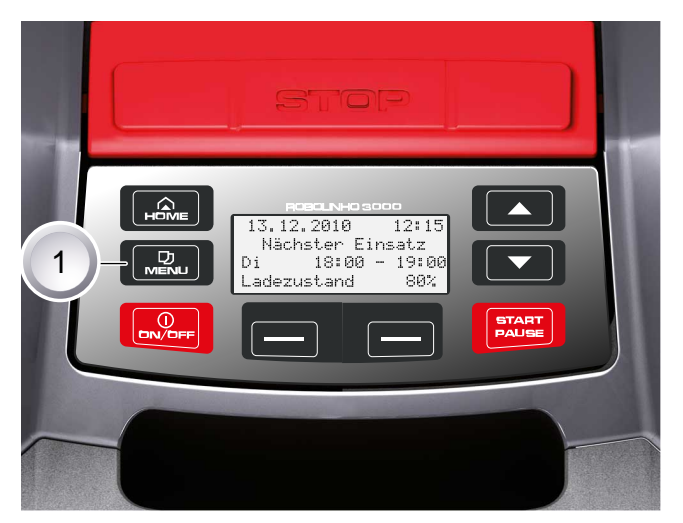

Nach dem Einschalten kann mit der [Menü-Taste] (1) das Hauptmenü aufgerufen werden.

# 8.4 Programmenü

Die Beschreibung der Funktionstasten, <u>Bedienpaneel, Seite 9</u>

- Einstellungen im Wochenprogramm vornehmen.
- Einstiegspunkte programmieren.
- Programminfo, z. B. Mähprogramm, einsehen.

#### 8.4.1 Programm anwählen

Vor dem Programmieren muss der Start-Vorgang durchgeführt werden, Roboline starten, Seite 32.

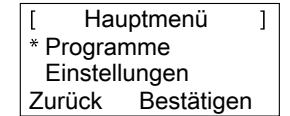

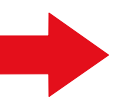

[ Programme ] \* Wochenprogramm Einstiegspunkte Zurück Bestätigen

- 1. Mit der [Pfeiltaste aufwärts] oder der [Pfeiltaste abwärts] Menüpunkt [Programme] wählen.
- 2. Mit der [Multifunktionstaste rechts] bestätigen.
- 3. Gewünschte Programme auswählen und mit [Display- Taste rechts] bestätigen.

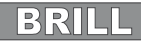

#### 8.4.2 Wochenprogramm einstellen

Im Wochenprogramm werden die Wochentage und Zeiten eingestellt, zu denen der Roboline™ R30 selbstständig mähen soll.

- Im Menüpunkt [Alle Tage] (1) mäht der Roboline™ R30 jeden Tag zu den eingestellten Zeiten.
  - ⇒ Das Symbol [X] zeigt den momentan aktiven Wochentag an.
- Im Menüpunkt [Wochentag] (2) mäht der Roboline<sup>™</sup> R30 am eingestellten Wochentag zu den eingestellten Zeiten.
- 1. Mit entsprechenden [Pfeiltasten] gewünschten Menüpunkt anwählen und jeweils mit [Display-Taste] bestätigen.
  - ⇒ Mähergebnis beobachten und so lange mähen, wie erforderlich, um einen gepflegten Rasen zu erhalten.

### Menüpunkt [Alle Tage]

- 1. Menüpunkt [Alle Tage] mit den [Pfeiltasten] wählen und mit der [Multifunktionstaste rechts] bestätigen.
- 2. [Pfeiltaste abwärts] drücken, bis [Ändern] aktiv ist.
- 3. Gewünschten Menüpunkt mit den [Pfeiltasten] wählen und mit der [Multifunktionstaste rechts] bestätigen.

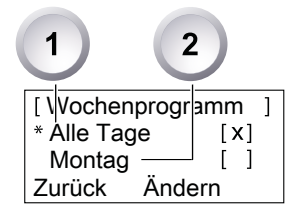

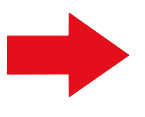

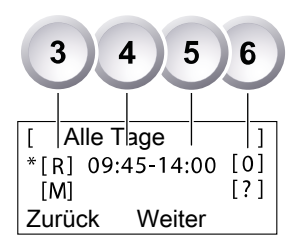

#### Zeichenerklärung

| (1) | Menüpunkt                           | Alle Tage                                                                                                    |
|-----|-------------------------------------|----------------------------------------------------------------------------------------------------|
| (2) | Menüpunkt                           | Wochentag                                                                                                    |
| (3) | [-]                                 | Mähfenster deaktiviert                                                                                                    |
|     | [R]<br>Randmähen                    | Der Roboline™ R30 mäht rechts am Begrenzungskabel<br>entlang. Nach dem Mähen der Ränder mäht der Robo-<br>line™ R30 die abgesteckte Fläche weiter. |
|     | [M]                                 | Normales Mähen                                                                                                    |
| (4) | Startzeit                           | Der Roboline™ R30 fährt zur vorgewählten Zeit zum<br>Mähen von der Basisstation los.                                                               |
| (5) | Endzeit                             | Der Roboline™ R30 fährt zur vorgewählten Zeit zur<br>Basisstation zurück.                                                                          |
| (6) | [0 - 9]<br>Fester Einstiegspunkt    | Der Roboline™ R30 fährt zur vorgewählten Zeit zum<br>Mähen vom gewählten Einstiegspunkt los. Diese Ein-<br>stiegspunkte können eingestellt werden. |
|     | [?]<br>Automatischer Einstiegspunkt | Die Einstiegspunkte werden automatisch gewechselt (empfohlene Einstellung).                                                                        |

#### 8.4.3 Einstiegspunkte einstellen

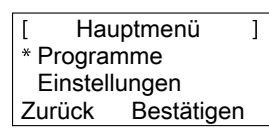

- 1. Mit der [Pfeiltaste aufwärts] oder der [Pfeiltaste abwärts] Menüpunkt [Programme] wählen, bis das Sternsymbol vor dem Menüpunkt erscheint.
- 2. Mit [Multifunktionstaste rechts] bestätigen.

#### 8.4.4 Einstiegspunkte aufrufen

| [ Prog            | ramme      | ] |  |
|-------------------|------------|---|--|
| Woche             | nprogramm  |   |  |
| * Einstiegspunkte |            |   |  |
| Zurück            | Bestätiger | 1 |  |

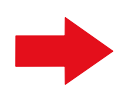

| [ Einstiegspunkte ]   |
|-----------------------|
| * Punkt X1 bei [020m] |
| Punkt X2 bei [075m]   |
| Zurück Bestätigen     |

- 1. Mit der [Pfeiltaste aufwärts] oder der [Pfeiltaste abwärts] Menüpunkt [Einstiegspunkte] wählen, bis das Sternsymbol vor dem Menüpunkt erscheint.
- 2. Mit [Multifunktionstaste rechts] bestätigen.
- 3. Mit der [Pfeiltaste aufwärts] oder der [Pfeiltaste abwärts] Menüpunkt [Punkt X\*] wählen, bis das Sternsymbol vor dem Menüpunkt erscheint.
- 4. Gewünschte Entfernungen einstellen, ggf. weitere Einstiegspunkte einstellen.
- 5. Mit [Multifunktionstaste rechts] bestätigen.
- 6. Durch nochmaliges Drücken der [Menü-Taste] zurückkehren zum Hauptmenü.

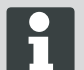

- Der erste Einstiegspunkt befindet sich standardmäßig immer 1 m rechts neben der Basisstation und kann nicht verändert werden.
- Weitere 9 Einstiegspunkte sind standardmäßig auf die Gesamtlänge des Begrenzungskabels aufgeteilt (nach dem 1. Randmähen oder kompletten Schleifenfahrt).
- Diese Einstiegspunkte sind veränderbar und können je nach Größe und Beschaffenheit des Mähbereichs programmiert werden.

#### 8.4.5 Einstiegspunkte lernen

- 1. Durch Drücken der [START/PAUSE-Taste] den Vorgang starten.
  - ⇒ Anweisung auf dem Display befolgen. [Einstiegspunkt lernen]
- 2. Einstiegspunkt X setzen.
- 3. Position: Y mit der [Multifunktionstaste rechts] setzen.
  - Kein Einstiegspunkt wird gesetzt.
  - Schleifenlänge wird vermessen und die Startpunkte automatisch über die Länge gleichmäßig verteilt.
    - Die Einstiegspunkte können manuell angepast werden.

# 8.5 Einstellmenü

- Uhrzeit einstellen
- Datum einstellen
- Sprache einstellen
- Tastentöne einstellen

- Regensensor aktiv oder inaktiv schalten
- Displaykontrast einstellen
- Einstellungsschutz vornehmen
- Auf Werkseinstellungen zurücksetzen

# 8.5.1 Uhrzeit einstellen

#### Programm anwählen

Vor dem Programmieren muss der Start-Vorgang durchgeführt werden, .Roboline starten, Seite 32

| [ Hauptmenü ]   | ] | [ Uhrzeit eing | geben ] |
|-----------------|---|----------------|---------|
| Programme       |   | 24h-Fori       | mat     |
| * Einstellungen |   | 7:00           |         |
| Bestätigen      |   | Abbruch        | Weiter  |

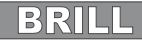

- 1. Mit der [Pfeiltaste aufwärts] oder der [Pfeiltaste abwärts] Menüpunkt [Programme] wählen.
- 2. Menü [Uhrzeit eingeben] aufrufen.
- 3. Mit der [Multifunktionstaste rechts] bestätigen.
- 4. Gewünschten Uhrzeit mit den [Pfeiltasten] wählen und mit der [Multifunktionstaste rechts] bestätigen.
- 5. Durch zweimaliges Drücken der [Menü-Taste] alle Eingaben bestätigen und Rückkehr zum Hauptmenü.

Die Zeitanzeige wird im 24-Stunden-Format dargestellt. Bei der Uhrzeiteinstellung muss jede einzelne Ziffer angewählt werden, bis diese blinkt. Uhrzeit korrekt eingeben, da weitere Programmierungen davon abhängig sind. Einzelne Ziffer bestätigen und mit den Pfeiltasten die nächste Ziffer auswählen.

# 8.5.2 Datum einstellen

#### Programm anwählen

Vor dem Programmieren muss der Start-Vorgang durchgeführt werden, .Roboline starten, Seite 32

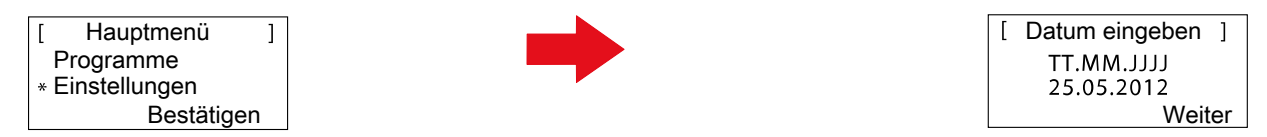

- 1. Gewünschten Progammpunkt mit den [Pfeiltasten] wählen und mit der [Multifunktionstaste rechts] bestätigen.
- 2. Menü [Datum] aufrufen.

#### Datum einstellen

Die Datumsanzeige setzt sich wie folgt zusammen:

- TT für den Tag.
- MM f
  ür den Monat.
- JJJJ f
  ür das Jahr.
- 1. Die [Pfeiltaste aufwärts] einmal kurz drücken. An erster Stelle im Display blinkt eine [0], oder [Pfeiltaste abwärts] einmal kurz drücken. An erster Stelle im Display blinkt eine [9].
- 2. Mit [Multifunktionstaste rechts] bestätigen.
  - ⇒ Entweder die [Pfeiltaste abwärts] zum Herunterzählen von [9] oder die [Pfeiltaste aufwärts] zum Heraufzählen verwenden, bis die gewünschte Ziffer angezeigt wird.
- 3. Die nächsten gewünschten Ziffern in gleicher Weise eingeben, bis das Datum vollständig eingestellt ist.
- 4. Mit der [Multifunktionstaste rechts] bestätigen.
- 5. Durch zweimaliges Drücken der [Menü-Taste] alle Eingaben bestätigen und Rückkehr zum Hauptmenü.

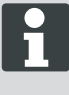

Datum korrekt eingeben, da weitere Programmierungen davon abhängig sind. Bei der Jahreseingabe (JJJJ) müssen nur die letzten beiden Ziffern eingegeben werden, die ersten beiden Stellen 20XX sind schon vorgegeben.

# 8.5.3 Sprache einstellen

Vor dem Programmieren muss der Start-Vorgang durchgeführt werden, .<u>Roboline starten, Seite 32</u>

| ] | Hauptmenü     | ] |
|---|---------------|---|
|   | Programme     |   |
| * | Einstellungen |   |
|   | Bestätigen    |   |

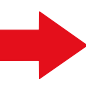

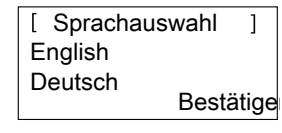

- 1. Mit der [Pfeiltaste aufwärts] oder der [Pfeiltaste abwärts] Menüpunkt [Programme] wählen.
- 2. Menü [Sprache] aufrufen.
- 3. Mit der [Multifunktionstaste rechts] bestätigen.
- 4. Mit entsprechenden [Pfeiltasten] gewünschte Sprache anwählen und mit der [Multifunktionstaste rechts] bestätigen.
  - ⇒ Nach dem Bestätigen wird im LCD-Display [Anmeldung PIN eingeben] angezeigt.
- 5. Durch zweimaliges Drücken der [Menü-Taste] alle Eingaben bestätigen und Rückkehr zum Hauptmenü.

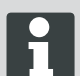

Nur bei der Erstinbetriebnahme muss hier die entsprechende Sprache ausgewählt werden.

#### 8.5.4 Programm anwählen

Vor dem Programmieren muss der Start-Vorgang durchgeführt werden, Roboline starten, Seite 32.

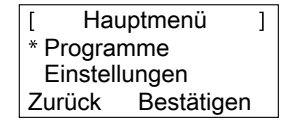

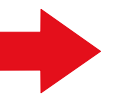

| [ Pro            | Programme  |  |
|------------------|------------|--|
| * Wochenprogramm |            |  |
| Einstie          | gspunkte   |  |
| Zurück           | Bestätigen |  |

- 1. Mit der [Pfeiltaste aufwärts] oder der [Pfeiltaste abwärts] Menüpunkt [Programme] wählen.
- 2. Mit der [Multifunktionstaste rechts] bestätigen.
- 3. Gewünschte Programme auswählen und mit [Display- Taste rechts] bestätigen.

#### 8.5.5 Weitere Einstellmöglichkeiten

Das Aufrufen aller weiteren Einstellmöglichkeiten erfolgt immer auf die gleiche Weise.

- Nach dem Einschalten kann mit der [Menü-Taste] das entsprechende Programmmenü aufgerufen werden.
- Menü [Einstellungen] im Hauptmenü wählen.

#### 8.5.6 Tastentöne aktiv oder inaktiv schalten

Vor dem Programmieren muss der Start-Vorgang durchgeführt werden, .Roboline starten, Seite 32

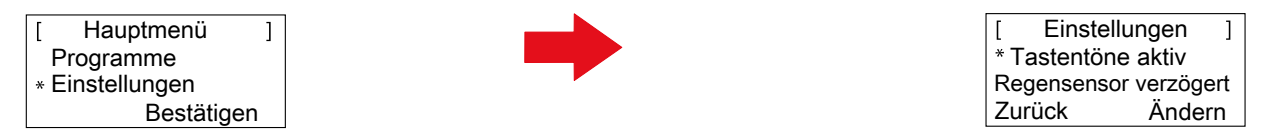

- 1. Mit der [Pfeiltaste aufwärts] oder der [Pfeiltaste abwärts] Menüpunkt [Programme] wählen.
- 2. Menü [Tastentöne] aufrufen.
- 3. Mit der [Multifunktionstaste rechts] bestätigen.
- 4. Im Unterpunkt Einstellungen [Tastentöne] auswählen.
- 5. Mit der [Multifunktionstaste rechts] bestätigen.
- 6. Tastentöne mit der [Multifunktionstaste rechts] aktivieren oder deaktivieren.
- 7. Entsprechende Auswahl mit der [Menütaste] bestätigen.
- 8. Durch zweimaliges Drücken der [Menü-Taste] alle Eingaben bestätigen und Rückkehr zum Hauptmenü.

# 8.5.7 Regensensor aktiv oder inaktiv schalten

- 1. Im Unterpunkt Einstellungen [Regensensor] auswählen.
- 2. Mit der [Multifunktionstaste rechts] bestätigen.

- 3. Regensensor mit der [Multifunktionstaste rechts] aktivieren oder deaktivieren.
- 4. Entsprechende Auswahl mit der [Menütaste] bestätigen und Rückkehr ins Hauptmenü.

#### 8.5.8 Verzögerung Regensensor einstellen

- 1. Im Unterpunkt Einstellungen [Verzögerung Regensensor] auswählen.
- 2. Mit der [Multifunktionstaste rechts] bestätigen.
- 3. [Verzögerung Regensensor] einstellen.
- 4. Entsprechende Auswahl mit der [Menütaste] bestätigen und Rückkehr ins Hauptmenü.

Die Funktion [Verzögerung Regensensor] dient dem Zweck, dass der Roboline™ R30 nach Einfahren in die Basisstation bei Regen zeitverzögert wieder herausfährt.

#### 8.5.9 Displaykontrast ändern

- 1. Im Unterpunkt Einstellungen [Displaykontrast] auswählen.
- 2. [Displaykontrast] mit [Pfeiltasten] einstellen und mit der [Multifunktionstaste rechts] bestätigen.
- 3. Entsprechende Auswahl mit der [Menütaste] bestätigen und Rückkehr ins Hauptmenü.

# 8.5.10 Auf Werkseinstellung zurücksetzen

- 1. Im Unterpunkt Einstellungen [Werkseinstellung] auswählen.
- 2. PIN-Code erneut eingeben und bestätigen.
- 3. Entsprechende Auswahl mit der [Menütaste] bestätigen und Rückkehr ins Hauptmenü.

#### 8.6 Informationsmenü

Das Informationsmenü dient zum Abrufen verschiedener Informationen, wie Softwarestand, Hardwarestand und aktueller Einstellungen. In diesem Menü können keine Einstellungen vorgenommen werden.

Seriennummer

Zurückgelegte Wegstrecke

Softwarestand mit Versionsnummer

- Produktname
- Herstellungsjahr
- Betriebsstundenzahl

#### Programm anwählen 8.6.1

Vor dem Programmieren muss der Start-Vorgang durchgeführt werden, Roboline sta

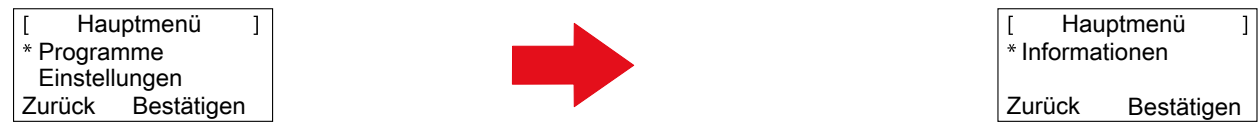

- 1. Mit der [Pfeiltaste aufwärts] oder der [Pfeiltaste abwärts] Menüpunkt [Programme] wählen.
- 2. Mit der [Multifunktionstaste rechts] bestätigen.

#### 8.6.2 Hardware- / Software-Informationen abrufen

| [ Informationen ] |          |    |
|-------------------|----------|----|
| * Hardware        |          |    |
| Software          |          |    |
| Zurück            | Bestätig | en |

| [ Hardware    | ]        |
|---------------|----------|
| AL-KO Robomäl | ner 3000 |
| Herstellung   | 2012     |
| Zurück        |          |
|               |          |

Anzeige: Gerätedaten,

| [ Software | ]       |
|------------|---------|
| Version    | V1.23.5 |
| Zurück     |         |

Anzeige:

Menüpunkt: [Hard- oder Software]

Betriebsstunden, Seriennummer

Versionsnummer Software

- 1. Mit der [Pfeiltaste aufwärts] oder der [Pfeiltaste abwärts] Menüpunkt [Hard- oder Software] wählen.
- 2. Mit der [Multifunktionstaste rechts] bestätigen.
- 3. Entsprechende Hard- bzw. Software-Information abrufen.
- 4. Mit der [Multifunktionstaste links] zurück in das Hauptmenü.

| art | ten, Seite 32. |  |
|-----|----------------|--|
| [   | Hauptmenü      |  |

# 8.7 Programminformationen

| [ Pr   | ogramminfo   | ]  |
|--------|--------------|----|
| Mo:    | 10:00 - 14:0 | 00 |
| Do:    | 18:00 - 19:0 | 00 |
| Zurück |              |    |

Anzeige: gesamte eingestellte Mähzeit der Woche

# 8.8 Störungen

| [        | Störung ]                             |
|----------|---------------------------------------|
| XX<br>CN | .XX.20XX 13:15<br>007: No loop signal |
|          | OK                                    |

| 13.03.2        | 2012      | 12:15   |  |
|----------------|-----------|---------|--|
| Nächst         | ter Einsa | tz      |  |
| Di             | 18:00     | - 19:00 |  |
| adezustand 80% |           | 80%     |  |

L

Anzeige: nächster Einsatztag mit Uhrzeit

[ Programminfo ] Gesamte wöchentliche Mähzeit 0:00 Zurück

Anzeige: gesamte eingestellte Mähstundenanzahl

Anzeige:

Datum, Uhrzeit und Fehlercode mit Störungsmeldung.

# D

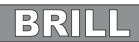

# 9 Mähbetrieb

# 9.1 Sicherheitshinweise

- PIN-Code und PUK-Code für Unbefugte unzugänglich aufbewahren.
- Der PIN-Code kann durch den Besitzer geändert werden.
- Der PUK-Code kann durch Registrierung auf folgender Internetseite gesichert werden:

   *http://robolinho.al-ko.com*
- Bei dreimaliger Falscheingabe des PIN-Codes muss ein PUK-Code eingegeben werden.
- Nach falscher Eingabe des PUK-Code muss der Roboline™ R30 zum Entsperren eingeschickt werden.
- Roboline<sup>™</sup> R30 und Basisstation regelmäßig auf Beschädigungen prüfen.
- Beschädigte Teile und Akkus durch BRILL Fachhändler, Techniker oder Servicepartner ersetzen / instandsetzen lassen.

# 9.2 Schnitthöhe einstellen

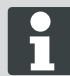

Die Schnitthöhe bewegt sich im Bereich von 3 - 6 cm Rasenhöhe. Sie ist fünffach in Stufen zu je 6 mm verstellbar.

#### Deckel öffnen

- 1. An Position (1) drücken.
  - ⇒ Der Deckel (2) ist entriegelt und kann nach oben aufgeklappt werden.

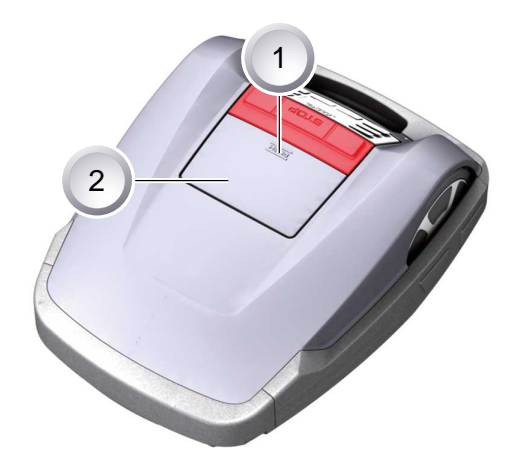

#### Schnitthöhe einstellen

- Hebel (2) aufklappen und eine Viertelumdrehung Richtung [Schlosssymbol geöffnet] (1) im Uhrzeigersinn drehen (siehe auch Quickinfo im Roboline<sup>™</sup> R30).
  - ⇒ Schnitthöheneinstellung ist entriegelt.
- 2. Hebel nach oben ziehen.
  - ⇒ Rasenschnitthöhe wird höher.
- 3. Hebel nach unten drücken.
  - ⇒ Rasenschnitthöhe wird niedriger.
- 4. Anschließend Hebel eine Viertelumdrehung Richtung [Schlosssymbol geschlossen] gegen den Uhrzeigersinn drehen und einrasten.
  - ⇒ Schnitthöhenverstellung ist verriegelt.
- 5. Hebel herunterklappen und Deckel schließen.

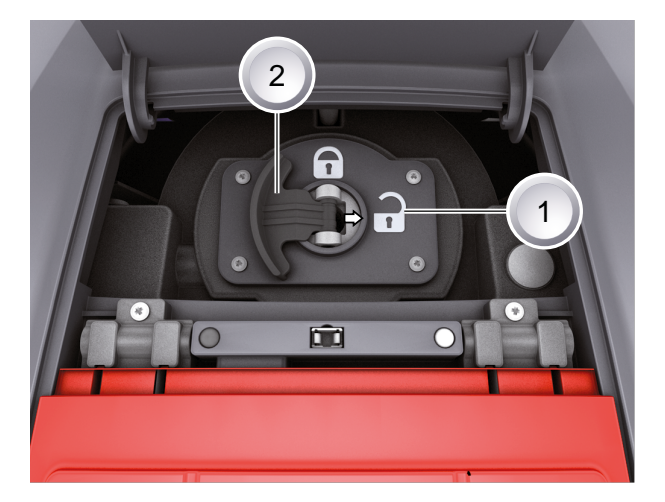

# 9.3 Roboline starten

- 1. Roboline<sup>™</sup> R30 durch Drücken der [ON/OFF-Taste] einschalten.
- 2. PIN-Code eingeben, PIN-Code eingeben, Seite 19.
  - ⇒ Nach der PIN-Code-Eingabe erscheint die Information [Nächster Einsatz]. Der Roboline™ R30 ist jetzt bereit zum Mähen.

| 13.06.2011  | 12:15        |  |
|-------------|--------------|--|
| Nächste     | r Einsatz    |  |
| Di 1        | 8:00 - 19:00 |  |
| Ladezustan  | d 80%        |  |
|             |              |  |
| 25.05.2012  | 09:48        |  |
| ! Warnung ! |              |  |

Antrieb startet Ladezustand Der Roboline™ R30 startet automatisch wenn das nächste Mähfenster erreicht ist.

Durch Drücken der [START/PAUSE-Taste] kann der Mähvorgang sofort gestartet werden.

⇒ Die Anzeige [Warnung Antrieb startet] blinkt und ein Signalton ertönt.

# 9.4 Tipps zum Mähen

- Schnitthöhe gleichbleibend 3 5 cm, nicht mehr als die Hälfte der Rasenhöhe abmähen lassen.
- Mähzeiten entsprechend abstimmen.

92%

Sinkt die Motordrehzahl durch schweres Gras merklich, Schnitthöhe vergrößern und mehrfach mähen lassen.

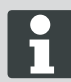

Damit die Leistungsfähigkeit des Roboline™ R30 voll ausgenutzt werden kann, wird empfohlen, den Mähroboter zu kühlen Tages- und Nachtzeiten mähen zu lassen.

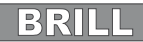

# 10 Wartung und Pflege

# VORSICHT!

# Verletzungsgefahr durch Schneidmesser!

- Vor allen Wartungs- und Pflegearbeiten immer den M\u00e4hroboter an der [ON/OFF-Taste] ausschalten.
- Transformator der Basistation von Netz trennen.
- Bei Wartungs- und Pflegearbeiten an rotierenden und/oder schneidenden Werkzeugen immer Arbeitshandschuhe tragen!

# ACHTUNG!

Schäden an Elektrik/Elektronik durch unsachgemäße Reinigung!

Den Mähroboter **nicht mit Hochdruckreiniger** oder **unter fließendem Wasser** reinigen. Eindringendes Wasser kann Schalter, Akku, Motoren und Platinen zerstören.

# 10.1 Reinigen

- 1. Einmal pro Woche den Mähroboter gründlich mit einem Handbesen oder Lappen reinigen, ggf. ein Pflegespray benutzen.
  - ⇒ Nicht entfernte Verschmutzungen können die Funktion beeinträchtigen.
- 2. Einmal pro Woche Schneidmesser auf Beschädigungen prüfen.

# 10.2 Chassis reinigen

1. Grasfang (1) und Führung (2) gründlich mit einem Handbesen oder Lappen reinigen.

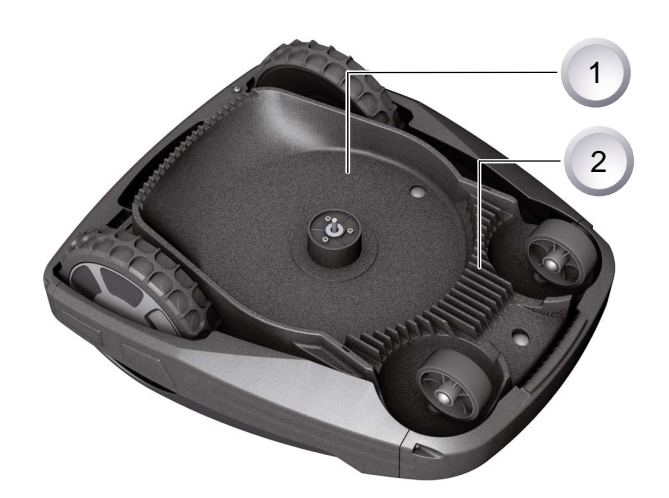

1. Kontaktflächen (1) am Mähroboter bei Verschmutzung mit einem Lappen reinigen.

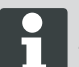

Brandspuren an den Kontaktflächen deuten auf schlechten Lade-Kontakt hin.

⇒ Federn an der Basisstation nach außen biegen.

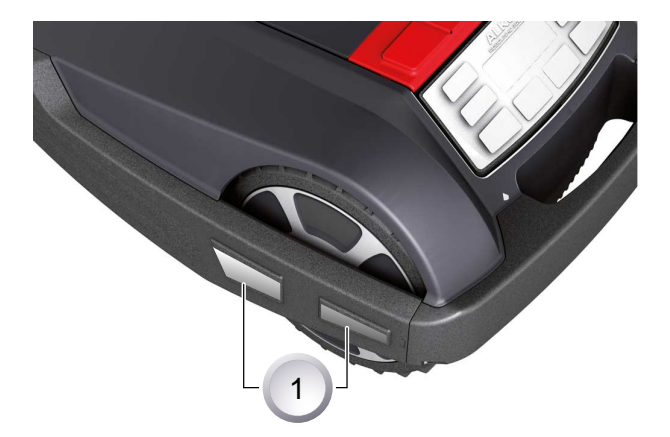

# 10.4 Basisstation prüfen

- 1. Netzstecker des Transformators ziehen.
- 2. Kontakte (1) an der Basisstation auf Verschmutzung prüfen und ggf. mit einem Lappen reinigen.
- 3. Kontakte Richtung Basisstation drücken und loslassen.
  - ⇒ Die Kontakte müssen wieder in die Ausgangsstellung zurückfedern.

Federn die Kontakte nicht in die Ausgangsstellung zurück, müssen sie von einem AL-KO Fachhändler, Techniker oder Servicepartner geprüft oder instand gesetzt werden.

# 10.5 Freilauf der Rollen prüfen

- 1. Einmal pro Woche Bereiche um die Rollen (1) gründlich mit einem Handbesen oder Lappen reinigen.
- 2. Freien Lauf und Lenkbarkeit der Rollen prüfen.
  - Bewegen sich die Rollen nicht frei, müssen diese gangbar gemacht oder ausgetauscht werden.

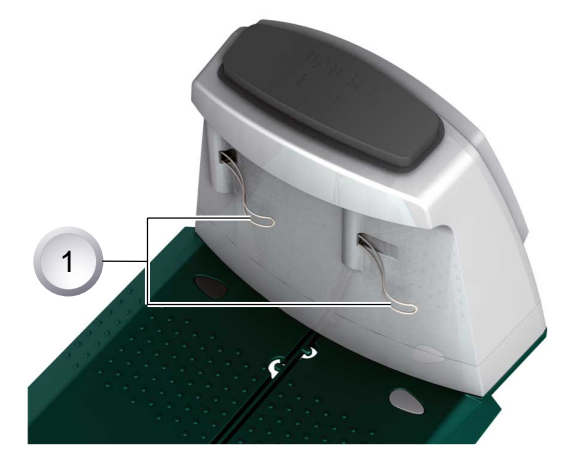

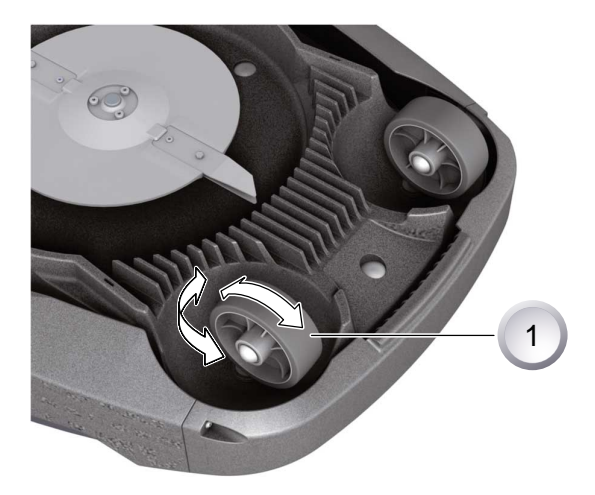

D

# 10.6 Schneidmesser wechseln

- 1. Mähroboter mit den Schneidmessern nach oben ablegen.
- 2. Schrauben (1) mit Schraubenchlüssel SW 5,5 lösen.
- 3. Schneidmesser (2) aus dem Messersitz ziehen.
- 4. Messersitz mit einer weichen Bürste reinigen.
- 5. Neue Messer einsetzen und mit den Schrauben festschrauben.
  - ⇒ Die Räummesser (3) müssen in der Regel nicht ausgewechselt werden.

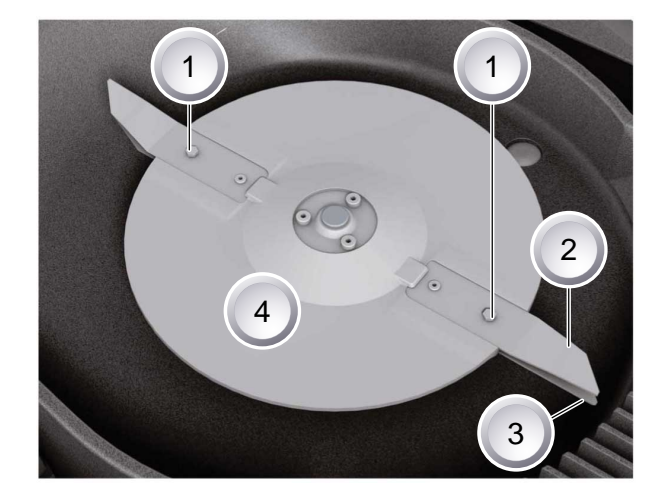

Bei starken, mit einer Bürste nicht entfernbaren Verschmutzungen, muss der Messerteller (4) gewechselt werden, da eine Unwucht zu erhöhtem Verschleiß und Funktionsstörungen kommen kann.

#### Verschmutzungen am Roboline™ R30 niemals mit Wasser ausspritzen!

# ACHTUNG!

# Schäden durch unsachgemäße Reparatur!

Verbogene Schneidmesser dürfen bei Beschädigung nicht ausgerichtet werden.

# 10.7 Sicherung Trafo tauschen

- 1. Netzstecker des Transformators ziehen.
- Mit Schlitzschraubendreher Bajonettverschluss

   vorsichtig eindrücken und gleichzeitig gegen den Uhrzeigersinn öffnen.
  - ⇒ Der Bajonettverschluss springt leicht heraus.
- Sicherung austauschen und Bajonettverschluss mit dem Schlitzschraubendreher im Uhrzeigersinn schließen.

# VORSICHT!

#### Brandgefahr durch falsche Sicherung oder Überbrücken der Sicherung.

Grundsätzlich Sicherung mit gleicher Amperestärke verwenden. Sicherung niemals überbrücken.

### 10.8 Akkustatus prüfen

Der Akkustatus wird im Display angezeigt. Akkustatus nach ca. 3 Monaten prüfen.

Dazu den Roboline<sup>™</sup> R30 auf die Basisstation setzen, einschalten und den und Akkustatus ablesen. Gegebenenfalls zum Laden in die Basisstation stellen.

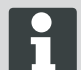

Der Akku ist nach UN-Handbuch geprüft. Daher unterliegt er weder als Einzelteil noch im Gerät eingebaut den nationalen und internationalen Gefahrengutvorschriften.

# 10.9 Akku laden

■ Der integrierte Akku ist bei Auslieferung teilgeladen. Im Normalbetrieb wird der Akku des Roboline™ R30 regelmäßig geladen.

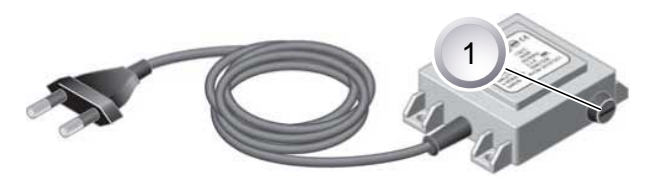

- Eine längere Ladephase ist nicht nötig, da der Roboline™ R30 auch in teilgeladenem Zustand des Akkus mähen kann.
- Bei Akkuladung 0 % f\u00e4hrt der Roboline ™ R30 selbstst\u00e4ndig in die Basisstation und l\u00e4dt den Akku.
  - ⇒ Eine Unterbrechung des Ladens beschädigt den Akku nicht.
- Die Basisstation ist mit einer Überwachungselektronik ausgestattet. Diese beendet bei Erreichen von 100 % Ladestatus automatisch den Ladevorgang.
- Der Akkustatus wird im Display angezeigt.
- Auf ausreichenden Kontakt der Ladekontakte der Basisstation mit den Kontaktflächen am Roboline™ R30 achten.
- Der Temperaturbereich für den Ladebetrieb sollte zwischen 0 und 40 °C liegen.
- Bei Temperaturen über 45 °C verhindert die eingebaute Schutzschaltung ein Laden des Akkus. Dadurch wird eine Zerstörung des Akkus vermieden.
- Verkürzt sich die Betriebszeit des Akkus wesentlich trotz Vollaufladung, ist der Akku über einen BRILL Fachhändler, Techniker oder Servicepartner durch einen neuen Original-Akku auszutauschen.

# 10.10 Tiefentladener Akku

Sollte durch Alterung oder zu lange Lagerung der Akku unter die vom Hersteller festgelegte Schwelle entladen worden sein, so lässt sich dieser nicht mehr laden. Akku und Überwachungselektronik vom AL-KO Fachhändler, Techniker oder Servicepartner prüfen und tauschen lassen.

# 10.11 Lagerung

Bevor der Mähroboter für den Winter eingelagert wird, soll der Akku noch einmal voll geladen werden.

Anschließend an einem trockenen, frostfreien Platz einlagern.

# 10.12 Reparatur

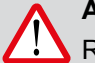

# ACHTUNG!

Reparaturarbeiten dürfen nur kompetente Fachbetriebe oder unsere AL-KO Servicestellen durchführen.
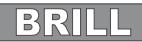

## 11 Hilfe bei Störungen

### Allgemein

| Störungsmeldung Mögliche Ursache        |                                                                                                    | Lösung                                                                                                    |  |  |
|-----------------------------------------|----------------------------------------------------------------------------------------------------|----------------------------------------------------------------------------------------------------|--|--|
| Niedrige Akkuspannung                   | Begrenzungskabel defekt,<br>Roboter findet die Basisstation<br>nicht.                                  | Begrenzungskabel auf Unterbre-<br>chungen prüfen, ggf. von einem<br>AL-KO Servicepartner durchmes-<br>sen lassen.        |  |  |
|                                         | Akku verbraucht.                                                                                       | Akkulebensdauer überschritten.<br>Akku vom AL-KO Servicepartner<br>erneuern lassen.                                      |  |  |
|                                         | Ladeelektronik defekt.                                                                                 | Ladeelektronik vom AL-KO Ser-<br>vicepartner prüfen lassen.                                                              |  |  |
|                                         | Roboter trifft nicht auf die Ladekon-<br>takte.                                                        | Roboter in die Basisstation stel-<br>len und pr üfen, ob die Ladekon-<br>takte anliegen.                                 |  |  |
|                                         |                                                                                                    | Ladekontakte von einem AL-<br>KO Servicepartner pr üfen und<br>erneuern lassen.                                          |  |  |
| Falscher PIN-Code                       | PIN-Code wurde falsch eingege-<br>ben.                                                                 | Richtigen PIN-Code eingeben. Drei<br>Versuche sind möglich, danach<br>muss ein PUK-Code eingegeben<br>werden.            |  |  |
| Das Mähergebnis ist<br>ungleichmäßig    | Arbeitszeit des Roboters ist zu kurz.                                                                  | Längere Arbeitszeiten programmie-<br>ren.                                                                                |  |  |
|                                         | Mähbereich zu groß.                                                                                    | Mähbereich verkleinern.                                                                                                  |  |  |
|                                         | Das Verhältnis Schnitthöhe zum hohen Gras stimmt nicht.                                                | Schnitthöhe höher einstellen,<br>danach zur gewünschten Höhe<br>stufenweise absenken.                                    |  |  |
|                                         | Die Schneidemesser sind stumpf.                                                                        | Schneidemesser austauschen oder<br>von einem AL-KO Servicepart-<br>ner schleifen lassen; mit neuen<br>Schrauben anbauen. |  |  |
|                                         | Gras blockiert oder erschwert den<br>Umlauf vom Schneidmesserteller<br>oder Motorwelle.                | Gras entfernen und sicherstellen,<br>dass sich der Schneidemessertel-<br>ler frei drehen kann.                           |  |  |
| Der Roboter mäht zur fal-<br>schen Zeit | Die Uhrzeit am Roboter oder<br>die Anfangs sowie Endzeit des<br>Mähens müssen eingestellt wer-<br>den. | Uhrzeit einstellen.                                                                                                    |  |  |
| Der Roboter vibriert                    | Unwucht im Schneidemesser oder Schneidemesserantrieb.                                                  | Schneidemesser und Schneide-<br>messerteller prüfen und reinigen,<br>ggf. erneuern.                                      |  |  |

#### Fehlercode

| Störungsmeldung         | Mögliche Ursache                                                                                               | Lösung                                                                                                    |  |  |
|-------------------------|----------------------------------------------------------------------------------------------------|----------------------------------------------------------------------------------------------------|--|--|
| CN001: Tilt sensor      | <ul><li>max. Neigung überschritten</li><li>Roboter wurde getragen</li><li>Hang zu steil</li></ul>              | Roboter auf eine ebene Fläche stellen und Fehler quittieren.                                                                                                    |  |  |
| CN002: Lift sensor      | Hülle wurde durch Anheben oder<br>Fremdkörper nach oben ausge-<br>lenkt.                                       | Fremdkörper entfernen.                                                                                                    |  |  |
| CN005: Bumper deflected | Roboter ist auf ein Hindernis<br>gefahren und kann sich nicht<br>befreien, (Kollision nahe Basissta-<br>tion). |                                                                                                    |  |  |
| CN007: No loop signal   | kein Schleifensignal.                                                                                          | <ul> <li>Versorgung Basisstation kon-<br/>trollieren</li> <li>Schleife kontrollieren</li> <li>Trafo aus und einstecken</li> </ul>                                                                                                    |  |  |
| CN008: Loop signal weak | Schleifensignal schwach.                                                                                       | <ul> <li>Versorgung Basisstation kon-<br/>trollieren</li> <li>Schleife kontrollieren, evtl. zu<br/>tief eingegraben</li> <li>Trafo aus und einstecken</li> </ul>                                                                                                    |  |  |
| CN010: Bad position     | Roboter außerhalb der Schleife.                                                                                | <ul><li>Roboter auf Mähfläche stellen</li><li>Schleife gekreuzt</li></ul>                                                                                                    |  |  |
| CN011: Escaped robot    | Roboter hat Feld verlassen.                                                                                    | Schleifenverlegung kontrollieren,<br>(Kurven, Hindernisse, etc.)                                                                                                    |  |  |
| CN012: Cal: no loop     | Fehler während Kalibrierung,<br>Roboter konnte Schleife nicht fin-<br>den.                                     | <ul> <li>Roboter senkrecht zur Schleife<br/>aufstellen, Roboter muss<br/>Schleife überfahren können</li> <li>Versorgung Basisstation kon-<br/>trollieren</li> <li>Schleife kontrollieren</li> <li>Trafo aus und einstecken</li> </ul>                                  |  |  |
| CN015: Cal: outside     | Fehler während Kalibrierung.                                                                                   | <ul> <li>Roboter senkrecht zur Schleife<br/>aufstellen, Roboter muss<br/>Schleife überfahren können</li> <li>Versorgung Basisstation kon-<br/>trollieren</li> <li>Schleife kontrollieren</li> <li>Trafo aus und einstecken</li> <li>Schleifenkabel gekreuzt</li> </ul> |  |  |
| CN017: Cal: signal weak | Fehler während Kalibrierung,<br>Schleifensignal zu schwach.                                                    | <ul> <li>Versorgung Basisstation kon-<br/>trollieren</li> <li>Schleife kontrollieren</li> <li>Trafo aus und einstecken</li> </ul>                                                                                                    |  |  |

| Störungsmeldung                 | Mögliche Ursache                                                                                                    | Lösung                                                                                                    |  |
|---------------------------------|----------------------------------------------------------------------------------------------------|----------------------------------------------------------------------------------------------------|--|
| CN018: Cal: Collision           | Fehler während Kalibrierung, Kolli-<br>sion                                                                                                    | Hindernis entfernen                                                                                                    |  |
| CN038: Battery                  | Akku leer.                                                                                                    | <ul> <li>Basisstation auf Hindernisse<br/>prüfen</li> </ul>                                                                            |  |
|                                 |                                                                                                    | <ul> <li>Basisstation Ladekontakte über-<br/>prüfen</li> </ul>                                                                         |  |
|                                 |                                                                                                    | Zu lange Schleife, zu viele Inseln                                                                                                    |  |
|                                 |                                                                                                    | Roboter hat sich festgefahren                                                                                                    |  |
|                                 | Begrenzungskabel defekt, Roboter findet die Basisstation nicht.                                                                                                    | Begrenzungskabel auf Unterbre-<br>chungen prüfen, ggf. von einem<br>AL-KO Servicepartner durchmes-<br>sen lassen.                      |  |
|                                 | Akku verbraucht.                                                                                                    | Akkulebensdauer überschritten.<br>Akku vom AL-KO Servicepartner<br>erneuern lassen.                                                    |  |
|                                 | Ladeelektronik defekt.                                                                                                    | Ladeelektronik vom AL-KO Ser-<br>vicepartner prüfen lassen.                                                                            |  |
|                                 | <ul> <li>Roboter trifft nicht auf die Ladekon-<br/>takte.</li> <li>Roboter in die Basisstation<br/>len und prüfen, ob die Lad<br/>takte anliegen</li> <li>Ladekontakte von einem<br/>KO Servicepartner prüfer</li> </ul> |                                                                                                    |  |
|                                 |                                                                                                    | erneuern lassen                                                                                                    |  |
| CN045: Current sft WL           | Überstrom Antriebsmotor links.                                                                                                    | Antrieb auf Blockierung überprü-                                                                                                    |  |
| CN046: Current hrd WL           |                                                                                                    |                                                                                                    |  |
| CN065: Current sft WR           | Überstrom Antriebsmotor rechts.                                                                                                    | Antrieb auf Blockierung überprü-                                                                                                    |  |
| CN066: Current hrd WR           |                                                                                                    |                                                                                                    |  |
| CN099: Recov escape             | automatische Fehlerbehebung nicht möglich.                                                                                                    | Fehler manuell beheben.                                                                                                    |  |
|                                 | Roboter außerhalb der Schleife.                                                                                                    | Roboter in Basisstation stellen.                                                                                                    |  |
| CN104: Battery over heating     | ry over heating Batterie überhitzt - Akkutemperatur<br>über 60°C, keine Entladung mög-<br>lich auf die Basisstation se<br>ter ausschalten und A<br>lassen.                                                               |                                                                                                    |  |
| CN107: Battery too cold         | Untertemperatur Batterie < 0°C.                                                                                                    | Kein Betrieb möglich.                                                                                                    |  |
| CN110: Blade motor over heating | Überhitzter Mähmotor, Temperatur<br>> 80°C                                                                                                    | Roboter ausschalten und abküh-<br>len lassen. Bei erneutem Auftreten<br>Roboter von einem AL-KO Service-<br>partner überprüfen lassen. |  |
| CN119: R-Bumper deflected       | Roboter ist auf Hindernis aufgefah-<br>ren und kann sich aus Sicherheits-<br>gründen nicht befreien, z. B. Kol-                                                                                                    | Hindernis beseitigen und Störungs-<br>meldung quittieren.                                                                              |  |

| Störungsmeldung           | Mögliche Ursache                                                                                                    | Lösung                                                    |
|---------------------------|----------------------------------------------------------------------------------------------------|-----------------------------------------------------------|
|                           | lisionen in der Nähe der Basissta-<br>tion.                                                                                                    |                                                           |
| CN120: L-Bumper deflected | Roboter ist auf Hindernis aufgefah-<br>ren und kann sich aus Sicherheits-<br>gründen nicht befreien, z. B. Kol-<br>lisionen in der Nähe der Basissta-<br>tion. | Hindernis beseitigen und Störungs-<br>meldung quittieren. |
| CN125: Bumper escape      | Verlässt beim Rückwärtsfahren<br>nach Auffahren auf ein Hindernis<br>das Feld.                                                                                 | Hülle klemmt oder Bumper defekt,<br>Hindernis entfernen.  |
| CN128: Recov Impossible   | Auf Hindernis auffahren oder<br>Schleife verlassen -> keine Rück-<br>wärtsfahrt möglich, Roboter kann<br>sich nicht befreien.                                  | Hindernis entfernen, Hüllenauslen-<br>kung kontrollieren. |
| CN129: Blocked WL         | Linker Radmotor blockiert.                                                                                                    | Blockierung entfernen.                                    |
| CN130: Blocked WR         | Rechter Radmotor blockiert.                                                                                                    | Blockierung entfernen.                                    |

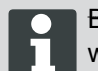

Bei Störungen, die nicht in dieser Tabelle aufgeführt sind oder die Sie nicht selbst beheben können, wenden Sie sich bitte an unseren zuständigen Kundendienst.

#### 11.1 Beispiele Störungsmeldungen

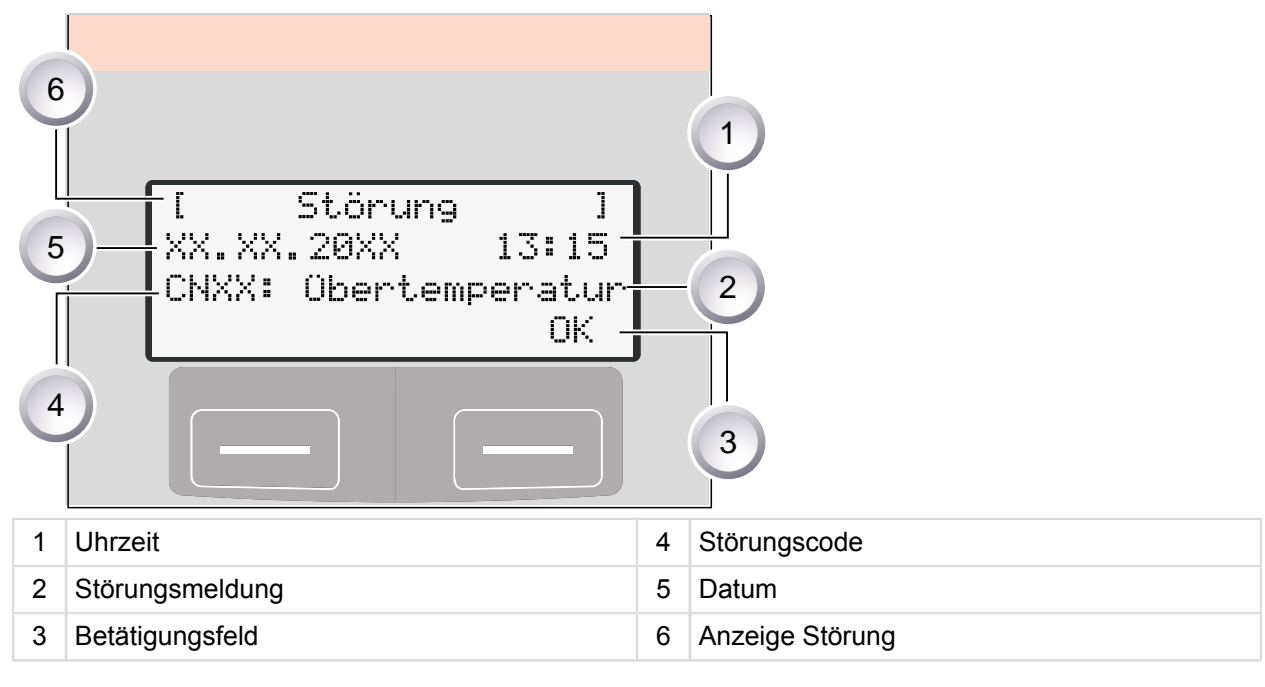

Akku und Mähmotor werden im Roboline<sup>™</sup> R30 durch eine Elektronik überwacht, die Störungen und Status im LCD-Display des Roboline<sup>™</sup> R30 anzeigt.

Tritt diese Anzeige erneut auf, ist eine Fortsetzung des Betriebs nicht mehr zugelassen. Roboline™ R30 durch Ihren BRILL Fachhändler, Techniker oder Servicepartner überprüfen lassen.

### 12 Technische Daten

| Daten Roboline™ R30                                     |                           |                 |  |  |
|---------------------------------------------------------|---------------------------|-----------------|--|--|
| Länge in mm                                             | 600                       |                 |  |  |
| Breite in mm                                            | 490                       |                 |  |  |
| Höhe in mm                                              | 245                       |                 |  |  |
| Gewicht in kg                                           | ca. 8                     |                 |  |  |
| Mähsystem                                               | elektrisch mit 2 Schneidn | nessern         |  |  |
| Motor Schneidmesser 1/min                               | 3200 - 3600               |                 |  |  |
| Schnitthöhen in mm                                      | 30 - 60                   | 30 - 60         |  |  |
| Schnitthöhenverstellung 5-stufi g in mm                 | 6 mm pro Stufe            |                 |  |  |
| Schnittbreite in mm                                     | 300                       |                 |  |  |
| Max. zu mähende Fläche in m2                            | ca. 1200                  |                 |  |  |
| Max. Neigungswinkel der Rasenfl äche in %               | 35                        |                 |  |  |
| Abstand Begrenzungskabel zu Grenzlinie (Wand/<br>Hecke) | ca. 15 cm                 |                 |  |  |
| Daten Basisstation / Transformator                      |                           | Sekundär        |  |  |
| Anschlussspannung Basisstation                          | 230 V 16 A 50 HZ          | Kontakte        |  |  |
| max. Ladespannung in Volt                               | 29,4 V                    | 27 V AC / 2,2 A |  |  |
| Stromstärke in Ampere                                   | 4 A 60VA                  |                 |  |  |
| Arbeitsleistung in Watt                                 | 30 - 60                   |                 |  |  |
| Geräuschemissionen                                      |                           |                 |  |  |
| Lautstärke gemessen in db(A)                            | 63                        |                 |  |  |
| Lautstärke garantiert in db(A)                          | 69                        |                 |  |  |

| Lautstärke garantiert in db(A)          | 69            |  |
|-----------------------------------------|---------------|--|
| Akku                                    |               |  |
| Spannung in V                           | 25,2          |  |
| Kapazität in Ah                         | 3 Ah          |  |
| Energy                                  | 73 Wh - 76 Wh |  |
| Maximale Ladetemperatur in Grad Celsius | 40 °C         |  |

### 13 Anhang

#### 13.1 Garantie

Etwaige Material- oder Herstellungsfehler am Gerät beseitigen wir während der gesetzlichen Verjährungsfrist für Mängelansprüche entsprechend unserer Wahl durch Reparatur oder Ersatzlieferung. Die Verjährungsfrist bestimmt sich jeweils nach dem Recht des Landes, in dem das Gerät gekauft wurde.

Unsere Garantiezusage gilt nur bei:

- beachten dieser Bedienungsanleitung
- sachgemäßer Behandlung
- verwenden von Original-Ersatzteilen

Die Garantie erlischt bei:

- eigenmächtigen Reparaturversuchen
- eigenmächtigen technischen Veränderungen
- nicht bestimmungsgemäßer Verwendung

Von der Garantie ausgeschlossen sind:

- Lackschäden, die auf normale Abnutzung zurückzuführen sind
- Verschleißteile, die auf der Ersatzteilkarte mit Rahmen [xxx xxx (x)] gekennzeichnet sind
- Verbrennungsmotoren (hier gelten die Garantiebestimmungen der jeweiligen Motorenhersteller)

Die Garantiezeit beginnt mit dem Kauf durch den ersten Endabnehmer. Maßgebend ist das Datum auf dem Kaufbeleg. Wenden Sie sich bitte mit dieser Erklärung und dem Original-Kaufbeleg an Ihren Händler oder die nächste autorisierte Kundendienststelle. Die gesetzlichen Mängelansprüche des Käufers gegenüber dem Verkäufer bleiben durch diese Erklärung unberührt.

#### 13.2 EG-Konformitätserklärung

Hiermit erklären wir, dass dieses Produkt in der von uns in Verkehr gebrachten Ausführung, den Anforderungen der harmonisierten EU-Richtlinien, EU-Sicherheitsstandards und den produktspezifischen Standards entspricht.

| Produkt          | Hersteller                                        | Bevollmächtigter                                          |
|------------------|---------------------------------------------------|-----------------------------------------------------------|
| Rasenmäh-Roboter | AL-KO Kober GmbH                                  | Anton Eberle                                              |
| Тур              | Hauptstraße 51                                    | Ichenhauser Str. 14                                       |
| Roboline™ R30    | A-8742 Obdach                                     | D-89359 Kötz                                              |
| Seriennummer     | EU-Richtlinien                                    | Harmonisierte Normen                                      |
|                  |                                                   |                                                           |
| G 1501 500       | 2006/42/EG, 2004/108/EG                           | EN 61000-6-1, EN 61000-3-2/3                              |
| G 1501 500       | 2006/42/EG, 2004/108/EG<br>2002/95/EG, 2002/96/EG | EN 61000-6-1, EN 61000-3-2/3<br>EN 60335-1, EN 60335-2-15 |

Kurin

Ing. Klaus Rainer, Managing Director

# Original operating instructions

#### Contents

| 14                                                                                                    | About this handbook                                                                                                    | 45                                                                                           |
|----------------------------------------------------------------------------------------------------|----------------------------------------------------------------------------------------------------|----------------------------------------------------------------------------------------------|
| 14.1                                                                                                    | Explanation of symbols                                                                                                    | 45                                                                                           |
| 14.2                                                                                                    | Disposal                                                                                                    | 45                                                                                           |
| 15                                                                                                    | Scope of delivery                                                                                                    | . 46                                                                                         |
| 15.1                                                                                                    | Unpacking the machine                                                                                                    | . 46                                                                                         |
| 16                                                                                                    | Product description                                                                                                    | . 47                                                                                         |
| 16.1                                                                                                    | Product description                                                                                                    | 47                                                                                           |
| 16.2                                                                                                    | Designated use                                                                                                    | . 47                                                                                         |
| 16.3                                                                                                    | Possible misuse                                                                                                    | . 47                                                                                         |
| 16.4                                                                                                    | Base station                                                                                                    | 48                                                                                           |
| 16.5                                                                                                    | Transformer                                                                                                    | 48                                                                                           |
| 16.6                                                                                                    | Boundary cable                                                                                                    | . 48                                                                                         |
| 16.7                                                                                                    | Control panel                                                                                                    | 49                                                                                           |
| 16.8                                                                                                    | Sensors                                                                                                    | 50                                                                                           |
| 17                                                                                                    | Safety instructions                                                                                                    | 51                                                                                           |
| 17.1                                                                                                    |                                                                                                    | 51                                                                                           |
| 17.2                                                                                                    | Safety and protective equipment                                                                                                    | 51                                                                                           |
|                                                                                                    |                                                                                                    |                                                                                              |
| 18                                                                                                    | Assembly                                                                                                    | 52                                                                                           |
| <b>18</b><br>18.1                                                                                                    | Assembly<br>Assembling the base station                                                                                                    | <b>52</b><br>52                                                                              |
| <b>18</b><br>18.1<br>18.2                                                                                                    | Assembly<br>Assembling the base station<br>Setting up the base station                                                                                                    | <b>52</b><br>52<br>52                                                                        |
| <b>18</b><br>18.1<br>18.2<br>18.3                                                                                                    | Assembly<br>Assembling the base station<br>Setting up the base station<br>Laying the boundary cable                                                                                                    | <b>52</b><br>52<br>52<br>53                                                                  |
| <b>18</b><br>18.1<br>18.2<br>18.3<br><b>19</b>                                                                                                    | Assembly<br>Assembling the base station<br>Setting up the base station<br>Laying the boundary cable<br>Electrical Installation.                                                                                                    | <b>52</b><br>52<br>52<br>53<br><b>56</b>                                                     |
| <b>18</b><br>18.1<br>18.2<br>18.3<br><b>19</b><br>19.1                                                                                                    | AssemblyAssembling the base stationSetting up the base station<br>Laying the boundary cable<br>Electrical Installation<br>Connecting the boundary cable to the base station                                                                                                    | <b>52</b><br>52<br>52<br>53<br>56<br>56                                                      |
| <ul> <li>18</li> <li>18.1</li> <li>18.2</li> <li>18.3</li> <li>19</li> <li>19.1</li> <li>19.2</li> </ul>                                                                                                    | AssemblyAssembling the base stationSetting up the base stationLaying the boundary cable<br>Electrical InstallationConnecting the boundary cable to the base stationConnecting the low-voltage cables to the transformer                                                                                                    | <b>52</b><br>52<br>53<br>53<br>56<br>56                                                      |
| <ul> <li><b>18</b></li> <li>18.1</li> <li>18.2</li> <li>18.3</li> <li><b>19</b></li> <li>19.1</li> <li>19.2</li> <li>19.3</li> </ul>                                                                                 | Assembly<br>Assembling the base station<br>Setting up the base station<br>Laying the boundary cable<br>Electrical Installation<br>Connecting the boundary cable to the base station<br>Connecting the low-voltage cables to the transformer<br>Opening the base station.                                                                                                    | 52<br>52<br>53<br>56<br>56<br>56<br>57                                                       |
| <ul> <li><b>18</b></li> <li>18.1</li> <li>18.2</li> <li>18.3</li> <li><b>19</b></li> <li>19.1</li> <li>19.2</li> <li>19.3</li> <li>19.4</li> </ul>                                                                   | Assembly<br>Assembling the base station<br>Setting up the base station<br>Laying the boundary cable<br>Electrical Installation<br>Connecting the boundary cable to the base station<br>Connecting the low-voltage cables to the transformer<br>Opening the base station<br>Checking the connection                                                                                                    | 52<br>52<br>53<br>53<br>56<br>56<br>57<br>57                                                 |
| <ul> <li>18</li> <li>18.1</li> <li>18.2</li> <li>18.3</li> <li>19</li> <li>19.1</li> <li>19.2</li> <li>19.3</li> <li>19.4</li> <li>20</li> </ul>                                                                     | Assembly<br>Assembling the base station<br>Setting up the base station<br>Laying the boundary cable<br>Electrical Installation<br>Connecting the boundary cable to the base station<br>Connecting the low-voltage cables to the transformer<br>Opening the base station<br>Checking the connection<br>Startup                                                                                                    | 52<br>52<br>53<br>53<br>56<br>56<br>57<br>57<br>57                                           |
| <ul> <li><b>18</b></li> <li>18.1</li> <li>18.2</li> <li>18.3</li> <li><b>19</b></li> <li>19.1</li> <li>19.2</li> <li>19.3</li> <li>19.4</li> <li><b>20</b></li> <li>20.1</li> </ul>                                  | Assembly.         Assembling the base station.         Setting up the base station.         Laying the boundary cable.         Electrical Installation.         Connecting the boundary cable to the base station.         Connecting the low-voltage cables to the transformer.         Opening the base station.         Checking the connection.         Startup.         Preparations.                                                                             | 52<br>52<br>53<br>53<br>56<br>56<br>57<br>57<br>57<br>58                                     |
| <ul> <li><b>18</b></li> <li>18.1</li> <li>18.2</li> <li>18.3</li> <li><b>19</b></li> <li>19.1</li> <li>19.2</li> <li>19.3</li> <li>19.4</li> <li><b>20</b></li> <li>20.1</li> <li>20.2</li> </ul>                    | Assembly.         Assembling the base station.         Setting up the base station.         Laying the boundary cable.         Electrical Installation.         Connecting the boundary cable to the base station.         Connecting the low-voltage cables to the transformer.         Opening the base station.         Checking the connection.         Startup.         Preparations.         Transport.                                                          | 52<br>52<br>53<br>56<br>56<br>56<br>57<br>57<br>58<br>58<br>58                               |
| <ol> <li>18</li> <li>18.1</li> <li>18.2</li> <li>18.3</li> <li>19</li> <li>19.1</li> <li>19.2</li> <li>19.3</li> <li>19.4</li> <li>20</li> <li>20.1</li> <li>20.2</li> <li>20.3</li> </ol>                           | Assembly.         Assembling the base station.         Setting up the base station.         Laying the boundary cable.         Electrical Installation.         Connecting the boundary cable to the base station.         Connecting the low-voltage cables to the transformer.         Opening the base station.         Checking the connection.         Startup.         Preparations.         Transport.         Switching on.                                    | 52<br>52<br>53<br>56<br>56<br>56<br>57<br>57<br>58<br>58<br>58                               |
| <ol> <li>18</li> <li>18.1</li> <li>18.2</li> <li>18.3</li> <li>19</li> <li>19.1</li> <li>19.2</li> <li>19.3</li> <li>19.4</li> <li>20</li> <li>20.1</li> <li>20.2</li> <li>20.3</li> <li>20.4</li> </ol>             | Assembly.         Assembling the base station.         Setting up the base station.         Laying the boundary cable.         Electrical Installation.         Connecting the boundary cable to the base station.         Connecting the low-voltage cables to the transformer.         Opening the base station.         Checking the connection.         Startup.         Preparations.         Transport.         Switching on.         Checking the cable laying. | 52<br>52<br>53<br>56<br>56<br>56<br>57<br>57<br>57<br>58<br>58<br>58<br>58<br>59<br>62       |
| <ol> <li>18</li> <li>18.1</li> <li>18.2</li> <li>18.3</li> <li>19</li> <li>19.1</li> <li>19.2</li> <li>19.3</li> <li>19.4</li> <li>20</li> <li>20.1</li> <li>20.2</li> <li>20.3</li> <li>20.4</li> <li>21</li> </ol> | Assembly.         Assembling the base station.         Setting up the base station.         Laying the boundary cable.         Electrical Installation.         Connecting the boundary cable to the base station.         Connecting the low-voltage cables to the transformer.         Opening the base station.         Checking the connection.         Startup.         Preparations.         Transport.         Switching on.         Checking the cable laying. | 52<br>52<br>53<br>56<br>56<br>56<br>57<br>57<br>57<br>58<br>58<br>58<br>58<br>58<br>58<br>58 |

Roboline<sup>™</sup> R30

| 21.2  | Starting programming              | 63 |
|-------|-----------------------------------|----|
| 21.3  | Selecting the menu                | 64 |
| 21.4  | Program menu                      | 64 |
| 21.5  | Setting menu                      |    |
| 21.6  | Information menu                  | 69 |
| 21.7  | Program information               | 69 |
| 21.8  | Faults                            | 69 |
| 22    | Mowing                            |    |
| 17    | Safety instructions               | 51 |
| 22.2  | Setting the cutting height        | 70 |
| 22.3  | Starting the Roboline             | 71 |
| 22.4  | Mowing tips                       | 71 |
| 23    | Maintenance and care              | 72 |
| 23.1  | Cleaning                          | 72 |
| 23.2  | Cleaning the chassis              | 72 |
| 23.3  | Checking contacts                 | 72 |
| 23.4  | Checking the base station         |    |
| 23.5  | Check the rollers can move freely | 73 |
| 23.6  | Renewing the cutting blade        |    |
| 23.7  | Renewing the transformer fuse     | 74 |
| 23.8  | Battery status check              | 74 |
| 23.9  | Charging the battery              | 74 |
| 23.10 | Exhaustively discharged battery   | 75 |
| 23.11 | Storage                           | 75 |
| 23.12 | Repairs                           |    |
| 24    | Troubleshooting                   |    |
| 24.1  | Examples of fault messages        | 79 |
| 25    | Technical data                    | 80 |
| 26    | Appendix                          |    |
| 26.1  | Warranty                          | 81 |
| 26.2  | EC declaration of conformity      | 81 |

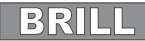

### 14 About this handbook

- Read this documentation before starting up the machine. This is a precondition for safe working and flawless operation.
- Observe the safety warnings in this documentation and on the product.
- This documentation is a permanent integral part of the product described and must be passed on to the new owner if the product is sold.

#### 14.1 Explanation of symbols

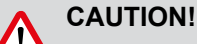

Sollowing these safety warnings carefully can prevent personal injury and/or material damage.

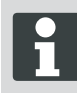

Special instructions for greater ease of understanding and improved handling.

#### 14.2 Disposal

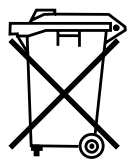

**Do not dispose of old equipment, batteries or accumulators as householdwaste!** Product, packaging, and accessories were made with recyclable materials, and should be disposed of accordingly.

Dispose of in accordance with local regulations.

The following disposal options are available:

- Via the retailer.
- Via a return station identifi ed with the CCR mark.
- Do not dispose of the battery unless it is discharged.
- The user is obliged to return the battery. It can be returned to an AL-KO dealer, technician or service partner free of charge.

### 15 Scope of delivery

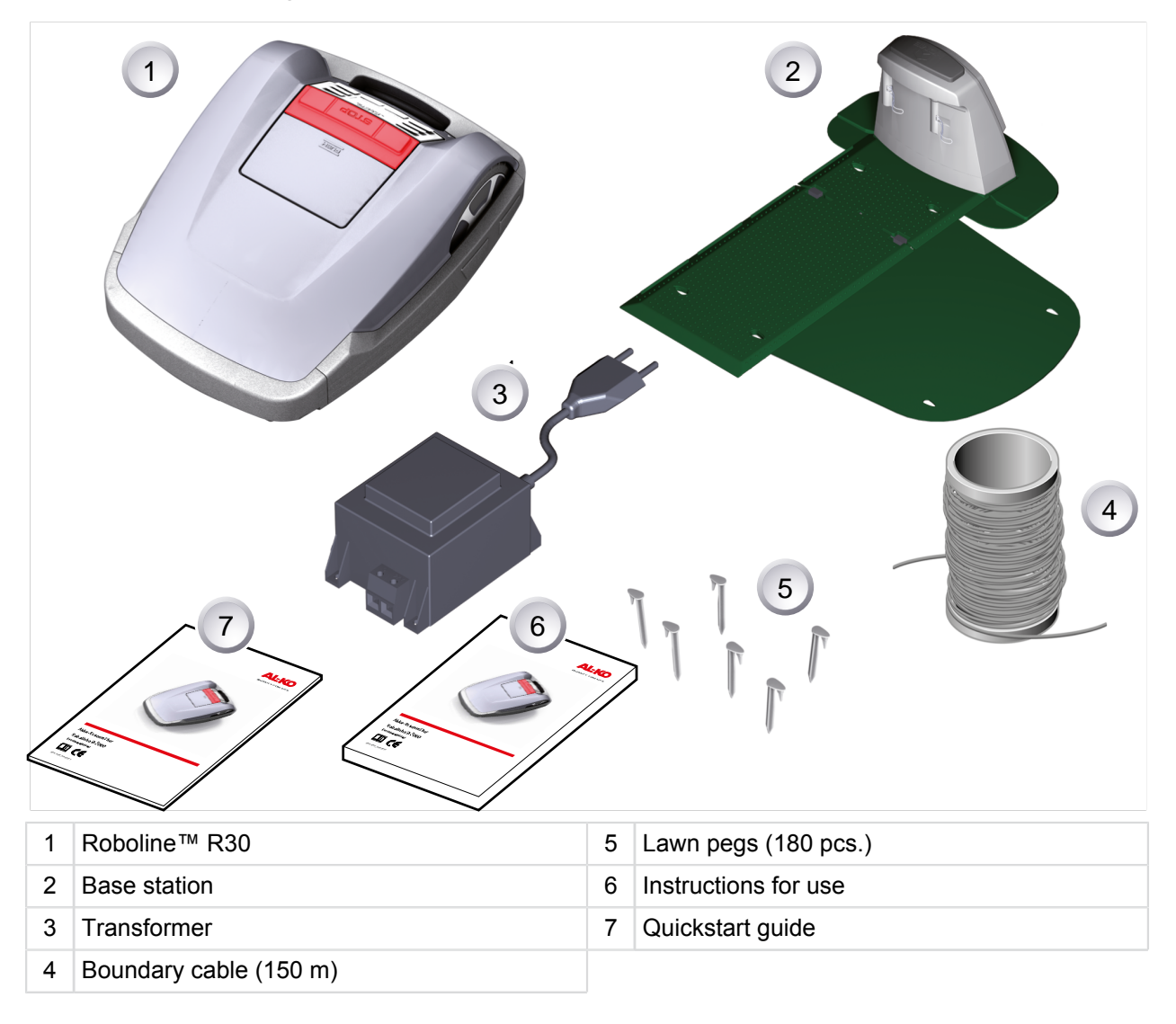

#### 15.1 Unpacking the machine

- Carefully unpack the Robolinho© 3000 and its components and check everything for damage in transport. If there is any transport damage, immediately notify your AL-KO dealer, technician or service partner in accordance with the warranty conditions.
- If the Robolinho© 3000 was sent by a parcel service, retain the original packaging and accompanying documents.

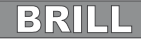

### 16 Product description

The Roboline<sup>™</sup> R30 is a fully automatic, batteryoperated lawnmower which moves freely within a defi ned mowing area. The mowing area is defined by a boundary cable that is connected to the base station. In order for its battery to be recharged, the Roboline<sup>™</sup> R30 moves along the boundary cable into the base station. The Roboline<sup>™</sup> R30 is equipped with a rain sensor. Depending on the setting, the Roboline<sup>™</sup> R30 either automatically returns to the base station when it starts raining, or continues to mow in the rain.

Mowing programs are pre-installed for normal mowing, and also include the lawn and edge mowing function. These mowing programs can be changed. In addition, it is possible to set various "entry points" along the loop. The Roboline<sup>™</sup> R30 automatically moves to the entry points according to the programming, and starts mowing from there. The special arrangement of blades means that the mown grass is not gathered up but remains on the lawn between the stalks of grass. As a result, it has a mulching or fertilising effect.

### 16.1 Product description

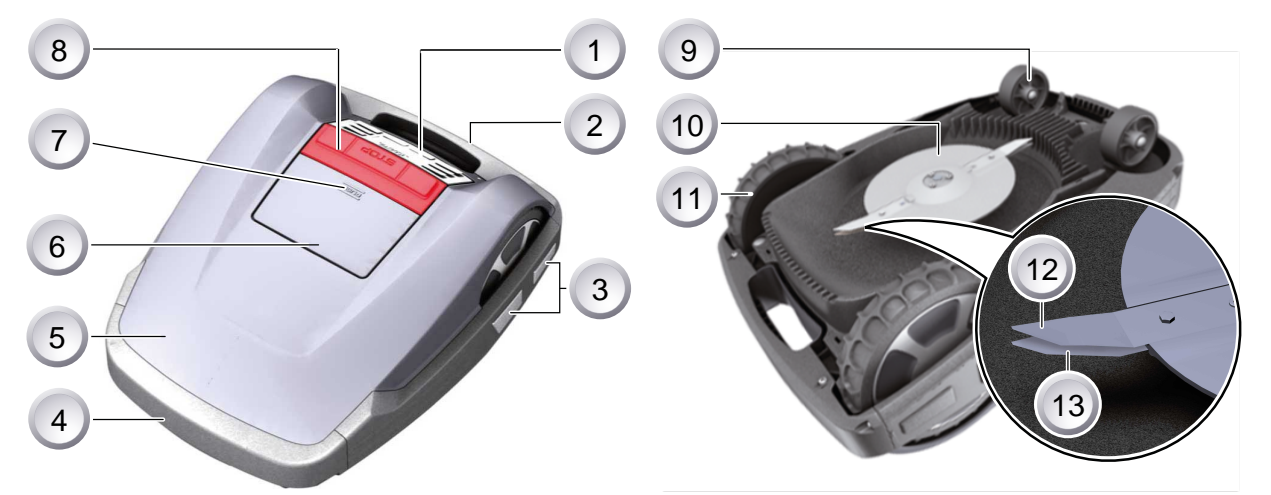

| 1 | Control panel                             | 8  | STOP key                          |
|---|-------------------------------------------|----|-----------------------------------|
| 2 | Carry handle                              | 9  | Front wheels                      |
| 3 | Charging contacts                         | 10 | Blade plate                       |
| 4 | Bumper                                    | 11 | Drive wheels with high-grip tread |
| 5 | Housing                                   | 12 | Cutter blades                     |
| 6 | Cover plate (fl ap for height adjustment) | 13 | Clearer blades                    |
| 7 | Height adjustment interior                |    |                                   |

#### 16.2 Designated use

This device is exclusively intended for mowing private lawns. Any other use is regarded as not in accordance with the designated use.

#### 16.3 Possible misuse

This device is not suitable for use in commercial enterprises, public facilities, parks, sports facilities or in agriculture and forestry.

#### 16.4 Base station

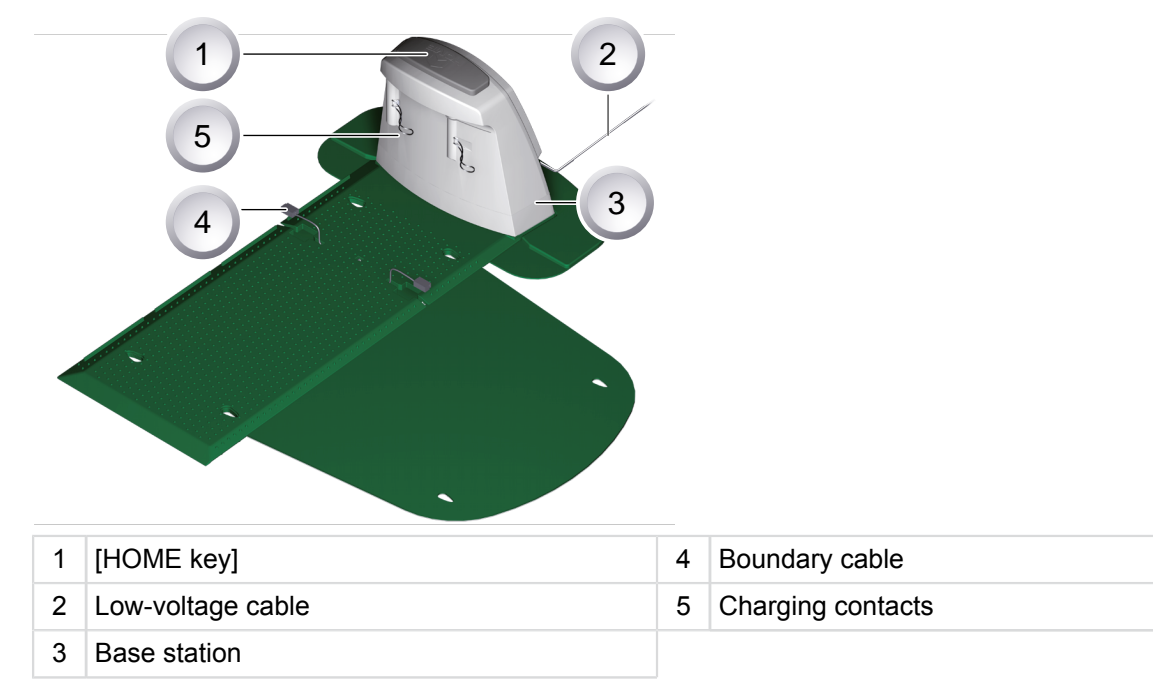

The base station is connected to the electrical power supply (transformer) using the low-voltage cable. The base station generates a control signal and sends this in the boundary cable.

There are two charging contacts on the base station which contact the charging contacts on the Roboline<sup>™</sup> R30 as soon as it moves into the base station. The [HOME key] is located on the base station. Pressing this key causes the Roboline<sup>™</sup> R30 to terminate its current activity for the day, and it returns automatically to the base station.

#### 16.5 Transformer

The transformer generates the power for the base station...

#### CAUTION!

#### Damage due to splash water!

Transformer put in a dry place where it is protected against splash water.

#### 16.6 Boundary cable

The boundary cable is secured with lawn pegs. If the supplied boundary cable is not large enough for your lawn, you can obtain an extension cable from your AL-KO dealer, technician or service partner.

# CAUTION!

Damage to the boundary cable!

Do not scarify the lawn in the area on either side of where the boundary cable is laid.

BRILL

### 16.7 Control panel

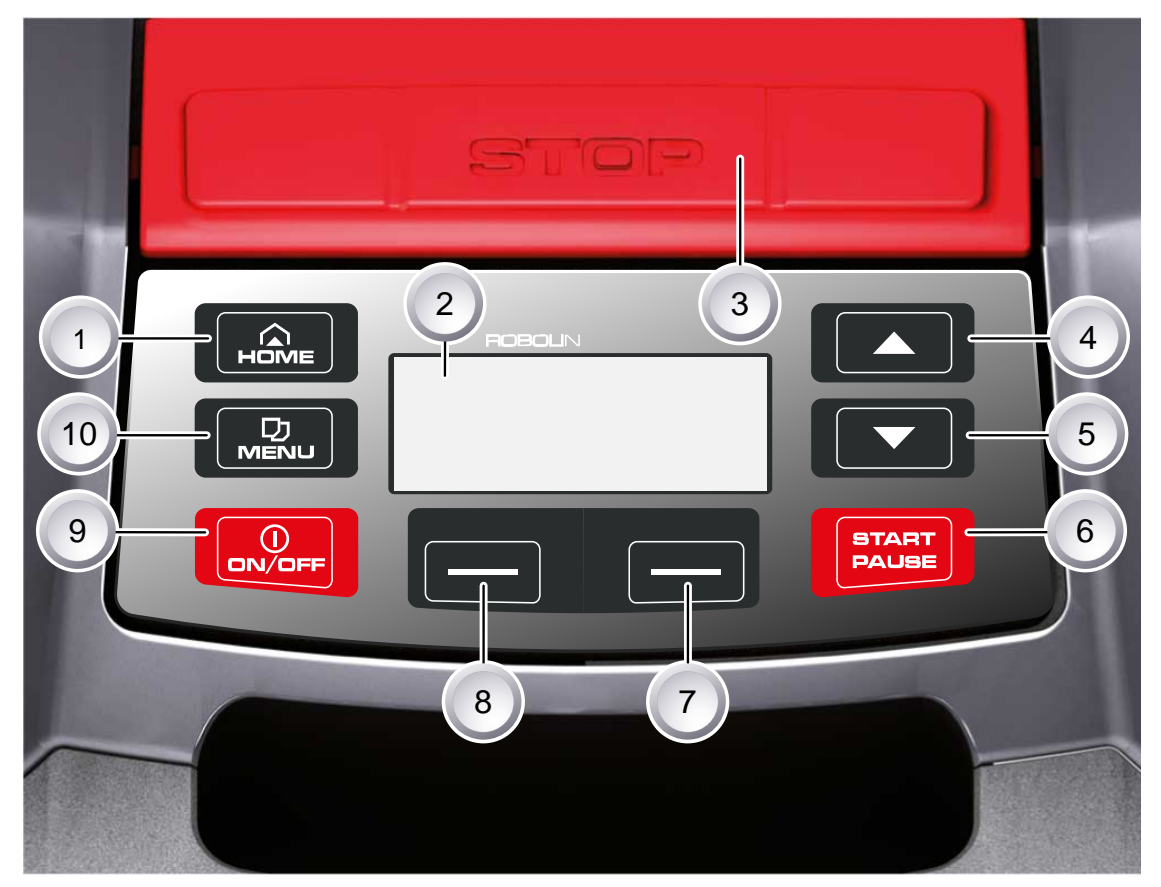

| 1 | HOME key       | 6  | START/PAUSE key         |
|---|----------------|----|-------------------------|
| 2 | LCD display    | 7  | Multifunction key right |
| 3 | STOP key       | 8  | Multifunction key left  |
| 4 | Up arrow key   | 9  | ON/OFF key              |
| 5 | Down arrow key | 10 | Menu key                |

### Function of the keys

| 1 | The [HOME key] cancels the current mowing procedure. The Roboline <sup>™</sup> R30 moves to its base station. The Roboline <sup>™</sup> R30 starts on the next day, with the next mowing window. | 6 | Press the [START/PAUSE key] to start the<br>Roboline™ R30 or interrupt operation. <b>Cau-</b><br><b>tion - unit starts after 2 minutes automati-</b><br><b>cally!</b> |
|---|----------------------------------------------------------------------------------------------------|---|----------------------------------------------------------------------------------------------------|
| 2 | The [LCD display] displays the current status or the selected menu                                                                                                    |   | Use the [multifunction keys right or left] to confi rm or revoke commands, for example                                                                                |
| 3 | Pressing the [STOP key] stops the Robo-<br>line™ R30 and the cutting blade within 2 seconds.                                                                                                    | 8 | (selecting a menu command).                                                                                                    |
| 4 | The [up arrow key and down arrow key] are used for navigating in the menu and for chan-                                                                                                    | 9 | The [ON/OFF key] is used for switching the Roboline™ R30 on or off.                                                                                                   |
| 5 | 5 ging values.                                                                                                    |   | Press the [menu key] to open the menu.                                                                                                    |

#### 16.8 Sensors

#### Security sensor

If the Roboline<sup>™</sup> R30 is lifted up by its carry handle during operation, a safety sensor stops the blade within 2 seconds and switches off travel mode.

#### Rain sensor

The Roboline<sup>™</sup> R30 is equipped with a rain sensor that interrupts the mowing procedure in case of rain, and ensures that the Roboline returns to its base station.

#### Bump sensors and obstacle detection

The Roboline<sup>TM</sup> R30 is equipped with sensors that ensure it changes its direction of travel if it encounters obstacles. When it encounters an obstacle, the top part of the housing is shifted slightly. This causes a sensor to trigger a change in the direction of travel.

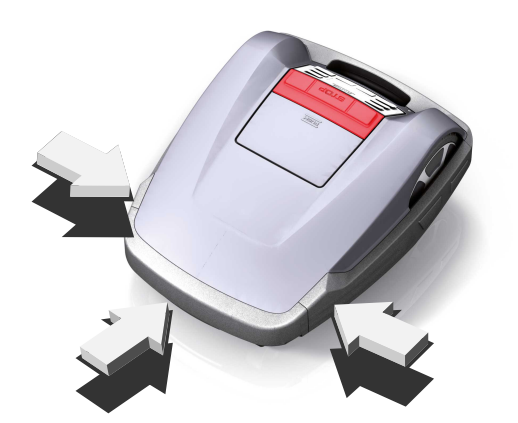

#### Tilt sensor in direction of travel

The Roboline  $^{\text{TM}}$  R30 is switched off by the tilt sensor if it encounters an upward or downward slope of more than 35%.

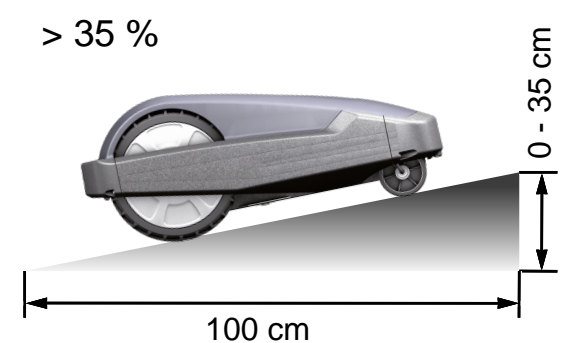

#### Tilt sensor on side

The Roboline<sup>™</sup> R30 is switched off by the tilt sensor if it encounters sideways slopes of more than 35%.

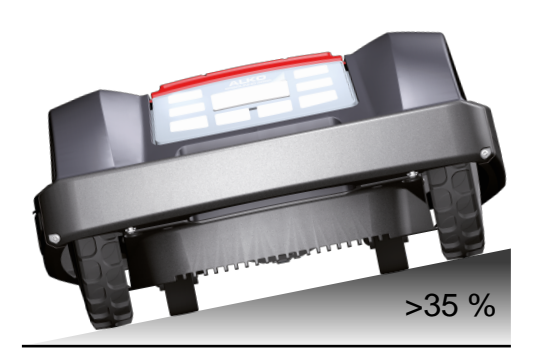

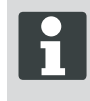

The Roboline<sup>™</sup> R30 does not restart automatically after being switched off by a safety sensor. To restart, it is necessary to acknowledge the fault by pressing the multifunction key and rectifying the fault.

### 17 Safety instructions

#### CAUTION!

#### Risk of injury from unintentional starting!

The Roboline<sup>™</sup> R30 must be switched off and secured with a PIN code.

- Please observe the safety and warning notices in this manual and on the product.
- The equipment should be used only if in good order and condition
- Device and base station regularly for damage.
- Have damaged parts and batteries replaced or repaired by an AL-KO dealer, technician or service partner.
- Keep body and clothing away from cutting parts.
- Children and other persons who are unfamiliar with the operating instructions must not operate the machine
- Keep others away from dangerous areas.
- The user is responsible for accidents involving other people and their property.

#### 17.2 Safety and protective equipment

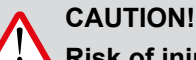

Risk of injury!

Safety and protective devices should not be disabled.

- Safety devices are not allowed to be bypassed, manipulated or removed. Failure to comply can endanger your own health and that of other people.
- The Roboline<sup>™</sup> R30 is protected by a PIN code in order to prevent it from being switched back on inadvertently or without authorisation.
- The Roboline<sup>™</sup> R30 is supplied from the factory with the PIN code: [0000]. The PIN code can be changed by the owner.
- A PUK code must be entered if the PIN code is entered incorrectly three times. Request this from your dealer.
- If the wrong PUK code is entered, the Roboline<sup>™</sup> R30 will have to be sent in for it to be unlocked.
- The Roboline<sup>™</sup> R30 is equipped with a safety sensor. If he is lifted up, its motor and cutting blades are stopped within 2 seconds.
- After contact with an obstacle, the Roboline<sup>™</sup> R30 moves back, stops and changes its direction of travel.

### 18 Assembly

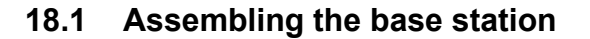

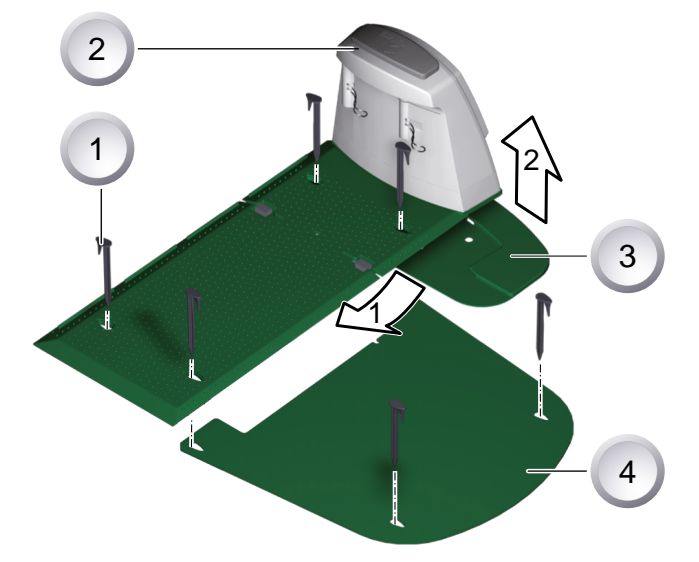

- Insert the base plate (3) with its front edge in the direction of arrow 1 into the plate of the base station (2), and fold upwards in the direction of arrow 2.
- 2. Place the extension plate (4) under the base station (2) and secure it with lawn pegs (1).

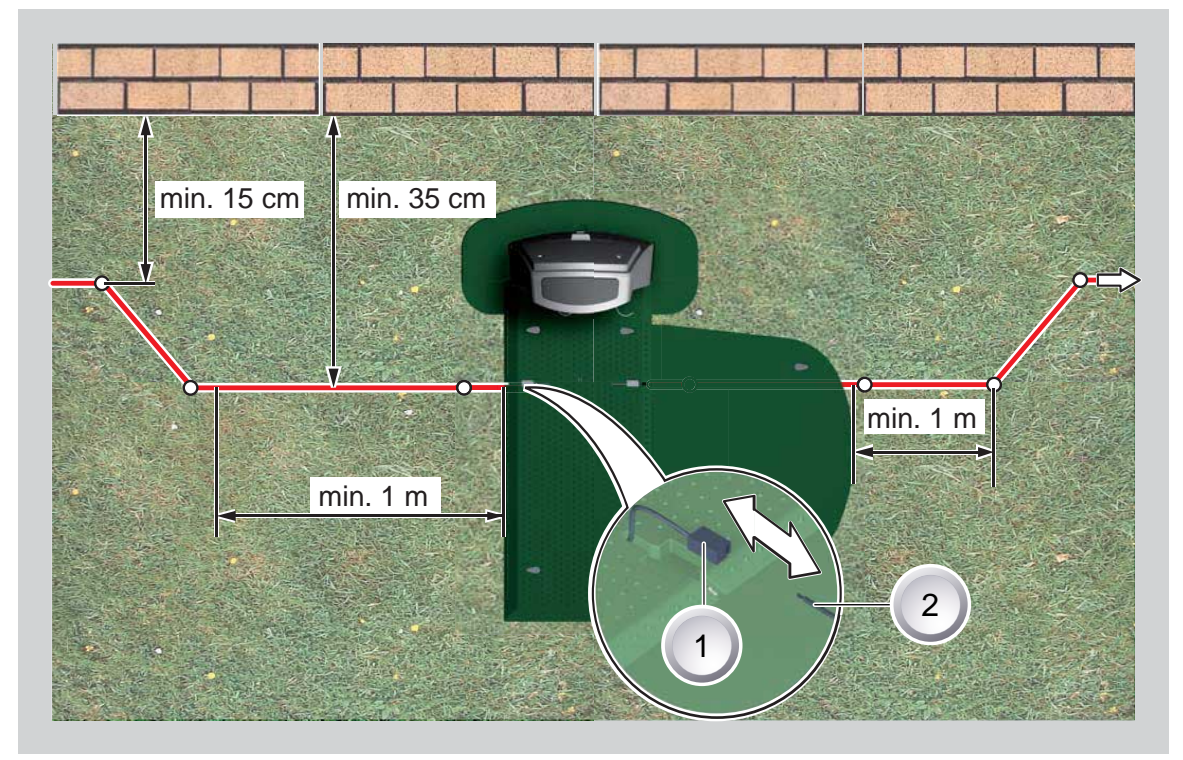

#### 18.2 Setting up the base station

- 1. Place the base station in a shady location in the garden on smooth level ground where it will be protected against the rain. Then use lawn pegs to secure it in place (white dots). Comply with the specifi ed dimensions when doing this.
- 2. Remove the insulation from the boundary cable (2) and connect it to one side (1) of the base station. Then continue to lay the cable as shown, complying with the specifi ed distances.

- 3. To avoid damage when mowing, make sure that the boundary cable is in direct contact with the ground at all points when you are laying it.
- 4. If there are places where the boundary cable is not in direct contact with the ground, secure these with an additional lawn peg.

#### 18.3 Laying the boundary cable

#### CAUTION!

Danger of damage to the boundary cable andimpairment of function of the Roboline™ R30!

To ensure reliable function, the boundary cable must be laid as described in the following steps.

- 1. Check the area to be mown.
- 2. Remove mole hills and windfall fruit, other foreign bodies and level out any holes in the area to be mown. Lay your boundary cable around obstacles.
- 3. Lay the boundary wire so tightly, that the robot lawn the cable when driving not drags.
- 4. Lawns with grass more than 8 cm tall cannot be mown using the Roboline<sup>™</sup> R30, and will have to be mown in advance before the boundary cable is laid.
- 5. Once the boundary cable has been laid on the grass, do not scarify the area of the boundary cable any longer.

#### 18.3.1 Laying options

The boundary cable can be laid on the lawn (1) and as much as 10 cm under the turf (2). Have your dealer carry out the laying under the turf on your behalf.

⇒ If necessary, you can also combine both methods.

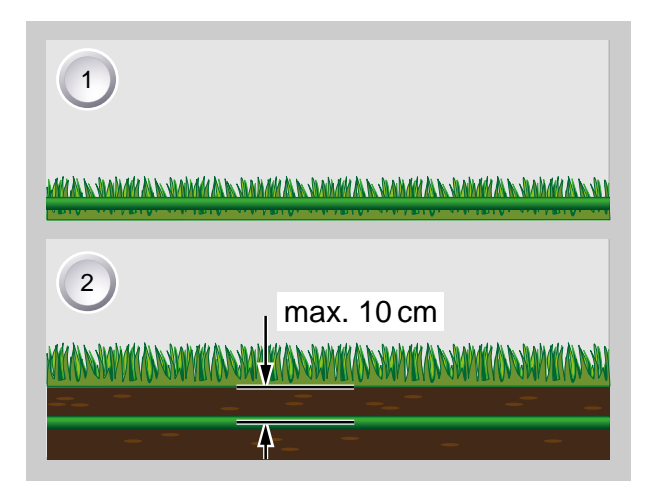

#### 18.3.2 Spare loops of cable

You should incorporate spare loops of cable at regular intervals in order to allow the base station to be repositioned or the mowing area to be extended even after the mowing area has been laid out. To do this, guide the boundary cable around a lawn peg, return to the previous lawn peg, then continue as shown, securing with another lawn peg.

⇒ Select the number of spare cable loops according to your own judgement.

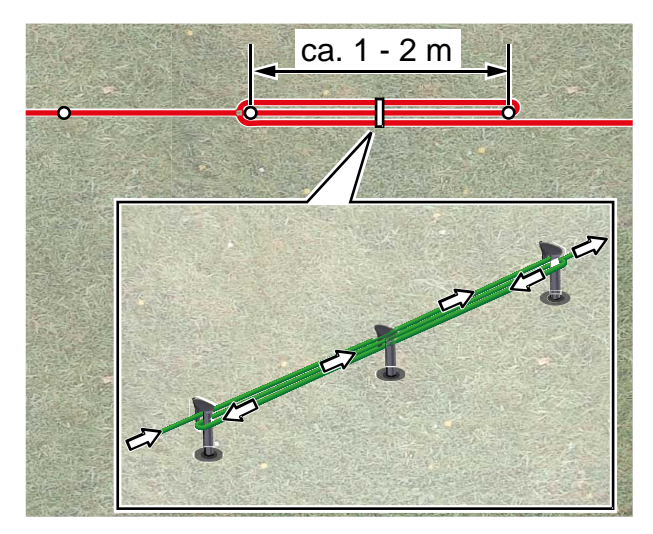

#### 18.3.3 Route cable properly

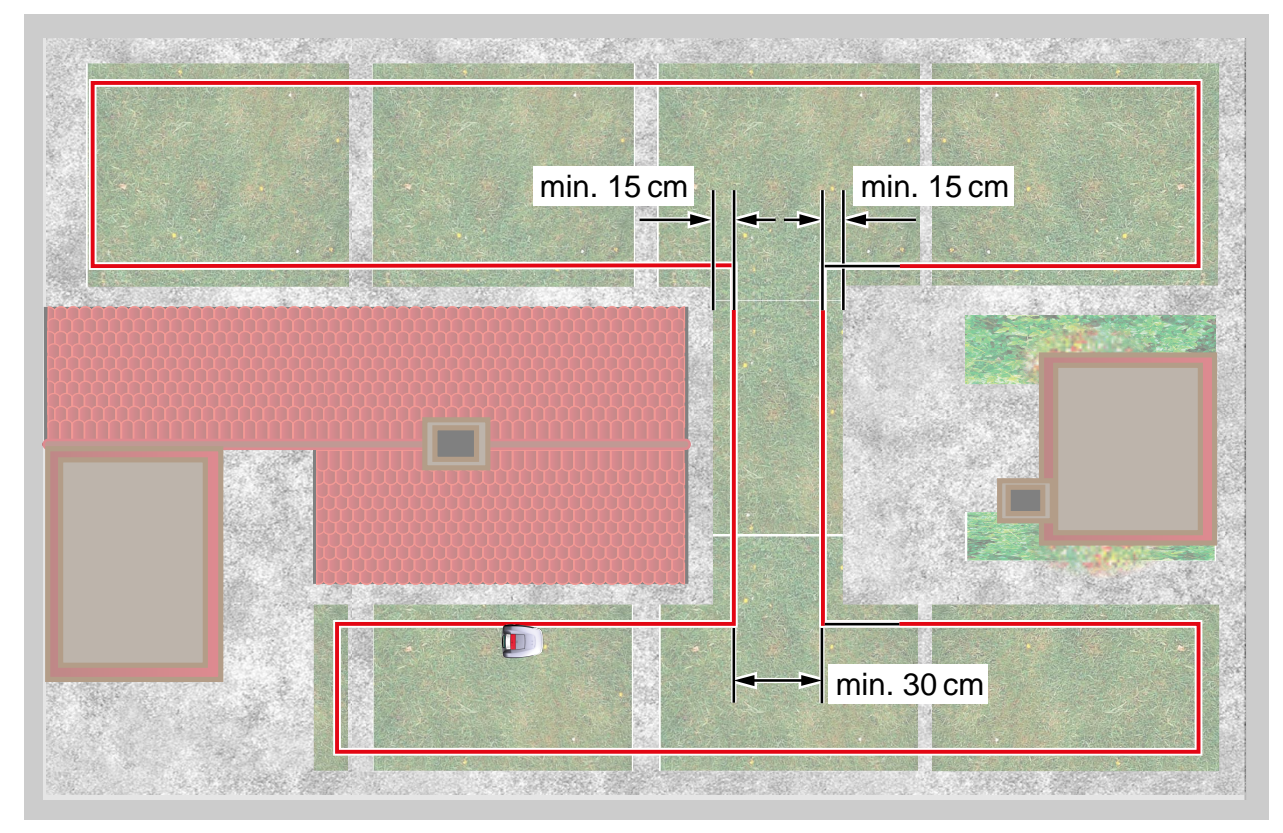

When laying the boundary cable in walkways, it is necessary to maintain the minimum distances from obstacles and the minimum passage width, otherwise the Roboline™ R30 will not be able to operate correctly.

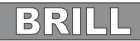

min. 30 cm

min. 30cm

#### 18.3.4 Laying the cable around obstacles

When laying the cable around obstacles, maintain the distances shown in the illustration.

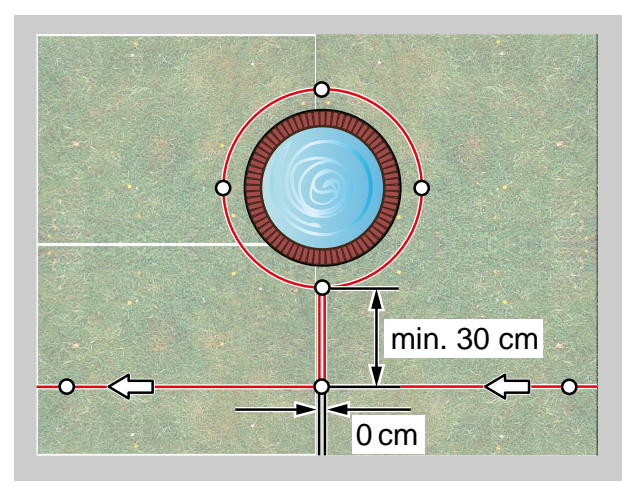

If there is a distance of 0 cm between the cables, it is possible for the cable to be driven over. In most cases, the best solution. When the distance is at least 30 cm, the Roboline™ R30 interprets the distance as a path and moves around the obstacle.

О Д

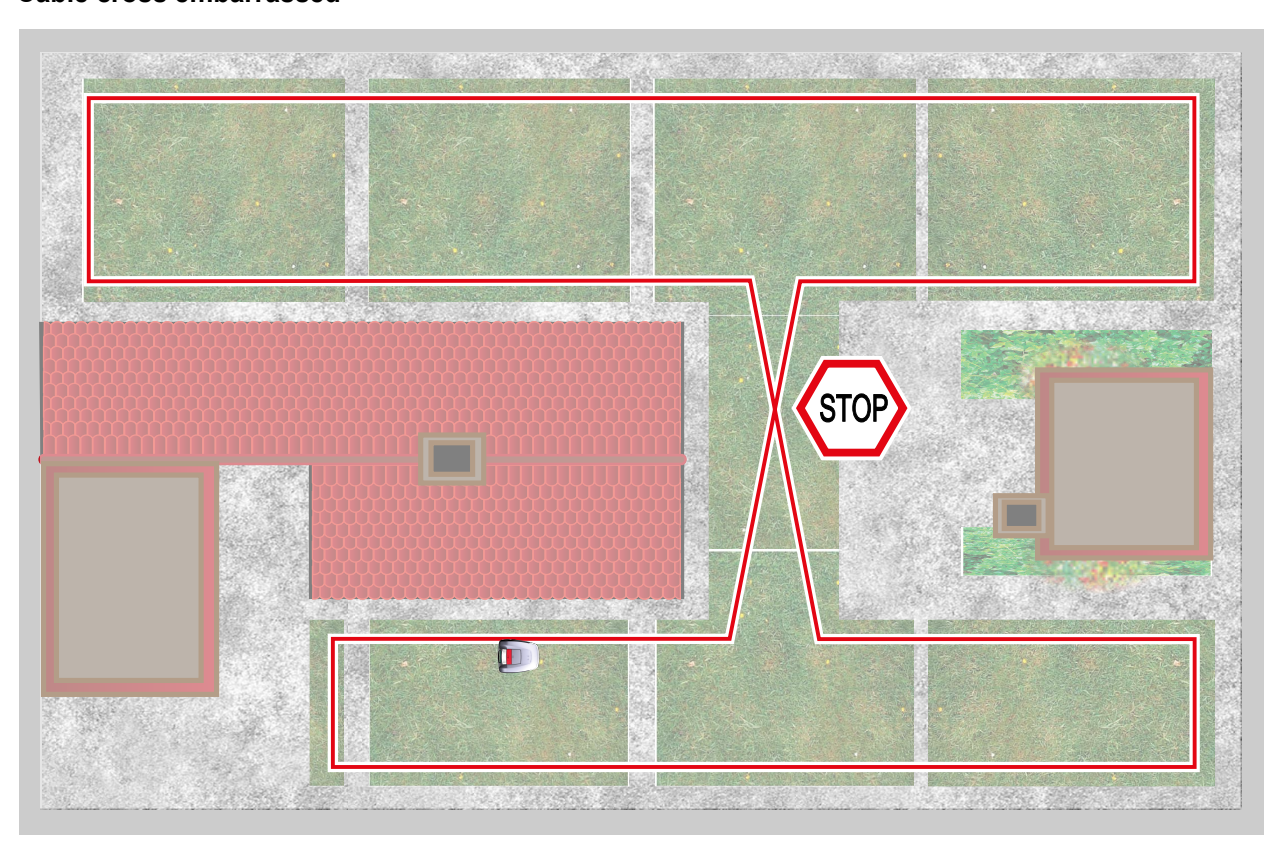

Crossovers in the boundary cable automatically cause the mowing procedure to be cancelled, because the Roboline<sup>™</sup> R30 cannot process the signals it receives at this point.

#### 18.3.5 Cable cross embarrassed

### **19** Electrical Installation

#### 19.1 Connecting the boundary cable to the base station

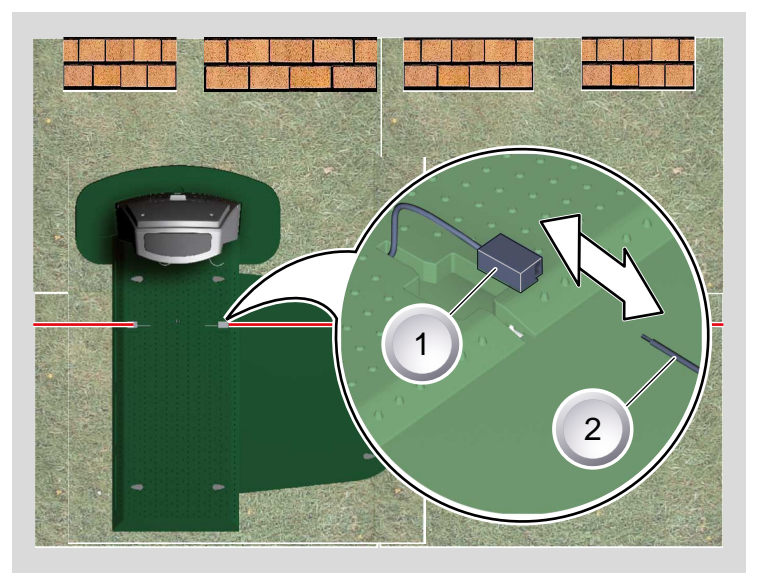

1. Remove the insulation from the boundary cable (2) after laying the cable and connect to the spring terminals (1).

#### 19.2 Connecting the low-voltage cables to the transformer

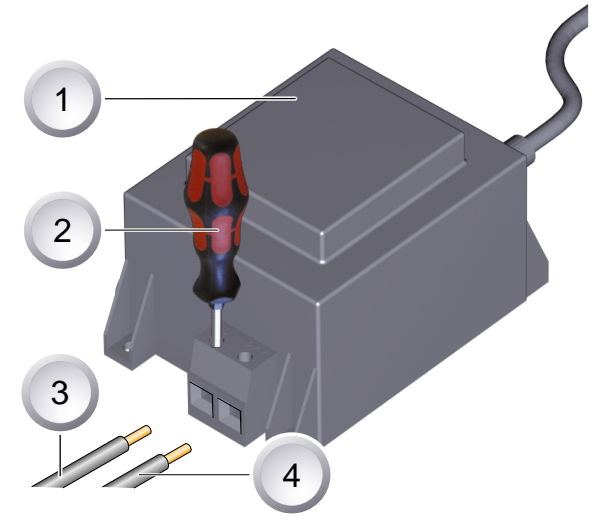

- 1. Strip 10 mm of insulation off the low-voltage cables (3 / 4).
- 2. Unscrew the screws with a screwdriver (2) and connect the low-voltage cables to the transformer (1).
  - $\Rightarrow$  The cables can be connected to either terminal, there is no need to observe a particular polarity.
- 3. Insert the mains plug of the transformer into the mains socket.

#### 19.3 Opening the base station

The cover only has to be opened for the purpose of checking the LED displays.

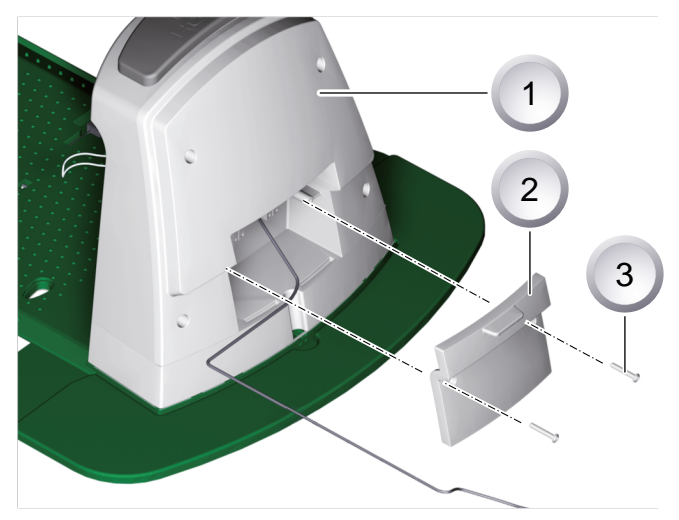

- 1. To check the connection, open the cover (2) on the rear of the base station (1).
- 2. Unscrew the fastening screws (3) and remove the cover from the base station.

#### 19.4 Checking the connection

The LEDs must light up when the cables are connected. If this is not the case, pull out the mains plug and check if all plug connections and cables are correctly seated; also check them for damage.

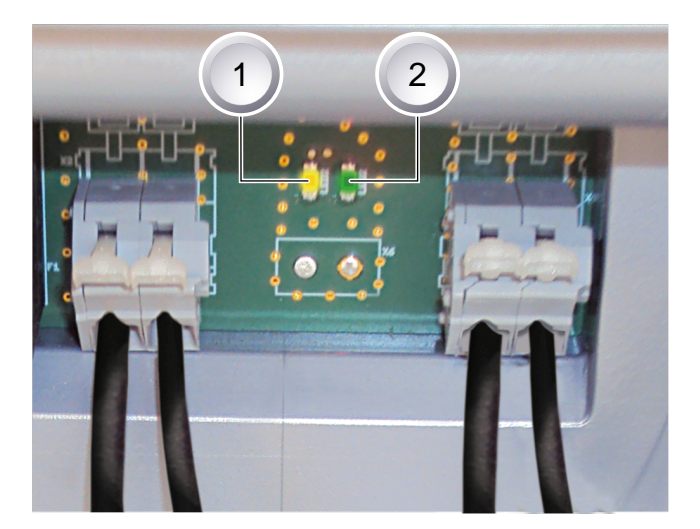

yellow LED (1)

- lights up if the base station is connected to the transformer and there is an electrical power supply to the transformer.
- I ashes when the Roboline™ R30 is charging.

#### green LED (2)

- lights up when the boundary cable is laid correctly and the loop is OK.
- fl ashes and then goes out if the loop of the boundary cable is not OK.

### 20 Startup

#### 20.1 Preparations

Before starting to operate the Roboline<sup>™</sup> R30, place it in its starting position in the defined mowing area.

⇒ Comply with the specifi ed dimensions.

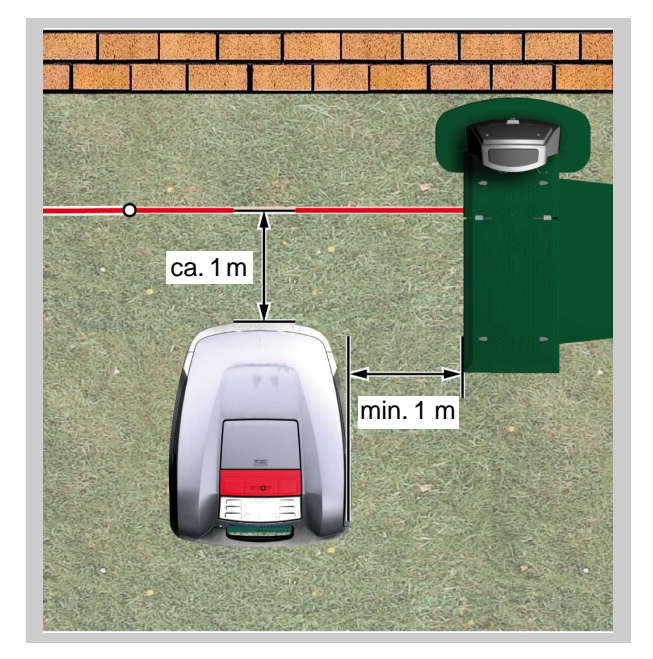

#### 20.2 Transport

#### General

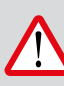

CAUTION!

Injuries due to the cutting blades!

Make sure the cutting blade plate is pointing away from your body.

- 1. Only carry the Roboline<sup>™</sup> R30 by its handle (1).
  - ⇒ Make sure the cutting blade plate (2) is pointing away from your body.

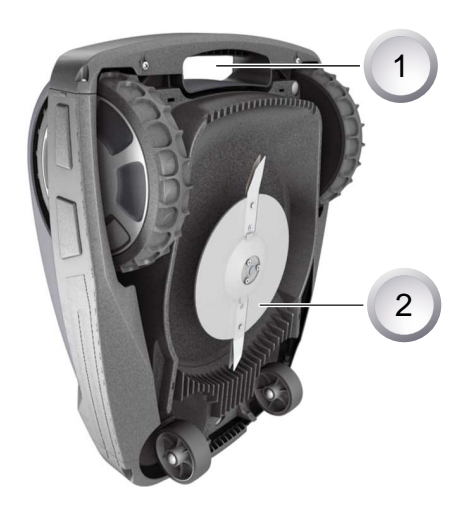

58

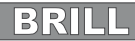

#### Transporting within the mowing area

- 1. Stop the Roboline<sup>™</sup> R30 using [STOP key] (2).
- 2. Switch off Roboline<sup>™</sup> R30 at [ON/OFF key] (1).

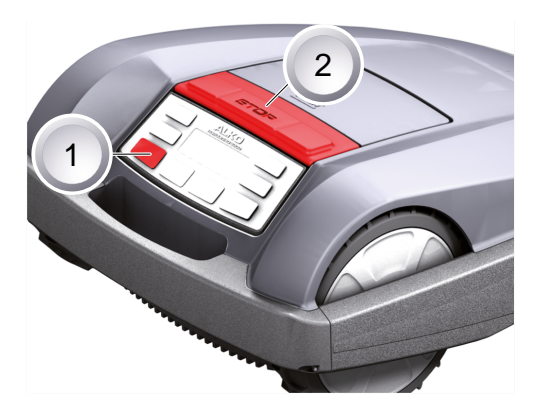

#### 20.3 Switching on

#### Status display

| Brill                |
|----------------------|
| Model Roboline™ R30  |
| Software # xxxxxx    |
| Serial-number xxxxxx |

- 1. Switch on the Robolinho by pressing the [ON/OFF key].
  - ⇒ The LCD display then shows the illustrated information:

#### Display after the status display

| TT.MM.JJJJ     | 00:00 |
|----------------|-------|
| Uncalibra      | ated  |
| Press start ke | эу    |
| Charge         | 93%   |

- The LCD display shows the information Uncalibrated.
  - ⇒ The LCD display automatically changes to the registration window for language selection.

#### 20.3.1 Language selection

The corresponding language only needs to be selected here during the initial start-up.

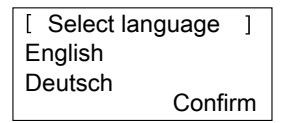

- 1. Use the [arrow keys] to select the required language.
- 2. Confi rm with the [multifunction key].
  - ⇒ After confi rming, the LCD display shows [Enter registration PIN].

#### 20.3.2 Enter PIN code

| [ | Registration | ] |
|---|--------------|---|
|   | Enter PIN    |   |
|   | ****         |   |
|   |              |   |

#### 20.3.3 Entering the factory-set PIN code

The factory-set PIN code only needs to be entered during the initial start-up. The factory-set PIN code is [00000].

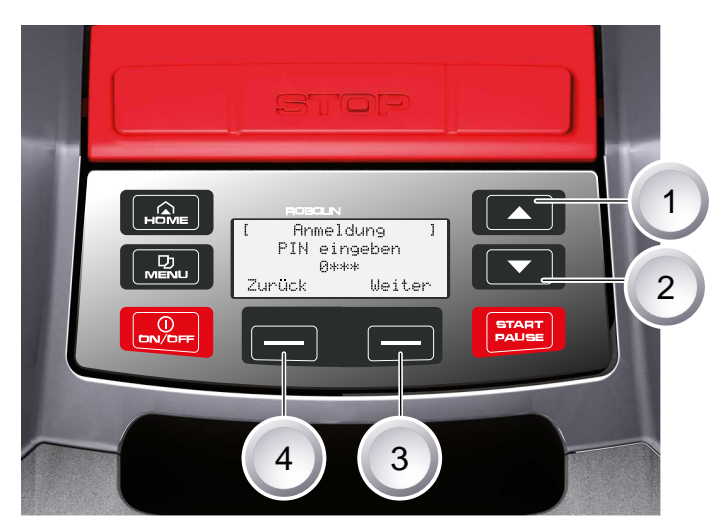

- 1. Use the corresponding [arrow keys] (1) or (2) to select the corresponding digits and confi rm each one with the [multifunction key] (4).
- 2. Enter the next 3 required digits in the same way.
- 3. Confi rm the last entry with [multifunction key] (3).
  - ⇒ Following this, the LCD display shows the [Change PIN] dialog box.

#### 20.3.4 Changing the PIN code

```
[ Change PIN ]
Enter the new PIN
Abort
```

- 1. Enter a new PIN and repeat.
- 2. Confi rm the last entry with [multifunction key].
  - ⇒ After this, the LCD display shows the [Date dialog box].

#### 20.3.5 Setting / changing the date

Enter the date and time correctly, because further programming depends on the date and time.

- 1. Use the corresponding [arrow keys] (1) or (2) to select the corresponding digits and confi rm each one with the [multifunction key].
  - ⇒ After confi rming, the LCD display shows [Time dialog box].

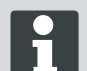

When entering the year (YYYY), it is only necessary to enter the last two digits because the first two 20XX are preset.

#### 20.3.6 Setting / changing the time

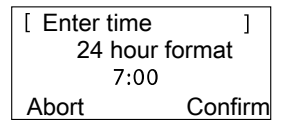

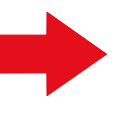

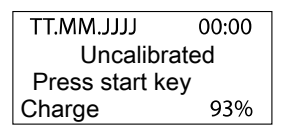

- 1. Use the corresponding [arrow keys] to select the corresponding digits and confi rm each one with the [multifunction key].
  - ⇒ Following this, the LCD display shows the [Uncalibrated] status box.

#### 20.3.7 Calibration

For calibration, set up the Roboline™ R30 accordingly, see Preparations, page 58.

#### CAUTION!

The drive starts when the [START key] ispressed.

Do not reach into rotating parts.

25.05.2012 09:48 ! Warning ! Drive starts Charge 92%

- 1. The automatic calibration procedure starts when the [START key] is pressed.
  - ⇒ The [Drive starting] warning flashes on the LCD display.

#### 20.3.8 Calibration procedure starts

| 25.05.2012  | 09:48 |
|-------------|-------|
| Calibration |       |
| PHASE [1]   |       |
| Charge      | 92%   |

The Roboline<sup>TM</sup> R30 first moves straight over the boundary cable in order to gauge the signal strength, and then into the base station. The battery of the Roboline<sup>TM</sup> R30 is charged.

The Roboline<sup>™</sup> R30 must remain stopped when it moves into the base station.

If the Roboline<sup>™</sup> R30 does not meet the contacts when it moves into the base station, it will move further along the boundary cable until it meets the contacts or the procedure is cancelled.

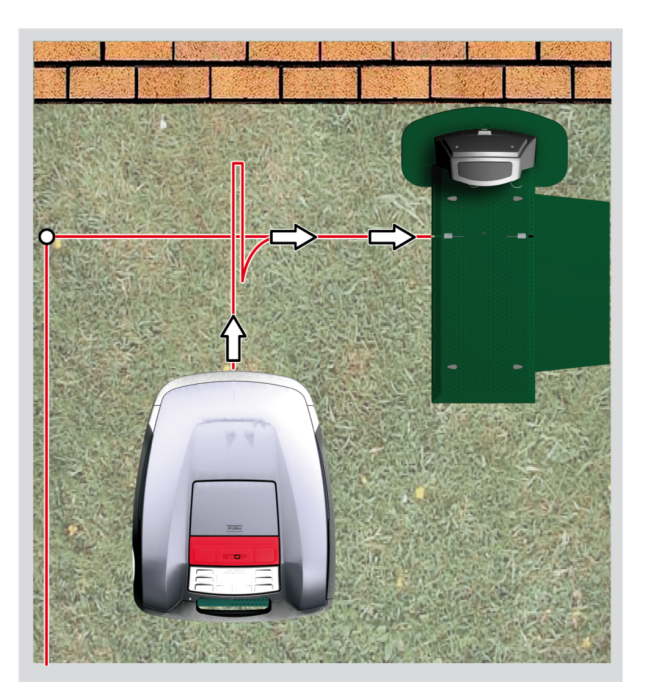

#### 20.3.9 Display after the calibration movement

| < Program Info >  |              |  |  |
|-------------------|--------------|--|--|
| Total wee         | Total weekly |  |  |
| mowing time xx:xx |              |  |  |
| Abort             | Confirm      |  |  |

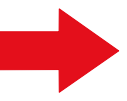

Commissioning completed Mowing program is act

Following calibration, the [Total weekly mowing time] window is displayed over the program information.

Confirm this display information with the [multifunction key right], then calibration is complete.

⇒ The mowing program is active, the battery is charged.

After calibration has been completed, the Roboline<sup>™</sup> R30 can be used for mowing with the factory-set mowing times without further programming.

The following mowing times are factory-set: Mon - Fri: 08:00 - 12:00 and Mon - Fri: 14:00 - 18:00.

#### 20.4 Checking the cable laying

- 1. Place the Roboline<sup>™</sup> R30 about 1 metre in front of the boundary cable.
- Press the [HOME key], the Roboline<sup>™</sup> R30 moves along the boundary cable back towards the base station.
- In case of collisions or if the boundary cable is laid too close, the Roboline<sup>™</sup> R30 will cancel its movement.
- Rectify the error, place the Roboline<sup>™</sup> R30 about 1 m in front of the boundary cable once again and press the [HOME key] a second time.
  - Pressing the [HOME key] deactivates the mowing day. Pressing the [START key] activates the mowing day and starts the mowing procedure.

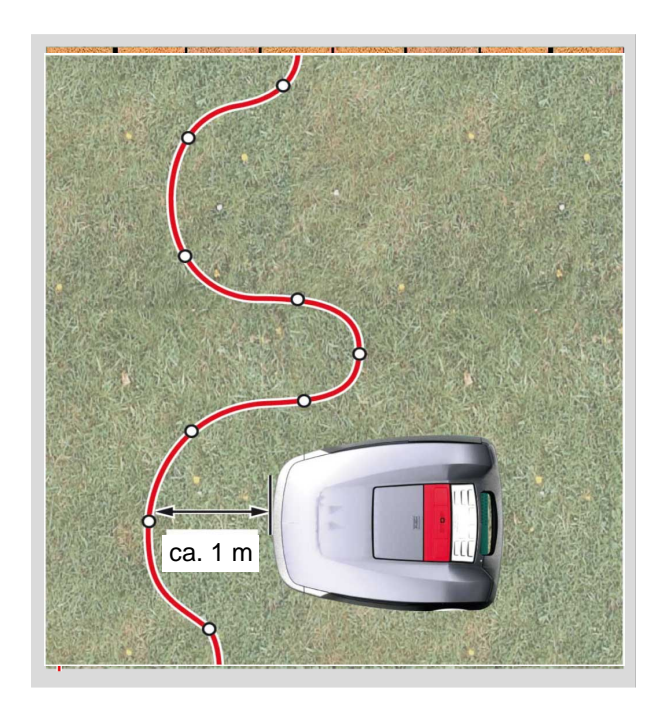

#### 20.4.1 If the error message

- 1. Unplug the transformer.
- 2. Repair cable.
- 3. Transformer reconnect to the power grid.

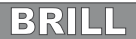

### 21 Programming

#### 21.1 Overview of main menu

The main menu of the Roboline<sup>™</sup> R30 is divided up into the following submenus:

- Program menu
- Setting menu
- Information menu

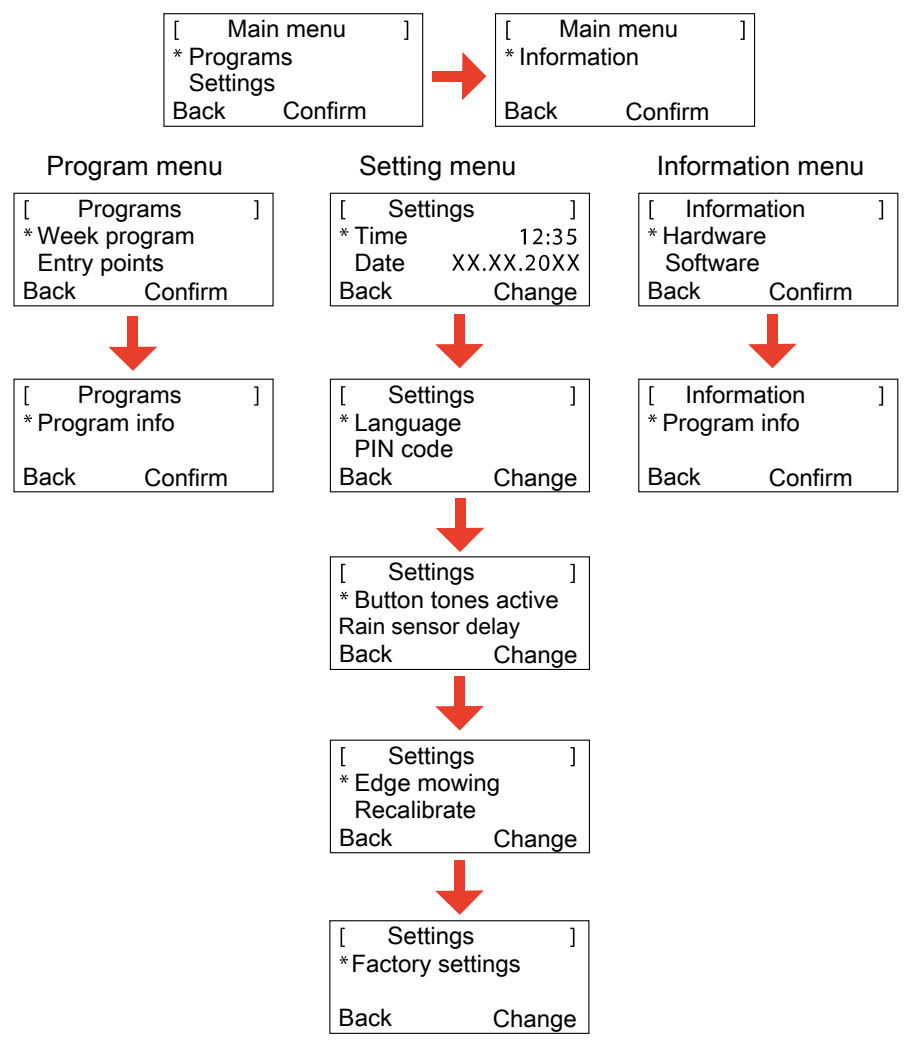

- 1. Start the Roboline<sup>™</sup> R30 as described.
- 2. Use the [up arrow key] or the [down arrow key] to select the required main menu.
  - ⇒ The star symbol to the left of the menu displays shows which selection is active.
- 3. Confirm the required main menu with the [multifunction key right].
  - $\Rightarrow$  The corresponding sub-menus open.
- 4. Confirm the required application with the [multifunction key right].
  - $\Rightarrow$  Change the sub-menu items if required.
- 5. Use the [multifunction key left] to return to the standard display.

#### 21.2 Starting programming

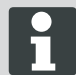

In order to access the program menus of the Roboline<sup>™</sup> R30, it is necessary to perform this start procedure in all cases.

- 1. Switch on the Roboline<sup>™</sup> R30 by pressing the [ON/OFF key].
- 2. Enter PIN code, Enter PIN code, page 59.
  - ⇒ The PIN code may also be the factory code if no different code was entered during calibration.
- After the PIN code has been entered, the [Next mowing] information appears, or the current mowing duration.
  - ⇒ The displayed mowing operation may be the factory setting, unless a new mowing operation has already been programmed.

| 13.06.20 | 1 12:15       |
|----------|---------------|
| Next u   | ise           |
| Tues     | 18:00 - 19:00 |
| Charge   | 80%           |

The Roboline<sup>™</sup> R30 is now ready for the programs and settings to be selected.

#### 21.3 Selecting the menu

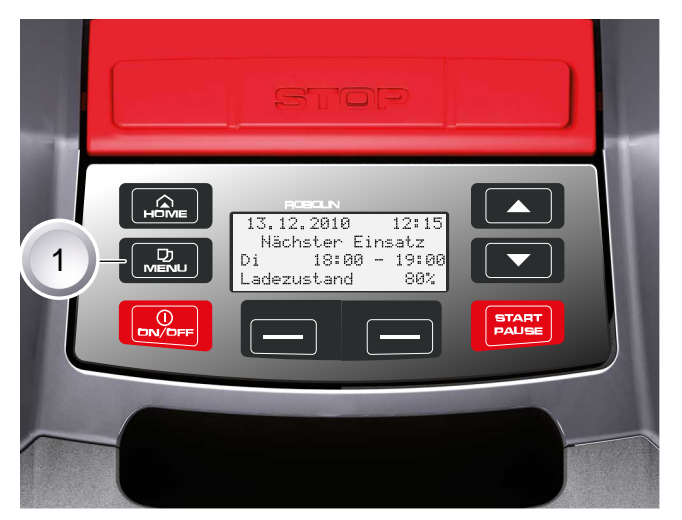

After switching on, it is possible to call up the main menu with the [menu key] (1).

#### 21.4 Program menu

Description of function keys, <u>Control panel, page 49</u>

- Make the settings in the week program.
- Program the entry points.
- Look at the program info, e.g. mowing program.

#### 21.4.1 Selecting the program

Before programming, it is necessary to perform the start procedure, Starting the Roboline, page 71.

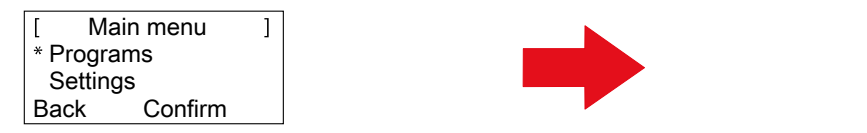

- [ Programs ] \* Week program Entry points Back Confirm
- 1. Use the [up arrow key] or the [down arrow key] to select the [Programs] menu item.
- 2. Confirm with the [multifunction key right].
- 3. Select the required programs and confirm with the [display key right].

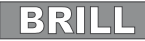

#### 21.4.2 Setting the week program

In the week program, the days of the week and the times are set when the Roboline<sup>™</sup> R30 should mow automatically.

- In the [All days] menu item (1), the Roboline<sup>™</sup> R30 mows at the set times every day.
  - $\Rightarrow$  The symbol [X] shows the currently active day of the week.
- In the [Day of week] menu item (2), the Roboline<sup>™</sup> R30 mows at the set times on the set day of the week.
- 1. Use the corresponding [arrow keys] to select the required menu item and confirm with the [display key] in each case.

⇒ Observe the mowing result and mow as long as necessary in order to obtain a well kept lawn.

#### [All days] menu item

- 1. Select the [All days] menu item with the [arrow keys] and confirm with the [multifunction key right].
- 2. Press the [down arrow key] until [Change] is active.
- 3. Select the required menu item with the [arrow keys] and confirm with the [multifunction key right].

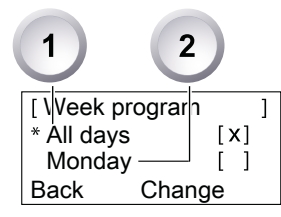

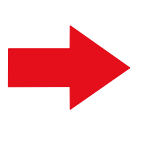

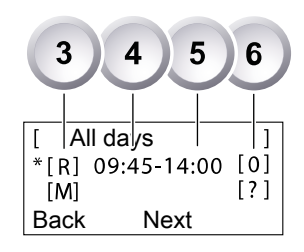

#### Explanation of symbols

| (1) | Menu item                    | All days                                                                                                    |
|-----|------------------------------|----------------------------------------------------------------------------------------------------|
| (2) | Menu item                    | Day of week                                                                                                    |
| (3) | [-]                          | Mowing window deactivated                                                                                                    |
|     | [R]<br>Edge mowing           | The Roboline <sup>™</sup> R30 mows on the right along the boun-<br>dary cable. After mowing the edges, the Roboline <sup>™</sup> R30<br>continues mowing the marked-out area. |
|     | [M]                          | Normal mowing                                                                                                    |
| (4) | Start time                   | The Roboline <sup>™</sup> R30 departs from the base station at the selected time for mowing.                                                                                  |
| (5) | End time                     | The Roboline <sup>™</sup> R30 moves back to the base station at the selected time.                                                                                            |
| (6) | [0 - 9]<br>Fixed entry point | The Roboline <sup>™</sup> R30 departs from the selected entry point at the selected time for mowing. These entry points can be set.                                           |
|     | [?]<br>Automatic entry point | The entry points are changed automatically (recommen-<br>ded setting).                                                                                                    |

#### 21.4.3 Setting entry points

| [ Ma       | in menu | ] |
|------------|---------|---|
| * Programs |         |   |
| Settings   |         |   |
| Back       | Confirm |   |

- 1. Use the [up arrow key] or the [down arrow key] to select the [Programs] menu item until the star symbol appears to the left of the menu item.
- 2. Confirm with the [multifunction key right].

#### 21.4.4 Calling up entry points

| [ Programs   |         |  |
|--------------|---------|--|
| Week program |         |  |
| * Entry      | points  |  |
| Back         | Confirm |  |
|              |         |  |

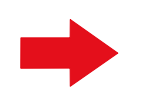

| [ Entry p  | oints | ]      |
|------------|-------|--------|
| * Point X1 | at    | [020m] |
| Point X2   | at    | [075m] |
| Back       | Conf  | irm    |

- 1. Use the [up arrow key] or the [down arrow key] to select the [Entry points] menu item until the star symbol appears to the left of the menu item.
- 2. Confirm with the [multifunction key right].
- 3. Use the [up arrow key] or the [down arrow key] to select the [Point X\*] menu item until the star symbol appears to the left of the menu item.
- 4. Set the required distances and set additional entry points if necessary.
- 5. Confirm with the [multifunction key right].
- 6. Press the [menu key] again to return to the main menu.
  - By default, the first entry point is always 1 m to the right of the base station, and cannot be changed.
  - By default, another 9 entry points are distributed along the overall length of the boundary cable (after the 1st edge mowing or complete loop movement).
  - These entry points can be changed and programmed according to the size and composition of the mowing area.

#### 21.4.5 Learning entry points

- 1. Press the [START/PAUSE key] to start the procedure.
  - ⇒ Follow the instructions on the display. [Learn entry points]
- 2. Set entry point X.
- 3. Position: Set Y with the [multifunction key right].

No entry point is set.

- The loop length is measured and the start points are automatically distributed evenly over the length.
- The entry points can be adapted manually.

#### 21.5 Setting menu

- Setting the time
- Setting the date
- Setting the language
- Setting the button tones

# Activating or deactivating the rain sensorSetting the display contrast

- Activating the setting lock
- Restoring factory settings

#### 21.5.1 Setting the time

#### Selecting the program

Before programming, it is necessary to perform the start procedure, .Starting the Roboline, page 71

| [ Main menu | ] | [ Enter time ] |
|-------------|---|----------------|
| Programs    |   | 24 hour format |
| * Settings  |   | 7:00           |
| Confirm     |   | Abort Confirm  |

- 1. Use the [up arrow key] or the [down arrow key] to select the [Programs] menu item.
- 2. Call up the [Enter time] menu.
- 3. Confirm with the [multifunction key right].

- 4. Select the required time with the [arrow keys] and confirm with the [multifunction key right].
- 5. Press the [menu key] twice to confirm all entries and return to the main menu.

The time is displayed in 24-hour format. When setting the time, it is necessary to select each individual digit until it flashes. Enter the time correctly, because further programming depends on the time. Confirm individual digits and use the arrow keys to select the next digit.

#### 21.5.2 Setting the date

#### Selecting the program

Before programming, it is necessary to perform the start procedure, . Starting the Roboline, page 71

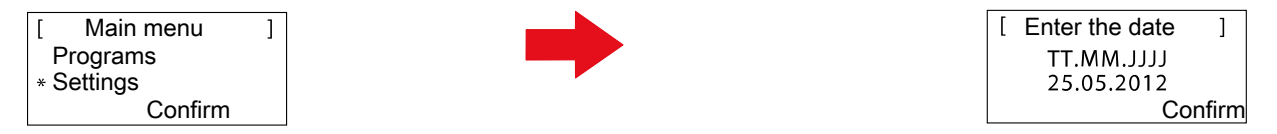

- 1. Select the required program item with the [arrow keys] and confirm with the [multifunction key right].
- 2. Call up the [Date] menu.

#### Setting the date

The date display is structured as follows:

- DD for the day.
- MM for the month.
- YYYY for the year.
- 1. Press the [up arrow key] briefly once. A [0] flashes at the first place in the display, or press the [down arrow key] once briefly. A [9] flashes at the first place in the display.
- 2. Confirm with the [multifunction key right].
  - ⇒ Either use the [down arrow key] to count down from [9] or use the [up arrow key] to count up until the required digit is displayed.
- 3. Enter the next required digits in the same way until the date has been fully set.
- 4. Confirm with the [multifunction key right].
- 5. Press the [menu key] twice to confirm all entries and return to the main menu.

Enter the date correctly, because further programming depends on the date. When entering the year (YYYY), it is only necessary to enter the last two digits because the first two 20XX are preset.

#### 21.5.3 Setting the language

Before programming, it is necessary to perform the start procedure, .Starting the Roboline, page 71

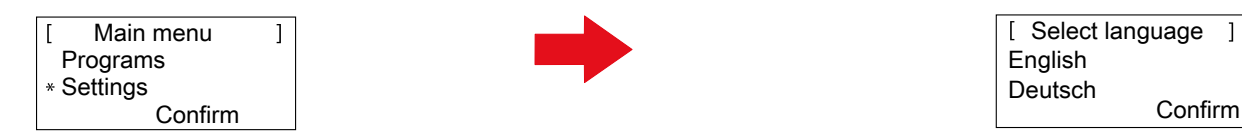

- 1. Use the [up arrow key] or the [down arrow key] to select the [Programs] menu item.
- 2. Call up the [Language] menu.
- 3. Confirm with the [multifunction key right].
- 4. Use the corresponding [arrow keys] to select the required language and confirm with the [multifunction key right].
  - ⇒ After confirming, the LCD display shows [Enter registration PIN].
- 5. Press the [menu key] twice to confirm all entries and return to the main menu.

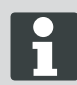

The corresponding language only needs to be selected here during the initial start-up.

#### 21.5.4 Selecting the program

Before programming, it is necessary to perform the start procedure, Starting the Roboline, page 71.

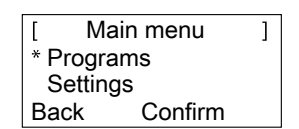

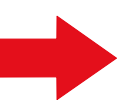

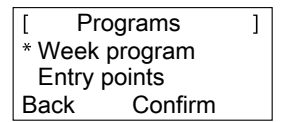

- 1. Use the [up arrow key] or the [down arrow key] to select the [Programs] menu item.
- 2. Confirm with the [multifunction key right].
- 3. Select the required programs and confirm with the [display key right].

#### 21.5.5 Further setting possibilities

All other setting possibilities are always called up in the same way.

- After switching on, it is possible to call up the corresponding program menu with the [menu key].
- Select the [Settings] menu in the main menu.

#### 21.5.6 Activate or deactivate the button tones

Before programming, it is necessary to perform the start procedure, . Starting the Roboline, page 71

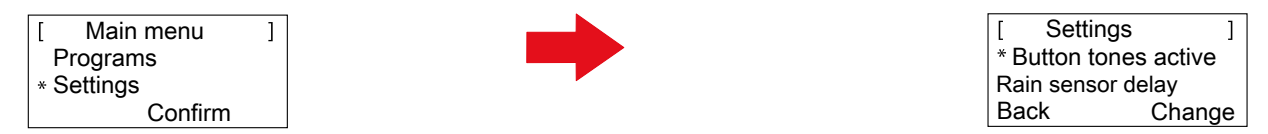

- 1. Use the [up arrow key] or the [down arrow key] to select the [Programs] menu item.
- 2. Call up the [Button tones] menu.
- 3. Confirm with the [multifunction key right].
- 4. In the Settings sub-menu, select [Button tones].
- 5. Confirm with the [multifunction key right].
- 6. Activate or deactivate the button tones with the [multifunction key right].
- 7. Confirm the corresponding selection with the [menu key].
- 8. Press the [menu key] twice to confirm all entries and return to the main menu.

#### 21.5.7 Activating or deactivating the rain sensor

- 1. In the Settings sub-menu, select [Rain sensor].
- 2. Confirm with the [multifunction key right].
- 3. Activate or deactivate the rain sensor with the [multifunction key right].
- 4. Confirm the selection with the [menu button] and return to the main menu.

#### 21.5.8 Setting the rain sensor delay

- 1. In the Settings sub-menu, select [Rain sensor delay].
- 2. Confirm with the [multifunction key right].
- 3. Set the [Rain sensor delay].
- 4. Confirm the selection with the [menu button] and return to the main menu.

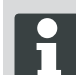

The purpose of the [Rain sensor delay] function is to instruct the Roboline <sup>™</sup> R30 to move back out of the base station after a time delay, after it has returned to the base station.

#### 21.5.9 Changing the display contrast

- 1. In the Settings sub-menu, select [Display contrast].
- 2. Select [Display contrast] with the [arrow keys] and confirm with the [multifunction key right].
- 3. Confirm the selection with the [menu button] and return to the main menu.

#### 21.5.10 Restoring factory settings

- 1. In the Settings sub-menu, select [Factory settings].
- 2. Enter the PIN code again and confirm.
- 3. Confirm the selection with the [menu button] and return to the main menu.

#### 21.6 Information menu

The Information menu is used for calling up various information such as software status, hardware status and current settings. No settings can be made in this menu.

Serial number

Distance covered

Software status with version number

- Product name
- Year of manufacture
- Number of operating hours

#### 21.6.1 Selecting the program

Before programming, it is necessary to perform the start procedure, Starting the Roboline, page 71.

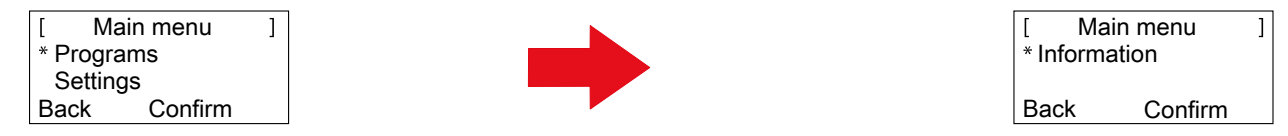

1. Use the [up arrow key] or the [down arrow key] to select the [Programs] menu item.

2. Confirm with the [multifunction key right].

#### 21.6.2 Call up hardware / software information

| [ Information |         | ] |
|---------------|---------|---|
| * Hardware    |         |   |
| Software      |         |   |
| Back          | Confirm |   |
|               |         |   |

[Hardware or software]

Menu item:

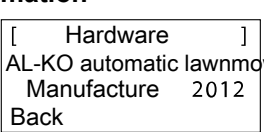

Display: Machine data, operating hours, serial number

Version V1.23.5 Back Display:

Software

Software version number

]

- 1. Use the [up arrow key] or the [down arrow key] to select the [Hardware or software] menu item.
- 2. Confirm with the [multifunction key right].
- 3. Call up the corresponding hardware or software information.
- 4. Use the [multifunction key left] to return to the main menu.

#### 21.7 **Program information**

| [ Program info ] |               |  |  |  |
|------------------|---------------|--|--|--|
| Mon:             | 10:00 - 14:00 |  |  |  |
| Thu:             | 18:00 - 19:00 |  |  |  |
| Back             |               |  |  |  |

| 13.03.2                | 2012 | 12:15     |
|------------------------|------|-----------|
| Next mowing            |      |           |
| Tue                    | 18:0 | 0 - 19:00 |
| Battery charge lev 80% |      |           |

Display: total set mowing time in Display: next day with a mowing procedure

Program info ] Total weekly mowing time 0:00 Back

Display: total set number of mowing hours

#### 21.8 Faults

the week

| [          | Fault                    | ]                     |
|------------|--------------------------|-----------------------|
| XX.<br>CNC | .XX.20XX<br>007: No loop | 13:15<br>signal<br>OK |

Display:

Date, time and fault code with fault message.

### 22 Mowing

#### 22.1 Safety instructions

- Keep the PIN code and PUK code where they cannot be accessed by unauthorised people.
- The PIN code can be changed by the owner.
- The PUK code can be secured by registering on our website: ⇒ http://robolinho.al-ko.com
- If the PIN code is entered incorrectly three times, it will be necessary to enter a PUK code.
- If the wrong PUK code is entered, the Roboline<sup>™</sup> R30 will have to be sent in for it to be unlocked.
- Regularly check the Roboline<sup>™</sup> R30 and the base station for damage.
- Have damaged parts and batteries replaced or repaired by an BRILL dealer, technician or service partner.

#### 22.2 Setting the cutting height

The cutting height varies in the range from 3 - 6 cm lawn height. The cutting height can be adjusted in fi ve steps of 6 mm each.

#### Open the cover

- 1. Press item (1).
  - ⇒ Cover (2) is unlocked and can be opened upwards.

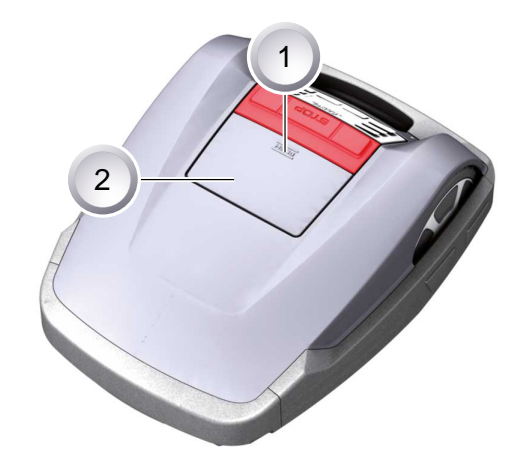

#### Setting the cutting height

- Open lever (2) and turn it a quarter turn clockwise in the direction of [lock symbol opened] (1) (see also the quick info in the Roboline<sup>™</sup> R30).
  - ⇒ The cutting height adjustment is unlocked.
- 2. Pull lever upwards.
  - ⇒ Lawn cutting height is increased.
- 3. Push lever downwards.
  - ⇒ Lawn cutting height is reduced.
- Subsequently: Turn lever a quarter turn anticlockwise in the direction of [lock symbol closed] and engage.
  - ⇒ Cutting height adjustment is locked.
- 5. Fold lever down and close the cover.

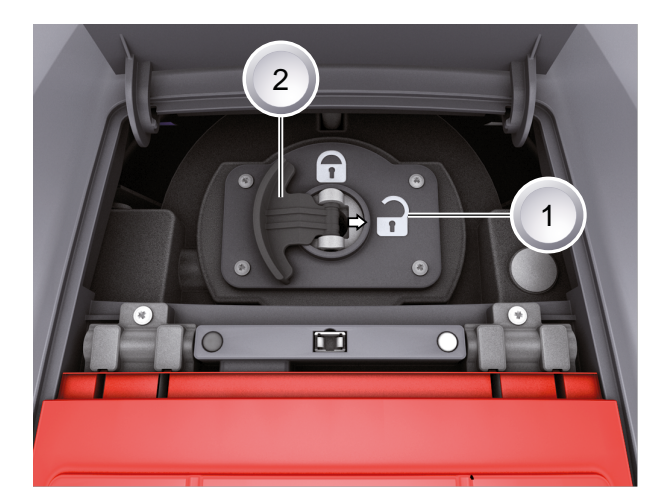

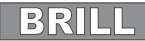

#### 22.3 Starting the Roboline

- 1. Switch on the Roboline<sup>™</sup> R30 by pressing the [ON/OFF key].
- 2. Enter PIN code, Enter PIN code, page 59.
  - ⇒ After the PIN code has been entered, the [Next mowing] information appears. The Roboline™ R30 is now ready for mowing.

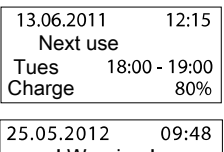

The Roboline  ${}^{\rm T\!M}$  R30 starts automatically when the next mowing window is reached.

25.05.2012 09:48 ! Warning ! Drive starts Charge 92% Press the [START/PAUSE key] to start the mowing procedure immediately.

⇒ The [Warning drive starting] display fl ashes and a signal sounds.

#### 22.4 Mowing tips

- Cutting height at a constant 3 5 cm, do not mow off more than half of the lawn height.
- Adjust the mowing times accordingly.
- If the motor speed drops noticeably because of thick grass, increase the cutting height and mow in several passes.

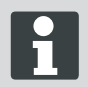

To allow the performance of the Roboline<sup>™</sup> R30 to be exploited to the full, we recommend having the Battery lawnmower mow the lawn during cool times of the day or at night.

#### 23 Maintenance and care

#### CAUTION!

#### Injuries due to the cutting blades!

- Always switch off the Robolinho<sup>©</sup> 3000 at the [ON/OFF key] before starting maintenance and repair work.
- Disconnect the transformer of the base station from the mains.
- Always wear working gloves when carrying out maintenance and care jobs on the blade system!

#### CAUTION!

#### Damage to the electrical/electronic system byincorrect cleaning!

Do not clean the Robolinho<sup>©</sup> 3000 with a high-pressure cleaner or under running water. Water penetration can cause irreparable damage to the switch, battery and circuit boards.

#### 23.1 Cleaning

- 1. Once a week, clean the Lawnmower thoroughly with a hand brush or a cloth, and use care spray if necessary.
  - ⇒ Contamination can impair the function of the machine if not removed.
- 2. Once a week, check the cutting blades for damage.

#### 23.2 Cleaning the chassis

Thoroughly clean grass catcher (1) and guide
 (2) using a hand brush or a cloth.

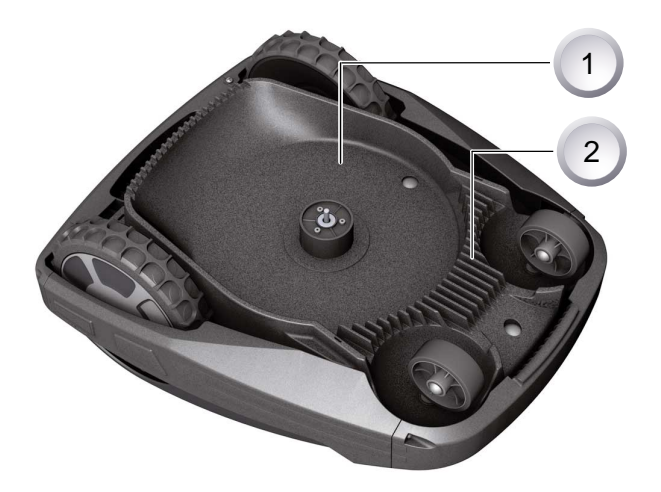

#### 23.3 Checking contacts

1. Clean the contact surfaces (1) on Lawnmover with a cloth if necessary.

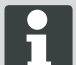

Charring on the contact surfaces indicates a poor charging contact.

⇒ Bend the springs on the base station outwards.

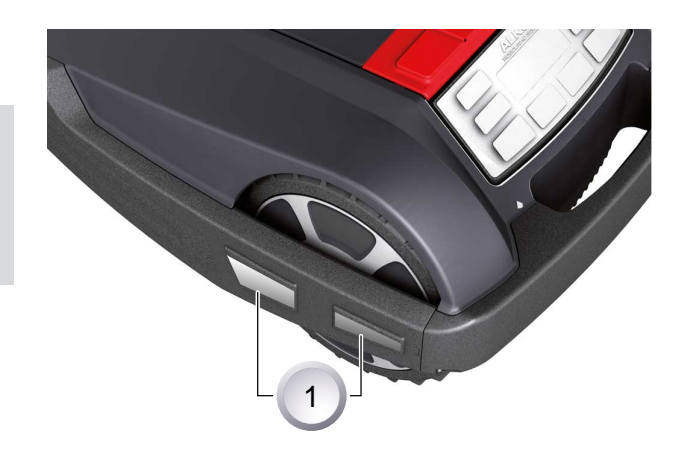
23.6

#### 23.4 Checking the base station

- 1. Disconnect the transformer mains plug.
- 2. Clean the contacts (1) on the base station using a cloth if necessary.
- 3. Push the contacts towards the base station and release.
  - ⇒ The contacts must spring back into the initial position.

If the contacts do not spring back into the initial system, have them checked by an AL-KO dealer, technician or service partner, and renewed if necessary.

#### 23.5 Check the rollers can move freely

Renewing the cutting blade

cutting blades pointing upwards.

4. Clean the blade seat with a soft brush.

screws.

to be renewed.

1. Put down the automatic lawnmower with the

3. Pull the cutting blade (2) out of the blade seat.

5. Insert a new blade and screw it tight with the

- 1. Once a week, thoroughly clean the area around the rollers (1) with a hand brush or cloth.
- 2. Check the rollers can move and steer freely.
  - ⇒ If the rollers do not move freely, they must be freed up or renewed.

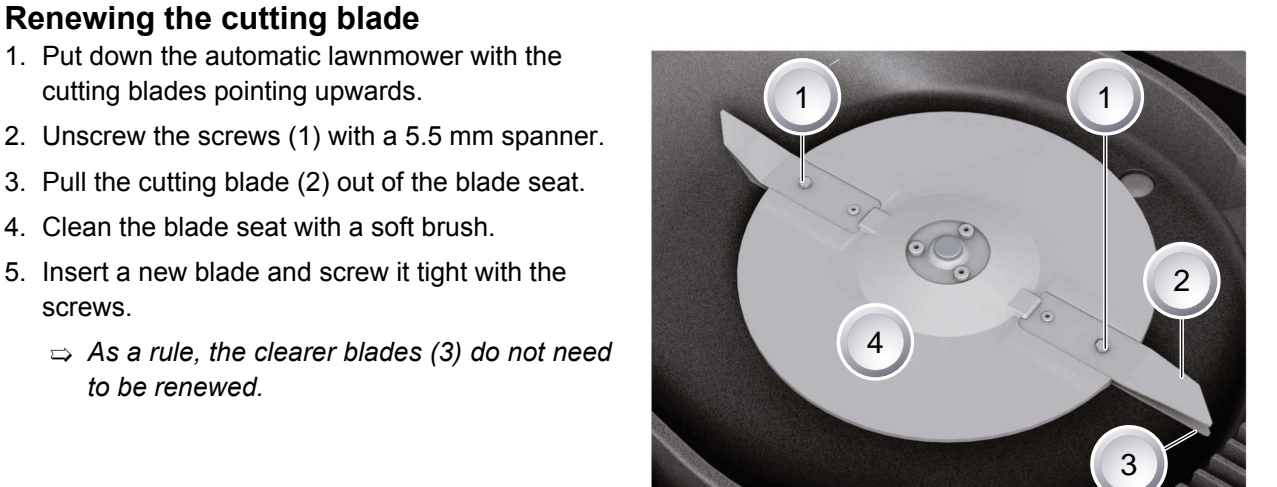

In case of stubborn dirt that cannot be removed with a brush, the blade plate (4) must be renewed because an imbalance can lead to increased wear and malfunctions.

Never use water to spray dirt off the Roboline<sup>™</sup> R30!

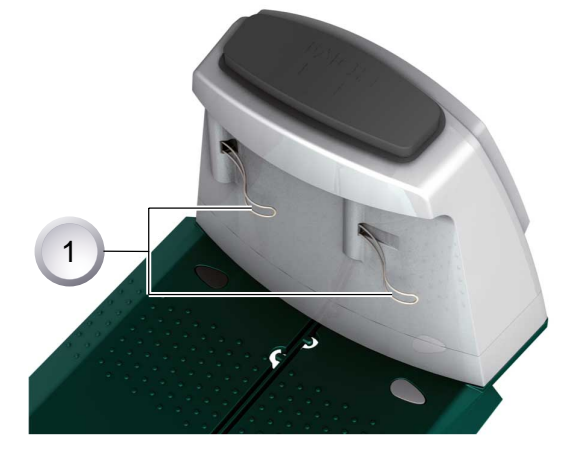

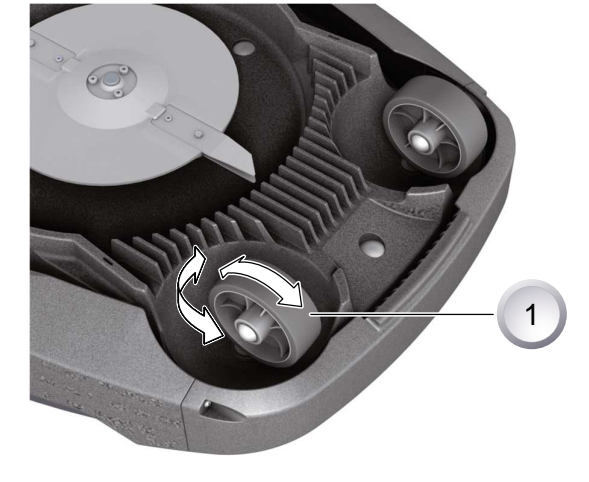

### CAUTION!

### Damage due to an incorrect repair!

If cutting blades are damaged and bent, they are not allowed to be straightened.

### 23.7 Renewing the transformer fuse

- 1. Disconnect the transformer mains plug.
- 2. Using a fl at-blade screwdriver, carefully press in bayonet lock (1) at the same time as opening anticlockwise.
  - ⇒ Bayonet lock springs out slightly.
- 3. Renew the fuse and close bayonet lock by turning clockwise with the fl at-blade screwdriver.

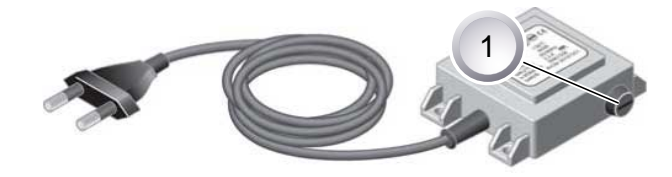

## CAUTION!

### Danger of fi re due to fi tting an incorrect fuseor jumpering the fuse.

Always use a fuse with the same amp rating. Never jumper the fuse.

### 23.8 Battery status check

The battery status is shown on the display. Check the battery status after about 3 months.

Placing the Roboline<sup>™</sup> R30 onto the base station, switching on and reading off the battery status. If necessary, place it in the base station for charging.

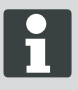

The battery has been tested according to the UN handbook. Therefore, the battery is not subject to national and international regulations governing substances of concern, whether it is an individual part or has been installed in the device.

### 23.9 Charging the battery

- The integrated battery is partially charged on delivery. During normal operation, the battery of the Roboline™ R30 is regularly recharged.
- A lengthy charging period is not necessary, because the Roboline<sup>™</sup> R30 can mow even when the battery is partially charged.
- When the battery charge reaches 0%, the Roboline<sup>™</sup> R30 automatically returns to its base station in order to charge the battery.
  - ⇒ Interrupting charging does not damage the battery.
- The base station is equipped with an electronic control unit with a monitoring function. This automatically terminates the charging procedure when a 100% chargestatus is reached.
- The battery status is shown on the display.
- Make sure the charging contacts of the base station have adequate contact with the contact surfaces on the Roboline<sup>™</sup> R30.
- The temperature range for charging should be between 0 and 40 °C.
- The built in protection circuit prevents the battery from being charged at temperatures above 45°C, in order to prevent irreparable damage to the battery.
- If the operating time of the battery is reduced in spite of it being fully charged, have the battery replaced by a new genuine battery. This task should be carried out by an BRILL dealer, technician or service partner.

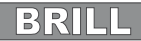

### 23.10 Exhaustively discharged battery

If the battery charge level has dropped below the threshold set by the manufacturer as a result of ageing or excessively long storage, this means it cannot be recharged any longer. Have the battery and the monitoring electronic control unit checked by an AL-KO dealer, technician or service partner, and renew it if necessary.

### 23.11 Storage

Before putting the robotic mower into storage for the winter, please make sure it is fully charged.

Then store in a dry, frost-free place.

### 23.12 Repairs

### CAUTION!

Repair work may only be carried out by competent specialist workshops or our AL-KO Service Centres.

# 24 Troubleshooting

### General

| Error message                               | Possible cause                                                                                                    | Solution                                                                                                    |
|---------------------------------------------|----------------------------------------------------------------------------------------------------|----------------------------------------------------------------------------------------------------|
| Low battery voltage                         | Boundary cable defective,<br>automatic lawnmower does not find<br>base station.                                    | Check boundary cable for interrup-<br>tions, if necessary have it tested by<br>an AL-KO service partner.                                                                                                    |
|                                             | Battery exhausted.                                                                                                 | Battery service life exceeded. Have battery renewed by an AL-KO service partner.                                                                                                    |
|                                             | Charging electronics faulty.                                                                                       | Have charging electronics renewed by an AL-KO service partner.                                                                                                    |
|                                             | Automatic lawnmower does not touch charging contacts.                                                              | <ul> <li>Put automatic lawnmower into<br/>base station and check if char-<br/>ging contacts make contact.</li> <li>Have charging contacts che-<br/>cked and renewed by an AL-KO<br/>service partner.</li> </ul> |
| Incorrect PIN code                          | PIN code has been entered incor-<br>rectly.                                                                        | Enter correct PIN code. Three<br>attempts are allowed, after which a<br>PUK code must be entered.                                                                                                    |
| Mowing result is uneven                     | Working time of automatic lawnmo-<br>wer is too short.                                                             | Programme longer working times.                                                                                                    |
|                                             | Mowing area too big.                                                                                               | Reduce mowing area.                                                                                                    |
|                                             | Ratio of cut height to tall grass is incorrect.                                                                    | Set cutting height taller, then reduce in stages to required height.                                                                                                    |
|                                             | Cutting blades are blunt.                                                                                          | Renew cutting blades or have them sharpened by an AL-KO service partner; install with new screws.                                                                                                    |
|                                             | Grass is blocking rotation of cut-<br>ting blade plate or motor shaft or is<br>making it more difficult to rotate. | Remove grass and ensure that cut-<br>ting blade plate can rotate freely.                                                                                                    |
| Automatic lawnmower is mowing at wrong time | Time on automatic lawnmower or start and finish time for mowing must be set.                                       | Set time.                                                                                                    |
| Automatic lawnmower is vibrating            | Imbalance on cutting blade or cut-<br>ting blade drive.                                                            | Check and clean cutting blade<br>and cutting blade plate, renew if<br>necessary.                                                                                                    |

### Fault code

| Error message      | Possible cause                                                                                                | Solution                                                           |
|--------------------|----------------------------------------------------------------------------------------------------|--------------------------------------------------------------------|
| CN001: Tilt sensor | <ul> <li>Max. tilt exceeded</li> <li>Automatic lawnmower has been carried</li> <li>Slope too steep</li> </ul> | Place automatic lawnmower on a flat surface and acknowledge fault. |

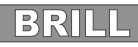

| Error message           | Possible cause                                                                                                    | Solution                                                                                                    |
|-------------------------|----------------------------------------------------------------------------------------------------|----------------------------------------------------------------------------------------------------|
| CN002: Lift sensor      | Cover has been deflected upwards by lifting or by a foreign body.                                                      | Remove foreign body.                                                                                                    |
| CN005: Bumper deflected | Automatic lawnmower has encoun-<br>tered an obstacle and cannot free<br>itself (collision close to base sta-<br>tion). |                                                                                                    |
| CN007: No loop signal   | No loop signal.                                                                                                    | <ul> <li>Check base station power supply</li> <li>Check loop</li> <li>Disconnect and reconnect transformer</li> </ul>                                                                                                    |
| CN008: Loop signal weak | Loop signal weak.                                                                                                    | <ul> <li>Check base station power supply</li> <li>Check loop, it has possibly been buried too deep</li> <li>Disconnect and reconnect transformer</li> </ul>                                                                                                    |
| CN010: Bad position     | Automatic lawnmower is outside loop.                                                                                   | <ul><li>Place automatic lawnmower in mowing area</li><li>Loop crossed-over</li></ul>                                                                                                    |
| CN011: Escaped robot    | Automatic lawnmower has left field.                                                                                    | Check routing of loop (curves, obstacles, etc.)                                                                                                    |
| CN012: Cal: no loop     | Fault during calibration, automatic<br>lawnmower could not find loop.                                                  | <ul> <li>Place automatic lawnmower at right angles to loop, automatic lawnmower must be able to drive over loop</li> <li>Check base station power supply</li> <li>Check loop</li> <li>Disconnect and reconnect transformer</li> </ul>                                  |
| CN015: Cal: outside     | Fault during calibration.                                                                                              | <ul> <li>Place automatic lawnmower at right angles to loop, automatic lawnmower must be able to drive over loop</li> <li>Check base station power supply</li> <li>Check loop</li> <li>Disconnect and reconnect transformer</li> <li>Loop cable crossed-over</li> </ul> |
| CN017: Cal: signal weak | Fault during calibration, loop signal too weak.                                                                        | <ul><li>Check base station power supply</li><li>Check loop</li></ul>                                                                                                    |

| Error message                   | Possible cause                                                                            | Solution                                                                                                    |  |
|---------------------------------|-------------------------------------------------------------------------------------------|----------------------------------------------------------------------------------------------------|--|
|                                 |                                                                                           | <ul> <li>Disconnect and reconnect trans-<br/>former</li> </ul>                                                                                                    |  |
| CN018: Cal: Collision           | Fault during calibration, collision                                                       | Remove obstacle                                                                                                    |  |
| CN038: Battery                  | Battery flat.                                                                             | <ul> <li>Check base station for obstacles</li> <li>Check base station charging contacts</li> <li>Loop too long, too many islands</li> <li>Automatic lawnmower has got stuck</li> </ul>                        |  |
|                                 | Boundary cable defective, automa-<br>tic lawnmower does not find base<br>station.         | Check boundary cable for interrup-<br>tions, if necessary have it tested by<br>an AL-KO service partner.                                                                                                    |  |
|                                 | Battery exhausted.                                                                        | Battery service life exceeded. Have battery renewed by an AL-KO service partner.                                                                                                    |  |
|                                 | Charging electronics faulty.                                                              | Have charging electronics renewed by an AL-KO service partner.                                                                                                    |  |
|                                 | Automatic lawnmower does not touch charging contacts.                                     | <ul> <li>Put automatic lawnmower into<br/>base station and check if char-<br/>ging contacts make contact</li> <li>Have charging contacts che-<br/>cked and renewed by an AL-KO<br/>service partner</li> </ul> |  |
| CN045: Current sft WL           | Excess current draw by left drive                                                         | Check drive for blockage.                                                                                                    |  |
| CN046: Current hrd WL           | motor.                                                                                    |                                                                                                    |  |
| CN065: Current sft WR           | Excess current draw by right drive                                                        | Check drive for blockage.                                                                                                    |  |
| CN066: Current hrd WR           | motor.                                                                                    |                                                                                                    |  |
| CN099: Recov escape             | Automatic fault rectification not possible.<br>Automatic lawnmower is outside loop.       | Rectify fault manually.                                                                                                    |  |
|                                 |                                                                                           | Place automatic lawnmower in base station.                                                                                                    |  |
| CN104: Battery over heating     | Battery overheating - battery tem-<br>perature above 60 °C, not dischar-<br>ging possible | Emergency switch-off by monito-<br>ring electronic control unit. Do not<br>place automatic lawnmower on<br>base station. Switch off automa-<br>tic lawnmower and let battery cool<br>down.                    |  |
| CN107: Battery too cold         | Battery too cold < 0 °C.                                                                  | Operation not possible.                                                                                                    |  |
| CN110: Blade motor over heating | Overheated mowing motor, tempe-<br>rature > 80 °C                                         | Switch off automatic lawnmower<br>and let it cool down. If this reoc-<br>curs, have automatic lawnmower<br>checked by an AL-KO service part-<br>ner.                                                          |  |

| nooting                   |                                                                                                    | BRILL                                                |
|---------------------------|----------------------------------------------------------------------------------------------------|------------------------------------------------------|
|                           |                                                                                                    |                                                      |
| Error message             | Possible cause                                                                                                    | Solution                                             |
| CN119: R-Bumper deflected | Automatic lawnmower has encoun-<br>tered an obstacle and cannot move<br>clear for safety reasons, e.g. collisi-<br>ons close to base station. | Remove obstacle and acknow-<br>ledge fault message.  |
| CN120: L-Bumper deflected | Automatic lawnmower has encoun-<br>tered an obstacle and cannot move<br>clear for safety reasons, e.g. collisi-<br>ons close to base station. | Remove obstacle and acknow-<br>ledge fault message.  |
| CN125: Bumper escape      | Leaves field when reversing after encountering an obstacle.                                                                                   | Cover sticking or bumper defective, remove obstacle. |
| CN128: Recov Impossible   | Obstacle encountered or outs-<br>ide loop -> reversing not possible,<br>automatic lawnmower cannot free<br>itself.                            | Remove obstacle, check cover deflection.             |
| CN129: Blocked WL         | Left wheel motor blocked.                                                                                                    | Remove blockage.                                     |

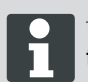

In the case of faults that are not listed in this table, or faults that you cannot rectify without assistance, please contact our customer service department.

Remove blockage.

Right wheel motor blocked.

### 24.1 Examples of fault messages

CN130: Blocked WR

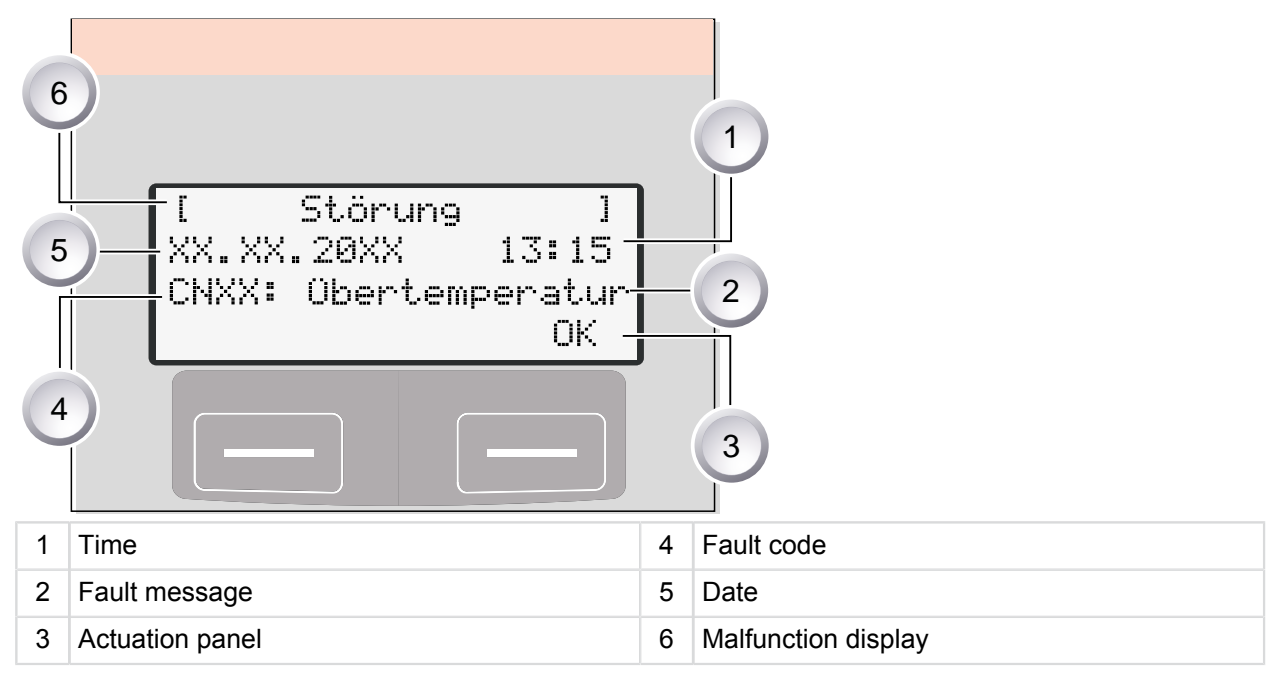

The battery and mowing motor in the Roboline<sup>™</sup> R30 are monitored by an electronic control unit, which displays malfunctions and the status on the LCD display of the Roboline<sup>™</sup> R30.

If this display reappears, do not continue operation. Have the Roboline<sup>™</sup> R30 checked by your BRILL dealer, technician or service partner.

# 25 Technical data

| Roboline™ R30 data                                                                                                    |                                                                                           |                                                   |  |
|----------------------------------------------------------------------------------------------------|-------------------------------------------------------------------------------------------|---------------------------------------------------|--|
| Length in mm                                                                                                    | 600                                                                                       |                                                   |  |
| Width in mm                                                                                                    | 490                                                                                       |                                                   |  |
| Height in mm                                                                                                    | 245                                                                                       |                                                   |  |
| Weight in kg                                                                                                    | approx. 8                                                                                 |                                                   |  |
| Mowing system                                                                                                    | electrical with 2 cutting bl                                                              | ades                                              |  |
| Motor cutting blades rpm                                                                                                    | 3200 - 3600                                                                               |                                                   |  |
| Cutting height in mm                                                                                                    | 30 - 60                                                                                   |                                                   |  |
| Cutting height adjustment 5-stage in mm                                                                                                    | 6 mm per stage                                                                            |                                                   |  |
| Cutting width in mm                                                                                                    | 300                                                                                       |                                                   |  |
| Max. area to be mowed in m2                                                                                                    | approx. 1200                                                                              |                                                   |  |
| Max. angle of inclination of lawn area in %                                                                                                    | 35                                                                                        |                                                   |  |
| Distance from limiting cable to limiting line (wall/<br>hedge)                                                                                                    | approx. 15 cm                                                                             |                                                   |  |
|                                                                                                    |                                                                                           |                                                   |  |
| Base station / transformer data                                                                                                    |                                                                                           | Secondary                                         |  |
| Base station / transformer data<br>Base station connection voltage                                                                                                    | 230 V 16 A 50 Hz                                                                          | Secondary<br>Contacts                             |  |
| Base station / transformer data<br>Base station connection voltage<br>max. charge voltage in volts                                                                                                    | 230 V 16 A 50 Hz<br>29.4 V                                                                | Secondary<br>Contacts<br>27 V AC / 2.2 A          |  |
| Base station / transformer data         Base station connection voltage         max. charge voltage in volts         Current in amps                                                                                                    | 230 V 16 A 50 Hz<br>29.4 V<br>4 A                                                         | Secondary<br>Contacts<br>27 V AC / 2.2 A<br>60 VA |  |
| Base station / transformer dataBase station connection voltagemax. charge voltage in voltsCurrent in ampsWorking power in watts                                                                                                    | 230 V 16 A 50 Hz<br>29.4 V<br>4 A<br>30 - 60                                              | Secondary<br>Contacts<br>27 V AC / 2.2 A<br>60 VA |  |
| Base station / transformer dataBase station connection voltagemax. charge voltage in voltsCurrent in ampsWorking power in wattsNoise emission                                                                                                    | 230 V 16 A 50 Hz<br>29.4 V<br>4 A<br>30 - 60                                              | Secondary<br>Contacts<br>27 V AC / 2.2 A<br>60 VA |  |
| Base station / transformer data         Base station connection voltage         max. charge voltage in volts         Current in amps         Working power in watts         Noise emission         Volume measured in dB(A)                                                    | 230 V 16 A 50 Hz<br>29.4 V<br>4 A<br>30 - 60                                              | Secondary<br>Contacts<br>27 V AC / 2.2 A<br>60 VA |  |
| Base station / transformer dataBase station connection voltagemax. charge voltage in voltsCurrent in ampsWorking power in wattsNoise emissionVolume measured in dB(A)Volume guaranteed in dB(A)                                                                                | 230 V 16 A 50 Hz<br>29.4 V<br>4 A<br>30 - 60<br>63<br>69                                  | Secondary<br>Contacts<br>27 V AC / 2.2 A<br>60 VA |  |
| Base station / transformer data         Base station connection voltage         max. charge voltage in volts         Current in amps         Working power in watts         Noise emission         Volume measured in dB(A)         Volume guaranteed in dB(A)         Battery | 230 V 16 A 50 Hz<br>29.4 V<br>4 A<br>30 - 60<br>63<br>69                                  | Secondary<br>Contacts<br>27 V AC / 2.2 A<br>60 VA |  |
| Base station / transformer dataBase station connection voltagemax. charge voltage in voltsCurrent in ampsWorking power in wattsNoise emissionVolume measured in dB(A)Volume guaranteed in dB(A)Batteryvoltage in V                                                             | 230 V 16 A 50 Hz<br>29.4 V<br>4 A<br>30 - 60<br>63<br>69<br>25.2                          | Secondary<br>Contacts<br>27 V AC / 2.2 A<br>60 VA |  |
| Base station / transformer dataBase station connection voltagemax. charge voltage in voltsCurrent in ampsWorking power in wattsNoise emissionVolume measured in dB(A)Volume guaranteed in dB(A)Batteryvoltage in VCapacity in Ah                                               | 230 V 16 A 50 Hz<br>29.4 V<br>4 A<br>30 - 60<br>63<br>69<br>25.2<br>3 Ah                  | Secondary<br>Contacts<br>27 V AC / 2.2 A<br>60 VA |  |
| Base station / transformer dataBase station connection voltagemax. charge voltage in voltsCurrent in ampsWorking power in wattsNoise emissionVolume measured in dB(A)Volume guaranteed in dB(A)Batteryvoltage in VCapacity in AhEnergy                                         | 230 V 16 A 50 Hz<br>29.4 V<br>4 A<br>30 - 60<br>63<br>69<br>25.2<br>3 Ah<br>73 Wh - 76 Wh | Secondary<br>Contacts<br>27 V AC / 2.2 A<br>60 VA |  |

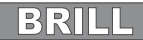

# 26 Appendix

### 26.1 Warranty

If any material or manufacturing defects are found during the statutory customer protection period, we will either repair or replace the equipment, whichever we consider the more appropriate. This statutory period may vary according to the legislation in force in the country where the equipment was purchased.

Our warranty is valid only if:

- The equipment has been used properly
- The operating instructions have been followed
- Genuine replacement parts have been used

The warranty is no longer valid if:

- The equipment has been tampered with
- Technical modifications have been made
- The equipment was not used for its intended purpose

The following are not covered by warranty:

- Paint damage due to normal wear
- Wear parts identified by a border [xxx xxx (x)] on the spare parts list
- Combustion motors (these are covered by a separate warranty from the manufacturer concerned)

The warranty period begins on the purchase by the first end user. Decisive is the date on the receipt. To make a claim under warranty, please take this statement of warranty and proof of purchase to the nearest authorised customer service centre. This warranty does not affect the usual statutory rights of the customer relative to the seller.

### 26.2 EC declaration of conformity

We hereby declare that this product in the form in which it is marketed by us complies with requirements of the harmonized EC directives, EC safety standards and the product-specific standards.

| Product<br>Robot lawnmower<br>Type<br>Robolino IM R20 | Manufacturer<br>AL-KO Kober GmbH<br>Hauptstraße 51 | Authorised representative<br>Anton Eberle<br>Ichenhauser Str. 14 |
|-------------------------------------------------------|----------------------------------------------------|------------------------------------------------------------------|
| Serial number<br>G 1501 500                           | EC Directives<br>2006/42/EG. 2004/108/EG           | Harmonised standards<br>EN 61000-6-1. EN 61000-3-2/3             |
| Obdach, 20.03.2012                                    | 2002/95/EG, 2002/96/EG<br>2003/108/EG, 2006/95/EG  | EN 60335-1, EN 60335-2-15<br>EN 55014-1, EN 55014-2              |

PL, I

Ing. Klaus Rainer, Managing Director

## 27 ETK Roboline R30

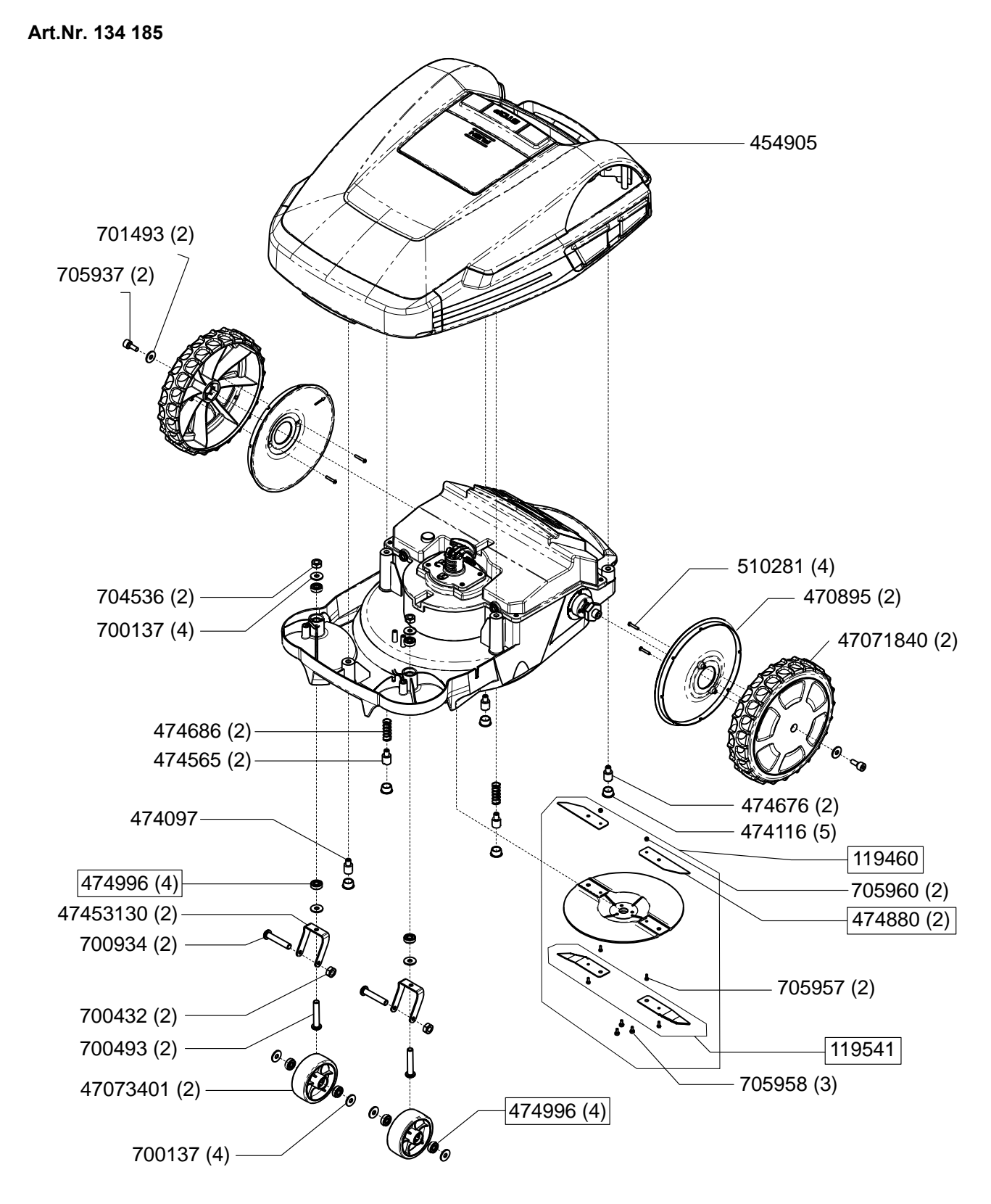

Roboline<sup>™</sup> R30

BRILL

# **ETK Roboline R30 Basisstation**

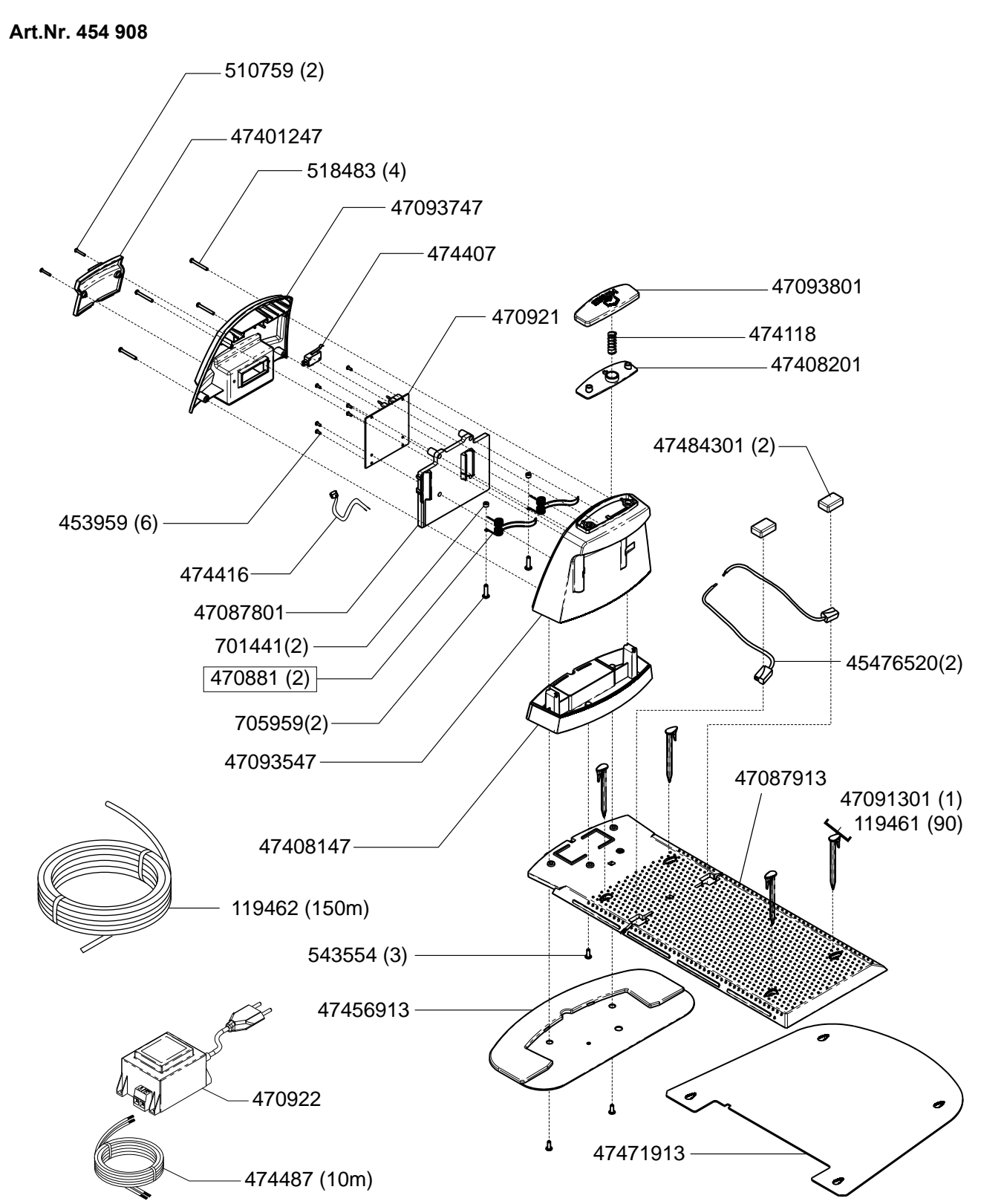

# **Brill Service Centers** www.brill.de

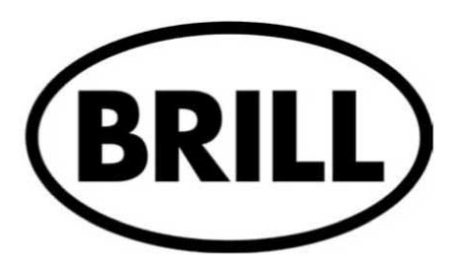

AL-KO GERAETE GmbH | Ichenhauser Str. 14 | D-89359 Koetz www.brill.de